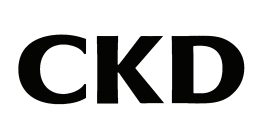

# **INSTRUCTION MANUAL**

## ABSODEX TEACHING PENDANT

AX0180

TS/TH-Type Driver Common

- Before operating the product, read this instruction manual without fail.
- Among all, carefully read the description related to safety.
- Keep this instruction manual in a safe place so that you can read it at any time when necessary.

3rd Edition CKD Corporation

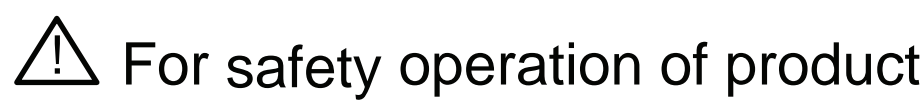

Read before starting operation.

When designing or manufacturing equipment incorporating ABSODEX, check that the mechanism of the equipment and the electric control for controlling the mechanism assure the safety of the system, to manufacture safe equipment.

To operate our product safely, selection, operation and handling of the product as well as adequate maintenance procedures are important.

Be sure to observe the description given under DANGER, WARNING and CAUTION to assure safety of the equipment.

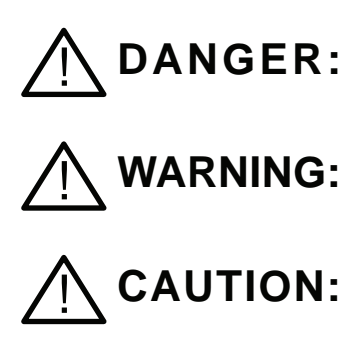

Indicates an imminently hazardous situation which, if not avoided, will result in death or serious injury.

Indicates a potentially hazardous situation, if not avoided, could result in death or serious injury.

Indicates a potentially hazardous situation, if not avoided, may result in minor or moderate injury or ABSODEX and its peripheral equipment damage.

The word or words that designate a degree or level of safety alerting.

SIGNAL WORD used in this manual is classified into the following three levels in accordance with the degree of injury or equipment damage.

Utmost care is required for higher degree of SIGNAL WORD.

Even items described under "CAUTION" may cause serious results.

Observe without fail because these safety precautions are important.

The product specification of a custom product may differ from the description given in this instruction manual.

Check the specification drawing or the like for each product.

| ANGER:   | • DO NOT TOUCH the terminal strip in the front panel of the driver, as it is charged with high voltage, when power is ON. Also do not touch the terminal for about 5 minutes after power is turned off until the internal condenser discharges high voltage.                                                    |
|----------|----------------------------------------------------------------------------------------------------|
|          | • TURN OFF POWER before mounting or dismounting connectors as equipment malfunction, damage, and electrical shock can be caused.                                                                                                    |
|          | <ul> <li>Do not operate in explosive or fire atmosphere.</li> </ul>                                                                                                    |
|          |                                                                                                    |
| WARNING: | • Servo off including emergency stop and alarm and brake<br>off with rotational force is applied e.g. by gravity may cause<br>the actuator to rotate. Operate the actuator in the<br>balanced condition so that rotational force is not applied for<br>these operations after all safety aspects are confirmed. |
|          | <ul> <li>Keep hands away from the rotating part as sudden motion<br/>may take place during gain adjustments or trial run.</li> <li>Make sure of the safety in the full revolution of the actuator<br/>before turning it on to adjust.</li> </ul>                                                                |
|          | • When auto tuning is executed, the actuator rotates and the load is estimated. Make sure that the safety is assured to operate the actuator.                                                                                                    |
|          | • Make sure that the safety is assured to operate the actuator in case the unit is operated from the place unable to confirm the motion.                                                                                                    |
|          | • DO NOT TOUCH the actuator and the driver during operation or just after stopped. There is a risk to get burned. Keep away from actuators and drivers during operation or immediately after operation is stopped. Otherwise you may suffer from burns.                                                         |
|          | <ul> <li>Do not remove devices until the safety is confirmed.</li> </ul>                                                                                                    |

| CAUTION: | • The product is supplied for use by the persons who have<br>proper expertise in electrical or mechanical engineering.<br>CKD will not be liable for bodily injuries or accident caused<br>by the use by the people who has no or little knowledge in<br>electrical and mechanical fields, and by the people who is<br>not thoroughly trained for using ABSODEX. |
|----------|----------------------------------------------------------------------------------------------------|
|          | <ul> <li>Connect Teaching Pendant to CN1 of ABSODEX Driver<br/>before turning the power on.</li> </ul>                                                                                                    |
|          | <ul> <li>After connecting the CN1 terminal, tighten the screws<br/>without fail to lock the connector.</li> <li>If the connector is disconnected or ABSODEX is turned off<br/>during program transmission, program failures and/or<br/>malfunction will be caused.</li> </ul>                                                                                    |
|          | <ul> <li>Connect Teaching Pendant with the driver only when it is<br/>used. Leave it unconnected when it is not used.</li> </ul>                                                                                                    |
|          | <ul> <li>Do not give a large pressure or impact on the machine.</li> <li>Otherwise failure will be caused.</li> </ul>                                                                                                    |
|          | <ul> <li>Do not press the displaying unit forcibly.</li> </ul>                                                                                                    |
|          | <ul> <li>Keep the product at a place where the temperature is low<br/>and humidity is less with no direct sunshine.</li> </ul>                                                                                                    |
|          | <ul> <li>This Teaching Pendant is for the TS, TH, GS, S, GH and H<br/>type ABSODEX Drivers.</li> <li>Some functions are unavailable if it is used for the C type<br/>or earlier type drivers.</li> </ul>                                                                                                    |
|          | <ul> <li>Some communication codes are not supported with some versions of ABSODEX Driver.</li> </ul>                                                                                                    |
|          | <ul> <li>Teaching Pendant, driver and actuator (except for AX8000<br/>Series) are not water or oil proof.</li> <li>Take measures against water and oil when using it in an<br/>environment susceptible to water or oil splashes.</li> </ul>                                                                                                    |
|          | <ul> <li>External noise may distort the display. Please restart the<br/>control power if the display becomes distorted.</li> </ul>                                                                                                    |

#### Terms of warranty

The warranty period and the scope of warranty are described below.

1) Period

The warranty period of the product is one year since the date of delivery. (However, the period assumes eight hours of operation per day. As well, if the durability limit is reached within one year, the period to the durability limit is the warranty period.)

2) Scope

If failure is caused in the above warranty period due to poor workmanship of our product, we will repair the product without charge without delay.

However, the scope of warranty shall not cover the following cases.

- ① Operation under the conditions or in the environment derailing from those specified in the product specifications
- ② Failure caused by lack of attention or erroneous control
- ③ Failure caused by other than the delivered product
- ④ Failure caused by operation derailing from the purposes for which the product is designed
- (5) Failure caused by modification in the structure, performance, specification or other features made by other than us after delivery, or failure caused by repairs done by other than our designated contractor
- (6) Loss in our product assembled to your machine or equipment, which would be avoided if your machine or equipment were provided with general functions, structures or other features common in the industry
- $\bigcirc$  Failure caused by reason that is unforeseeable with technology put into practical use at the time of delivery
- (8) Failure caused by fire, earthquake, flood, lightning, or other acts of God, earth shock, pollution, salt hazard, gas intoxication, excessive voltage, or other external causes

The warranty mentioned here covers the discrete delivered product.

Only the scope of warranty shall not cover losses induced by the failure of the delivered product.

- 3) Warranty of product exported outside Japan
  - ① We will repair the product sent back to our factory or company or factory designated by us. Work and cost necessary for transportation shall not be compensated for.
  - (2) The repaired product will be packed according to the domestic packing specification and delivered to a designated site inside Japan.
- 4) Others

This warranty terms describe basic items. Priority will be given to specification drawings and specification sheets if warranty description given on such specification drawings or specification sheets is different from the warranty terms given herein.

#### Contents

ABSODEX Teaching pendant

AX0180 Instruction Manual No. SMB-66E

#### **1. TOPICS RELATED TO PRODUCT**

| 1.1 | Featu  | res              | 1 |
|-----|--------|------------------|---|
| 1.2 | Specif | fications        | 2 |
| 1.  | 2.1    | Major operations | 2 |
| 1.  | 2.2    | Hardware         | 2 |
| 1.  | 2.3    | Environment      | 2 |

#### 2. TOPICS RELATED TO OPERATION

| 2.1 Name and Function of Displaying and Operation Sections                                                                                                    | 3        |
|----------------------------------------------------------------------------------------------------|----------|
| 2.2 How to Enter the Letter or Symbol Character                                                                                                    | 4        |
| 2.3 Selecting the Mode                                                                                                    | 4        |
| 2.3.1 Mode selection procedure                                                                                                    | 4        |
| 2.4 Edit Mode                                                                                                    | 5        |
| 2.4.1 Creation procedure of equal segment action program                                                                                                    | 5        |
| 2.4.2 NC program creation procedure<br>2.4.2.1 Key operation for NC program entry                                                                               | 9<br>10  |
| 2.4.3 Procedure for loading programs from ABSODEX driver                                                                                                    | 11       |
| 2.4.4 Program editing continuation procedure                                                                                                    | 12       |
| <ul><li>2.4.5 Procedure for storing the editing program to the ABSODEX driver</li><li>2.4.5.1 If a program error is caused when the program is stored</li></ul> | 13<br>14 |
| 2.4.6 Program number list displaying procedure                                                                                                    | 15       |
| 2.4.7 Edit program number changing procedure                                                                                                    | 16       |
| 2.4.8 ABSODEX driver program number changing procedure                                                                                                    | 17       |
| 2.4.9 Program number deletion procedure                                                                                                    | 18       |
| 2.4.10 Sample program execution procedure                                                                                                    | 19       |
| 2.5 Display Mode                                                                                                    | 21       |
| 2.5.1 I/O status displaying procedure<br>2.5.1.1 Program number selection display                                                                               | 21<br>21 |
| 2.5.2 Actuator position displaying procedure                                                                                                    | 22       |
| 2.5.3 Alarm displaying procedure                                                                                                    | 22       |
| 2.5.4 ABSODEX information displaying procedure                                                                                                    | 23       |
| 2.5.4.1 Actuator information displaying procedure                                                                                                    | 23       |
| 2.5.4.2 Driver information displaying procedure                                                                                                    | 24       |
| 2.5.4.3 leacning pendant displaying procedure                                                                                                    | 24       |

| 2.6 Para     | meter Mode                                                          | 25                 |
|--------------|---------------------------------------------------------------------|--------------------|
| 2.6.1        | Parameter data changing procedure                                   | 25                 |
| 2.6.1        | .1 Changing the displayed parasmeter to another parameter           | 26                 |
| 2.6.1        | .2 Changing the input unit of parameter 3, 8, 9, 16, 19, 37, 45, 46 | 26                 |
| 2.6.1        | .3 Changing the parameter data                                      | 27                 |
| 2.6.1        | .4 Checking the setting range of the parameter                      | 28                 |
| 2.0.1        | 6 After changing parameter data                                     | 20<br>28           |
| 262          | Parameter data storage procedure                                    | 20                 |
| 263          | Parameter data initialization procedure                             | 30                 |
| 2.0.0        | RAM data changing procedure                                         | 00                 |
| 2.0.4        | Station number actus precedure                                      | <br>20             |
| 2.0.5        | 1 CC-Link specific case                                             | 32<br>32           |
| 2.6.5        | .2 PROFIBUS-DP specific case                                        | 33                 |
| 2.6.5        | .3 DeviceNet specific case                                          | 34                 |
| 2.7 Motio    | on Mode                                                             | 35                 |
| 2.7.1        | Program starting procedure                                          | 35                 |
| 2.7.2        | Program stopping procedure                                          | 35                 |
| 2.7.3        | Execution program selection procedure                               | 36                 |
| 2.7.4        | Alarm resetting procedure                                           | 36                 |
| 2.7.5        | Single block program operation procedure                            | 37                 |
| 2.7.6        | Manual data input (MDI) mode execution procedure                    | 37                 |
| 2.7.7        | Brake application procedure                                         | 37                 |
| 2.7.8        | Brake releasing procedure                                           | 37                 |
| 2.7.9        | Servo activation procedure                                          | 37                 |
| 2.7.10       | Servo deactivation procedure                                        | 38                 |
| 2.7.11       | Home position offset entry procedure                                | 38                 |
| 2.7.12       | Offset zeroing procedure                                            | 39                 |
| 2.7.13       | Terminal operation procedure                                        | 40                 |
| 2.7.1        | 3.1 Communication data                                              | 40                 |
| 2.7.1        | 3.2 Reception data                                                  | 41                 |
| 2.7.1        | 3.3 Parameter entry method in terminal mode                         | 42                 |
| 2.7.14       | Home return procedure                                               | 43                 |
| 2.7.15       | Jogging procedure                                                   | 44                 |
| 2.7.1        | 5.1 Confirmation before starting jog operation                      | 44                 |
| 2.7.1<br>271 | 5.2 Notion mode check                                               | 44<br>11           |
| <b>∠</b> .,, |                                                                     | ······ <del></del> |

|    | 2.8 Copy   | Mode                                                          | 45 |
|----|------------|---------------------------------------------------------------|----|
|    | 2.8.1      | Procedure for loading from ABSODEX driver to Teaching pendant | 45 |
|    | 2.8.2      | Procedure for storing from Teaching pendant to ABSODEX driver | 46 |
|    | 2.9 Tunin  | g Mode                                                        | 47 |
|    | 2.9.1      | Tuning procedure                                              | 48 |
|    | 2.9.2      | Gain Adjustments procedure                                    | 50 |
|    | 2.9.3      | Test Operation procedure                                      | 51 |
| 3. | PROGR      | AM                                                            |    |
|    | 3.1 Progr  | am Format                                                     | 53 |
|    | 3.2 Cautio | onary Items                                                   | 53 |
|    | 3.3 Code   | List                                                          | 55 |
|    | 3.4 Samp   | le Programs                                                   | 59 |
|    | 3.5 Error  | Code List                                                     | 62 |
| 4. | PARAME     | ETER                                                          |    |
|    | 4.1 Parar  | neters and Contents                                           | 63 |
| 5. | ALARMS     | 6                                                             |    |
|    | 5.1 Alarm  | Display and Description                                       | 71 |
| 6. | сомми      | NICATION FUNCTIONS                                            |    |
|    | 6.1 Comr   | nunication Code List                                          | 75 |
|    | 6.2 Comr   | nunication Error                                              | 78 |
| 7. | PROCES     | SS FLOW                                                       |    |
|    | 7.1 Powe   | r-on                                                          | 79 |
|    | 7.2 Edit N | lode                                                          | 81 |
|    | 7.3 Displa | ay Mode                                                       | 85 |
|    | 7.4 Parar  | neter Mode                                                    | 87 |
|    | 7.5 Motio  | n Mode                                                        | 89 |
|    | 7.6 Copy   | Mode                                                          | 91 |
|    | 7.7 Tunin  | g Mode                                                        | 93 |
|    |            | -                                                             |    |

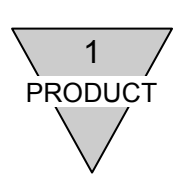

#### **1. TOPICS RELATED TO PRODUCT**

#### 1.1 Feature

- Creation of equal segment programs is made easy. You can handle operations ranging from creation of equal segment programs up to actuator control even if you are a novice about NC codes and operation codes. Equal segment programs can be created through interactive operation.
- 2) No need for special power supply The power is supplied from ABSODEX.
- 3) Program and parameter backing

Capacitors are used to back the memory. Programs and parameters are retained for three hours after the power is turned off.

This feature is useful when the program is copied to another ABSODEX unit. The program memory capacity is 16K bytes.

#### 4) Five operation modes

#### a) Edit mode

Through interactive operation, you can edit the program for performing equal segment actions. In addition, you can use NC codes to edit the program.

Only one editing program is stored. (Memory backup time: 3 hours)

Up to 2000 characters can be entered in the program.

Nine sample programs are registered, and you can edit the desired sample program to create the desired program.

#### b) Display mode

The input/output statuses of input/output signals at CN3 of the ABSODEX driver are displayed as well as the current actuator position, alarm state, etc.

#### c) Parameter mode

Parameters can be monitored or entered.

With serial communication interface TS/TH-type drivers, relevant settings such as the station number and baud rate can be configured.

#### d) Motion mode

Program starting/stopping and number selection, resetting, single block operation, MDI operation, brake application/release, offset value entry, communication through terminal inputs, and home return can be conducted.

#### e) Copy mode

All programs and parameters can be copied from ABSODEX driver to another driver.

f) Tuning mode(function for TS-type driver only)

ABSODEX is adjusted using the auto tuning function of ABSODEX.

#### 5) Simple operation

Hold in the left hand and use the thumb of the left hand to operate the key while entering number and letter keys with the right hand.

- Simple program change The angle and speed in the program can be modified without difficulty in the edit mode.
- Comprehensive communication functions
   Note: The program capacity and directory display are limited.
- 8) stop function

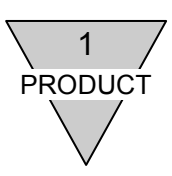

#### 1.2 Specifications

#### 1.2.1 Major operations

| Mode       |               | Item                                                                                                    | Description                                                                                                    |
|------------|---------------|----------------------------------------------------------------------------------------------------|----------------------------------------------------------------------------------------------------|
|            | Equal segment | Program number                                                                                                    | 0 to 999                                                                                                    |
|            | NC program    | Program number                                                                                                    | 0 to 999                                                                                                    |
| Editing    | NC program    | Program capacity                                                                                                    | 2000 characters                                                                                                    |
|            | Sample        | Number of programs                                                                                                    | 9                                                                                                    |
|            | Display       | -                                                                                                    | I/O ON/OFF and real-time view of actuator position (pulse/angle) (Note1)                                                            |
|            |               | Current data of parameters<br>18 and 24                                                                                                 | Real-time display<br>(Entry impossible)                                                                                             |
| Parameters |               | Parameters 1 to 17, 19 to 23<br>, 27 to 29, 33 to 39, 42 , 45<br>to 57 , 62 to 67, 70 to72 <sup>(Note2)</sup><br>(Except for 49 and 55) | Can be keyed-in                                                                                                    |
| MDI        |               | Number of entered<br>characters                                                                                                    | 256                                                                                                    |
| Operation  | Origin offset | Setting                                                                                                    | Enter the current value converted in the range between -540672 and 540671.                                                          |
|            | Turning       | Number of input characters                                                                                                    | 256                                                                                                    |
|            | Terminar      | Number of output characters                                                                                                    | 256                                                                                                    |
| Сору       |               | Program capacity                                                                                                    | 16KB                                                                                                    |
|            |               | Parameter                                                                                                    | Parameters 1 to 17, 19 to 23, 27 to 29,<br>33 to 39, 42 , 45 to 57 , 62 to 67, 70 to72 <sup>(Note2)</sup><br>(Except for 49 and 55) |

Note1 : The position displayed during actuator rotation and ON/OFF changes in the I/O are reflected in the displaying sampling time intervals.

Note 2: The parameters compatible with GS/S, GH/H type are parameter no. 1 to 17, 19 to 23, 42, 62 to 67, 70 and 71. (42 is available for GS/S type only)

#### 1.2.2 Hardware

| Item          | Description                                                                 |
|---------------|-----------------------------------------------------------------------------|
| Display (LCD) | 16 characters x 2 lines                                                     |
| Input key     | 17 keys<br>(Emergency stop: 1. Control keys: 5. Letter and number keys: 11) |
| Memory backup | Super capacitor                                                             |
| Backup time   | 3 hours                                                                     |
| Power supply  | +5V, 100mA (Supplied from ABSODEX driver)                                   |
| Dimensions    | 86 (W) × 140 (H) × 24 (D) (without connector)<br>Cable: 2m                  |
| Weight        | Main body only: 140g                                                        |

#### 1.2.3 Environment

| Item                  | Description                         |
|-----------------------|-------------------------------------|
| Operating temperature | 5 to 45°C                           |
| Storage temperature   | -15 to 65°C                         |
| Relative humidity     | 20 to 90% (no condensation allowed) |

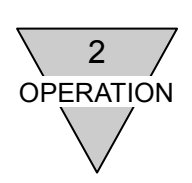

#### 2. TOPICS RELATED TO OPERATION

2.1 Name and Function of Displaying and Operation Sections

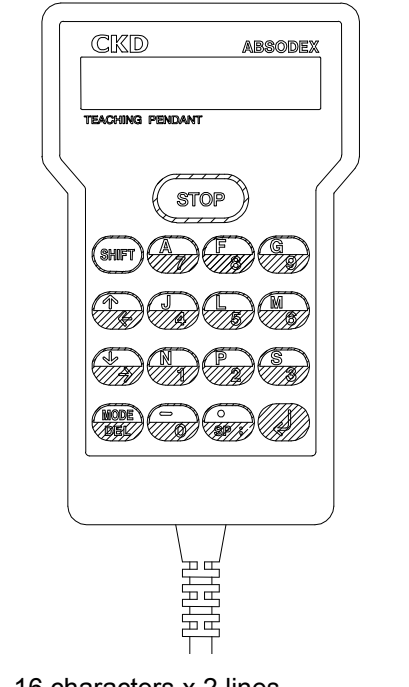

Displaying window : Max. 16 characters x 2 lines
 Return key

| Z | Use the key to determine the menu or command or to execute a process.                                                                                                    |
|---|----------------------------------------------------------------------------------------------------|
| 3 | <ul> <li>Space/Semi-colon key</li> <li>Use the key as a space key in the MDI operation or terminal mode.</li> <li>Use it as a semi-colon key (;) in the NC programming mode.</li> <li>The key is invalid in the other instances.</li> </ul> |
| 4 | <ul> <li>Delete key</li> <li>The character at the cursor is deleted.</li> <li>If there is no character at the cursor, the character immediately before the cursor is deleted. (The space is handled as a character.)</li> </ul>             |
|   | <examples></examples>                                                                                                    |
|   | (1) $A \ 1 \ 3 \ 0 \dots \dots$ $A \ 1 \ 0 \dots \dots$                                                                                                    |
|   | $(2) \qquad A \ 1 \ 3 \ 0 \qquad \qquad \qquad \qquad \qquad \qquad \qquad \qquad \qquad \qquad \qquad \qquad \qquad \qquad \qquad \qquad \qquad \qquad$                                                                                    |
| 5 | <ul> <li>MODE : Mode key</li> <li>Use the key in each mode to cancel a process.</li> <li>Press the key to return to the previous menu screen.</li> </ul>                                                                                    |
| 6 | → Cursor move key<br>The cursor moves in the arrow direction.                                                                                                    |
| 7 | A block of data scrolls in the arrow direction.                                                                                                    |

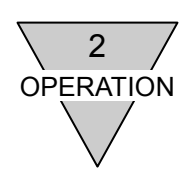

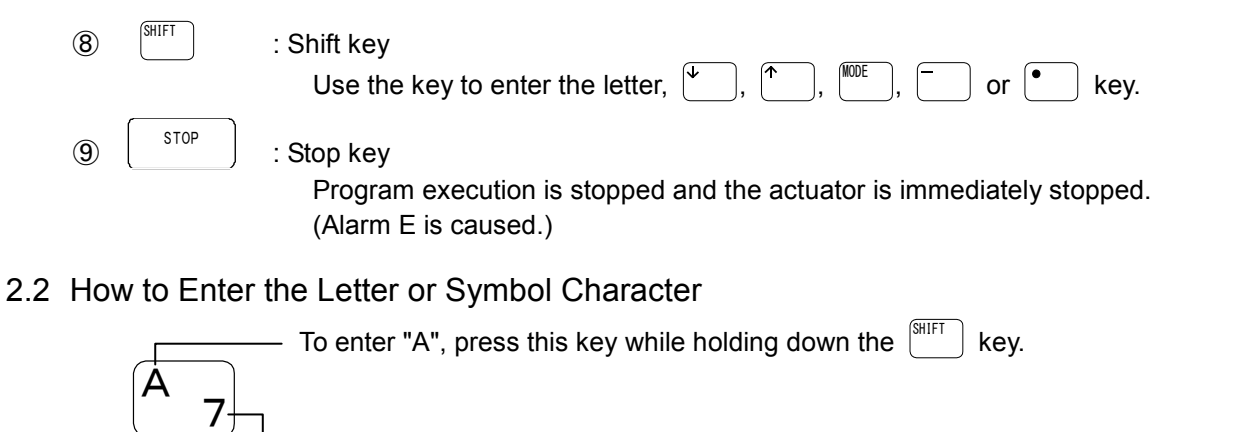

— To enter "7", press this key.

Note: The letter and symbol characters are inserted before the cursor position.

| A 1 0 | "8" is<br>entered. | A 1 8 0 |
|-------|--------------------|---------|
|       | $\longrightarrow$  |         |

#### 2.3 Selecting the Mode

Turn the power on.

Following the opening message shown to the right, the mode selection screen is displayed.

| A B S O D E X | CKD      |
|---------------|----------|
| P E N D A N T | VER3. 0  |
| Ļ             |          |
| MODE SEL      | LECT     |
| 1 EDIT 20     | DISPLAY→ |

The following six execution modes are provided for the Teaching Pendant.

- 1: Edit mode .....You can edit the program.
- 2: Display mode ...... You can monitor the status of input / output signals or actuator position.
- 3: Parameter mode ···· You can change parameters.

You can make serial communication settings.

- 4: Motion mode ...... You can launch the program.
- 6: Tuning mode .......... You can make adjustments to ABSODEX(function for TS-type driver only)

Follow the procedure below to select the desired mode.

#### 2.3.1 Mode selection procedure

- 1) Move the cursor to the number corresponding to the mode to be selected. Use one of the following two methods.
  - a) Enter the mode number directly.
  - b) Use  $\rightarrow$  or  $\leftarrow$  to move the cursor.
- 2) After moving, press  $\left( \downarrow \right)$ . The mode is started.

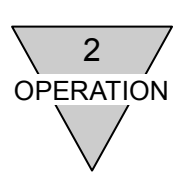

#### 2.4 Edit Mode

The edit mode includes nine menu options.

Each function is described below.

- 1: EQL SEG .....A new equal segment action program is automatically created through interactive entry procedure.
- 2: NC ······A new program is created in the NC language.
- 3: READ..... The program is loaded from the ABSODEX driver and edited.
- 4: CNT ...... The program stored in the Teaching Pendant is edited continuously.
- 5: STORE ..... The edited program is saved in the ABSODEX driver.
- 6: LIST .....A list of program numbers stored in the ABSODEX driver is displayed.
- 7: NO. ..... The program number is changed.
  - a) The number of the program being edited at the Teaching Pendant is changed.
  - b) The number of the program stored in the ABSODEX driver is changed.
- 8: DEL ..... The designated program is deleted from the ABSODEX driver.
- 9: SAMPL.....Nine sample programs (NC) are loaded.
- 2.4.1 Creation procedure of equal segment action program
  - Select "1 EQL SEG" from the edit mode menu.
     **% Follow the mode selection procedure to select.**

| EDIT    | MODE |       |               |
|---------|------|-------|---------------|
| 1 E Q L | SEG  | 2 N C | $\rightarrow$ |

- 2) Next, a list of programs stored in the ABSODEX driver is displayed.
  - Press  $\rightarrow$  to view all numbers.
  - "←" next to a number indicates the last number.

After checking, press 4.

% If the number of displayed program number characters exceeds 400, the following message is displayed.

While numbers are displayed as in the regular case, numbers later than 400 characters are not displayed.

 Enter the desired program number to be created, in the range from 0 to 999, and press

| - |    | · <b>)</b> - · |   |   |   |   |      |  |
|---|----|----------------|---|---|---|---|------|--|
|   | sт | ORE            | D |   | Ρ | R | GM   |  |
|   | 1  | 2              | 9 | 9 | 1 |   | 992← |  |

★If the number of displayed characters exceeds 400.

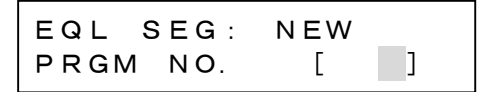

- 4) Select the pre-start home position and press
  - **\* "-"** next to the number indicates the currently selected option.

(The rule is similar to later steps 10) and 11).)

EQL SEG: HMR POSI 1-HME 2 INDX

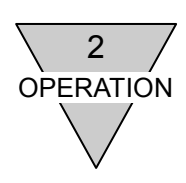

DIR

SPD

] RPM

RTN

[1] CW

SEG: RTCT

- 5) Select the home return direction from the following list and enter the corresponding number.
  - 1: CW
  - 2: CCW
  - 3: Random access (Except for T-type drivers, this can be selected only if "2 INDX" is selected in step 4 on the previous page)

EQL

1~3

EQL

SEG:

Γ

After entering, press 4.

6) Enter the home return speed and press  $\checkmark$ 

Setting range: 1.0 to 20.0(T-type)

Setting range: 1.0 to 100.0(Other)

#### a) If the home return position is one revolution

The value of parameter 5 (home return speed) is changed.

If nothing is entered, home return is made at the speed having been specified in parameter 5.

#### b) If the home return position is the indexing position

Not only the maximum rotation speed (RPM) but also the time (seconds) can be entered. Press  $\binom{\text{SHIFT}}{1} + \binom{\text{N}}{1}$  to change to seconds, or press  $\binom{\text{SHIFT}}{1} + \binom{\text{P}}{2}$  to change to RPM.

Note1:The data will be deleted if the unit is changed after data entry.

Note2:A program that does not return to origin can be created by setting the HME POSI to INDX, RTN DIR to CW or CCW and RTCT SPD to seconds.

- 7) After the home shift amount is entered, the user coordinate system is established.
  - The user coordinate system is offset by the distance to the actuator coordinate origin.

**%** The home shift amount can be entered only if "2 INDX" is selected as a home return position.

The data may be an angle or pulses.

Press  $\begin{bmatrix} \text{SHIFT} \\ \text{P} \end{bmatrix}$  +  $\begin{bmatrix} N \\ 1 \end{bmatrix}$  to change to the angle, or  $\begin{bmatrix} \text{SHIFT} \\ \text{P} \end{bmatrix}$  to change to pulses.

EQL SEG: HMESHFT [ ]DEG

Setting range

Angel : -360.00 to 360.00 Pulses : - 540672 to 540671

Note: The data will be deleted if the unit is changed after data entry.

8) Enter the number of segments and press  $\checkmark$ .

Setting range: 1 to 255

| EQL | SEG: | SEG | NO. |
|-----|------|-----|-----|
|     | [    | ]   |     |

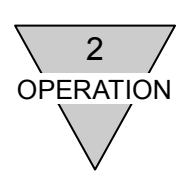

9) Enter the traveling time per segment and press  $\boxed{4}$ .

Setting range: 0.01 to 20 (T-type) Setting range: 0.01 to 100 (Other)

X The maximum rotation speed is checked according to the number of segments, traveling time and cam curve.

If the maximum rotation speed exceeds the operating range, the following message is displayed and the traveling time is automatically corrected.

After confirming, press

| EQL  | SEG: | MOV'G |
|------|------|-------|
| ΤΙΜΕ | Ξ[   | ] SEC |

★ To correct the traveling time to 0.53 seconds after calculation

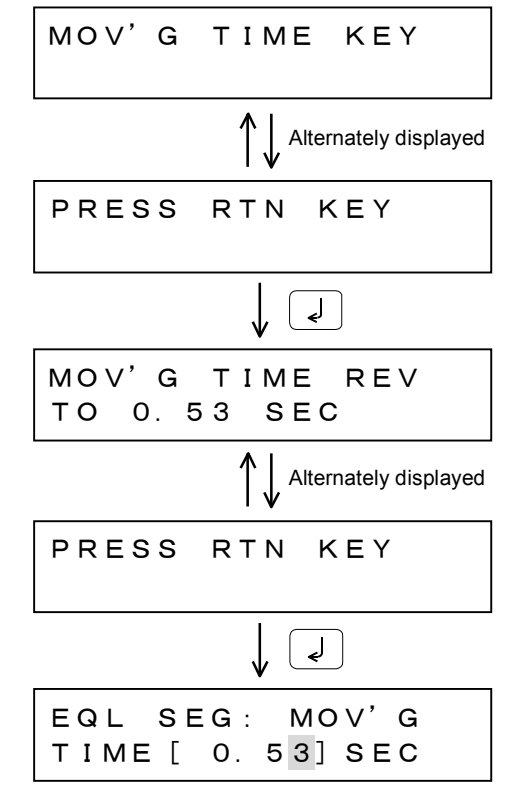

[Example of correction of traveling time, cam curve and indexing time]

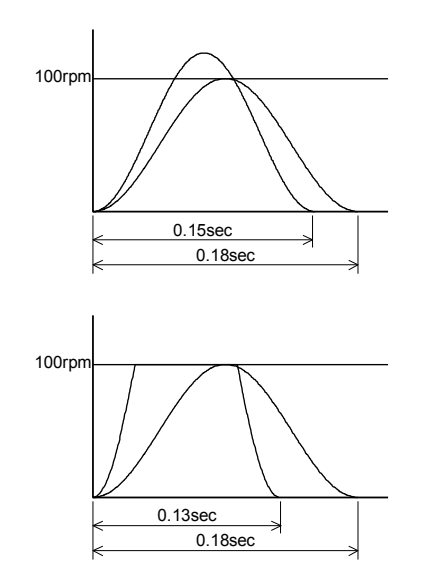

- Enter the MS curve, 6 segments and traveling time 0.15 seconds. The maximum rotation speed exceeds 100rpm and therefore the time is automatically corrected to 0.18 seconds.
  - Note: For systems where the maximum rotation speed is 100rpm
- Enter the MS curve, 6 segments and traveling time 0.18 seconds and perform parameter change to change to the MC curve. The traveling time does not change to maximum speed 0.13 seconds.
- **%** The maximum rotation speed varies according to the actuator.

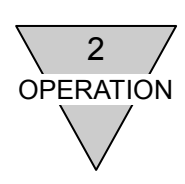

| 10) Select the direction of rotation of the actuator and press .                                               | EQL SEG:ROT'NDIR<br>1 CW 2-CCW  |
|----------------------------------------------------------------------------------------------------|---------------------------------|
| <ul> <li>11) Select the post-positioning stopping process and press </li> <li>a) Selecting "2 DWEL"</li> </ul> | EQL SEG: STOP<br>1-STNDY 2 DWEL |
| Enter the dwelling time and press .<br>Setting range: 0.01 to 99.99                                            | EQL SEG: DWEL<br>[]SEC          |
| 12) Select whether the brake is used or not and                                                                |                                 |

- 12) Select whether the brake is used or not, and press  $\boxed{}$ .
  - a) Selecting "1 USED"
    - Enter the delay timer time and press . Setting range: 0.01 to 99.99
- EQL SEG: BRK 1-USED 2 UNUSED EQL SEG: DWEL []SEC
- The delay timer indicates the time from the end of positioning to brake application.
   Specify the delay timer to improve the accuracy even in a system of small rigidity where the time to settle is rather longer.
   The delay timer is inserted in the NC program in the dwell command.
- Specify the time after brake release to rotation command issuance upon a travel command, in parameter 27 (delay time after brake output). If the time is not specified, actuator rotation is commanded immediately after brake
  - release, that is, rotation is commanded while the brake remains applied, thereby causing vibration and/or oscillation.

EQL

1~3

- 13) Select the M code process from the following options and enter the corresponding number.
  - 1: M CODE
  - 2: SG POSI
  - 3: NON USE

After entering, press

a) Selecting "1 M CODE"

The bit corresponding to the units digit of M code 20 to 27 to be output is input.

b) Selecting "2 SG POSI"

The current segment position is output in an M code.

| EQL SEG | : M CODE |
|---------|----------|
| 0~7bit  |          |

SEG:

Μ

[1] M

CODE

CODE

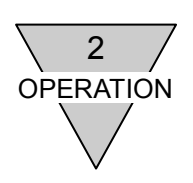

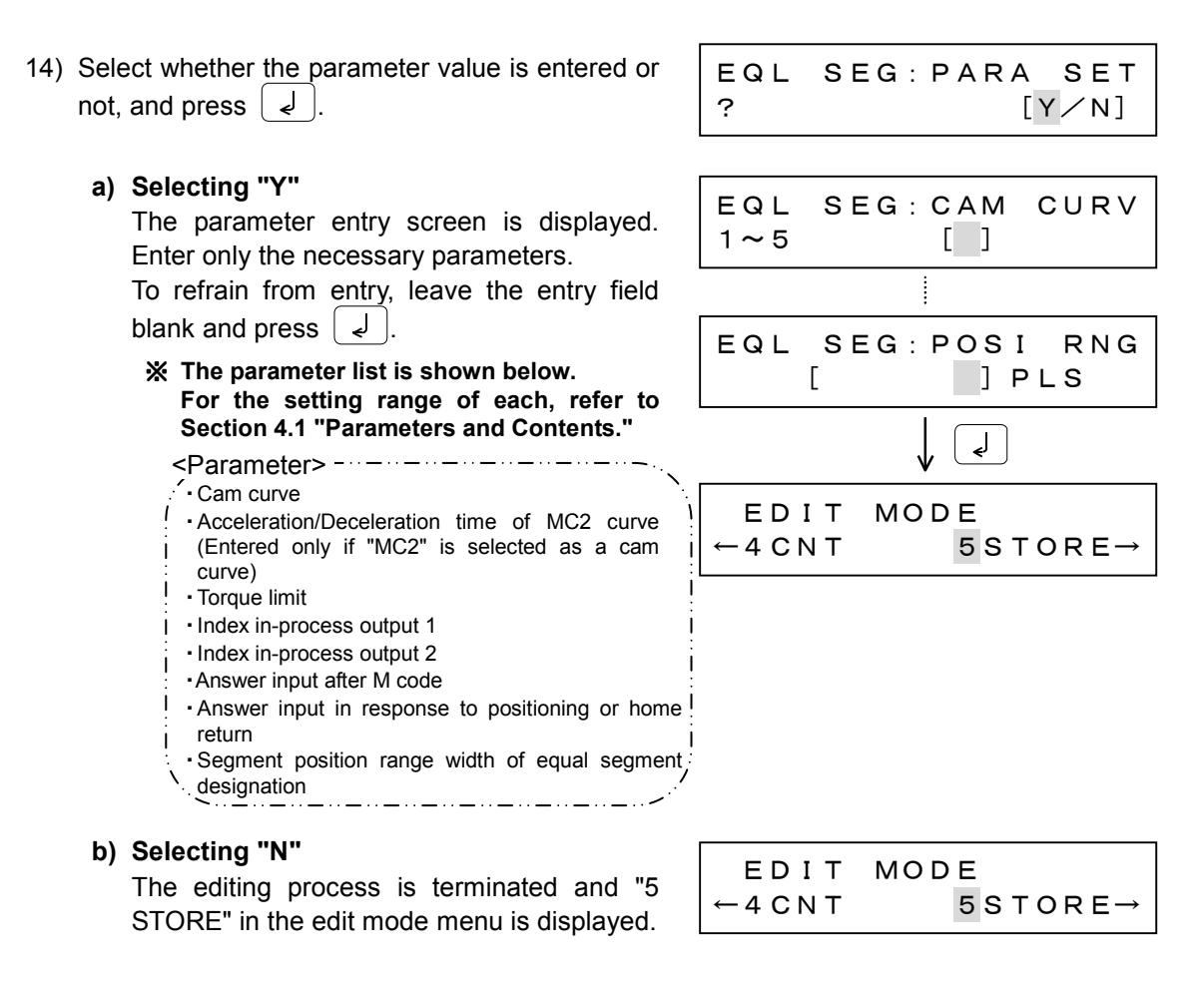

After all settings are entered, the program storage process starts.

※ Refer to Section 2.4.5 "Procedure for storing the editing program to the ABSODEX driver." [Reference]

- 1. You can always press [<sup>WDE</sup>] on the entry screen to return to the menu.
- 2. Press  $\uparrow$  or  $\downarrow$  to open the previous or later entry screen.

However, if these keys are pressed after entry of a setting, the entered value is canceled. To settle the entered value, press  $\checkmark$ .

Note: If the beginning part of an equal indexing program is repeated, alarm C (software limit over) may occur. In such case, read the program installed into the driver (Display type: NC), then change G91 to G91.1 in the program.

#### 2.4.2 NC program creation procedure

- 1) Select "2 NC" from the edit mode menu.
  - **※** Follow the mode selection procedure for the selection method.

| EDIT    | MODE |       |               |
|---------|------|-------|---------------|
| 1 E Q L | SEG  | 2 N C | $\rightarrow$ |

2) Next, the program numbers stored in the ABSODEX driver are displayed.

| Press to view al      | ll numbers.               |
|-----------------------|---------------------------|
| "←" next to a number  | indicates the last number |
| After checking, press | <ul><li>◄</li></ul>       |

| STO | DRE | ΞD | PRGM |  |
|-----|-----|----|------|--|
| 1   | 2   | 3≁ | _    |  |

NC

NC

PRGM:

PRGM

PRGM

PRGM

1G90G105G11

1G90G105G11;

1G90G105G11;

1G90G105G11;

SP ;

PRGM NO.

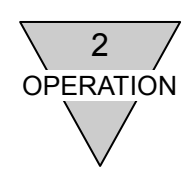

]

01

01

01

NEW

[

- 3) Enter the program number to be created (0 to 999), and press the  $| \downarrow |$  key.
- 4) The NC program entry screen is displayed. Enter the NC program.

**※** For the NC codes, refer to Section 3.3 "Code List."

2.4.2.1 Key operation for NC program entry

| se: key                                                                                                    | N C      |
|----------------------------------------------------------------------------------------------------|----------|
| Enter ";" at the end of a block to feed a line and move the cursor to the next block.                                                                       | N        |
| key The cursor moves to the previous block.                                                                                                    | N        |
| <ul> <li>key</li> <li>The cursor moves to the next block.</li> <li>X The cursor does not move if ";" is missing at the end of the current block.</li> </ul> | N C<br>N |
|                                                                                                    | N        |

DEL key One character at the cursor is deleted.

X Single block delete Move the cursor to the "N" position at the start of the block, and press the DEL **key** to delete the block (line).

| ★To delete the N2 block     |
|-----------------------------|
| N1G90G105G11;<br>N2A180E1 5 |
|                             |
| V DEL                       |
| N1G90G105G11;               |
| N 3 A 9 O ;                 |

| key                                      | EDIT      | MODE         |
|------------------------------------------|-----------|--------------|
| Press to exit from program entry.        | ← 4 C N T | 5 S T O R E→ |
| The editing process is terminated and "5 |           |              |
| STORE" in the edit mode menu starts.     |           |              |

**※** Refer to Section 2.4.5 "Procedure for storing the editing program to the ABSODEX driver."

MODE key

✓ key

Press to interrupt program entry.

The editing process is interrupted and "4 CNT" in the edit mode menu starts.

EDIT MODE -3READ4 C N T

X Refer to Section 2.4.4 "Program editing continuation procedure."

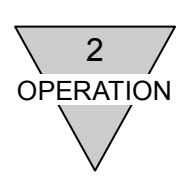

#### 2.4.3 Procedure for loading programs from ABSODEX driver

- 1) Select "3 READ" from the edit mode menu.
  - % For the selection method, follow the mode selection procedure.

| EDIT   | MODE   |               |
|--------|--------|---------------|
| ←2 N C | 3 READ | $\rightarrow$ |

2) A list of program numbers stored in the ABSODEX driver is displayed.

→ to view all numbers. Press

"-" at the end of the number indicates the last number. After checking, press 4

- 3) Enter the program number to be created, and press لم
  - **%** If a program number not found in the driver is entered, the following error message is displayed.
  - % If the number of characters of the loaded program exceeds 2000, the following message is displayed.

The program is displayed as in regular cases, while you cannot edit the 2000th and later characters in the program.

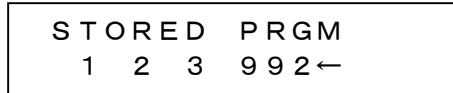

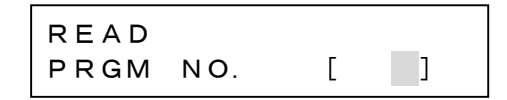

★If program number 9 is not found

| NO PF | RGM | NO. |    |
|-------|-----|-----|----|
| PRGM  | NO. | [   | 9] |

★If program 3 contains more than 2000 characters

| INCOM | 1E | BUF | F | ΟV |
|-------|----|-----|---|----|
| PRGM  | NC | ).  | Γ | 3] |

4) Select the display type on the next screen.

#### a) Selecting "1 AUTO"

If the entered number is an equal segment program, the program is displayed in the interactive format of Teaching Pendant.

If the program is created with NC codes, NC codes are displayed.

b) Selecting "2 NC" The program is displayed in NC codes. READ PRGM NO. [ ]

★If AUTO (EQL SEG) is selected

| Ν | 0  | ΡR | GМ  | NO. |   |    |  |
|---|----|----|-----|-----|---|----|--|
| Ρ | RG | М  | NO. |     | [ | 9] |  |

★If AUTO (NC) and NC are selected

| INCON | ΙE | BUFF | οv |   |
|-------|----|------|----|---|
| PRGM  | ΝO | . [  | З  | ] |

**※** Edit the program in the later steps according to the corresponding program creation procedure (Section 2.4.1 "Creation procedure of equal segment action program" and "Section 2.4.2 "NC program creation procedure").

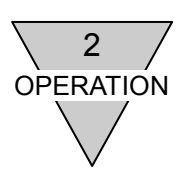

- 2.4.4 Program editing continuation procedure
  - 1) Select "4 CNT" from the edit mode menu.
    - **※** For the selection method, follow the mode selection procedure.
    - **%**If the Teaching Pendant has no program memory, an error message is displayed.

| EDIT   | MOD | Е |     |               |
|--------|-----|---|-----|---------------|
| ←3READ |     | 4 | CNT | $\rightarrow$ |

★If the Teaching Pendant has no program memory

| NO СNТ | DATA    |               |
|--------|---------|---------------|
| ←3READ | 4 C N T | $\rightarrow$ |

2) Edit the program stored in the Teaching Pendant.

★If the Teaching Pendant has no program memory

| NO   | СNТ  | DATA    |               |
|------|------|---------|---------------|
| ←3 F | READ | 4 C N T | $\rightarrow$ |

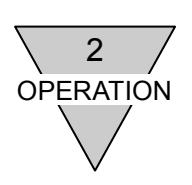

#### 2.4.5 Procedure for storing the editing program to the ABSODEX driver

- 1) Select "5 STORE" from the edit mode menu.
  - ※ For the selection method, follow the mode selection procedure.
- 2) The nature of the program being edited (either "EQL SEG" or "NC") is displayed.

| EDIT      | MODE                      |
|-----------|---------------------------|
| ← 4 C N T | 5 S T O R E $\rightarrow$ |

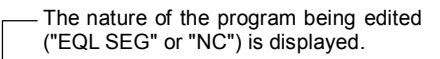

[Y / N]

| EQL SEG | 01    |
|---------|-------|
| STORE?  | [Y/N] |

\*STORED\*

STORE?

- 3) Select whether or not to store, and press  $\checkmark$ .
  - a) Selecting "Y"
    - In case of registration of a new program The program is stored in the ABSODEX driver.
    - If the program labeled with the same number already exists A message is displayed to indicate that the

designated number is already registered.

Select again whether or not to store, and press  $\checkmark$ .

#### If "Y" is selected

The same message as that displayed during registration of a new program is displayed, and the program is overwritten in the ABSODEX driver.

# $REGISTERED \\ STORE? [Y / N]$ $\downarrow$ $EQL SEG 01 \\ REWRITE? [Y / N]$ $\downarrow \checkmark$ $* STORED * \\ REWRITE? [Y / N]$

#### b) Selecting "N"

"5 STORE" in the edit mode menu starts.

| EDIT     | MODE                      |
|----------|---------------------------|
| ←4 C N T | 5 S T O R E $\rightarrow$ |

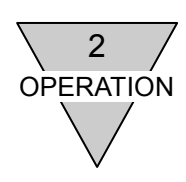

4) After the program is stored, the following screen is displayed.

#### a) If the stored program is "EQL SEG" Select whether or not to execute the stored program, and press 4.

• Selecting "Y"

Teaching Pendant automatically selects the execution program. A message is displayed. Next, the motion mode process begins. Press  $\begin{bmatrix} 1 \\ 1 \end{bmatrix}$  to start.

**※** Because the number is automatically designated to the ABSODEX driver, number designation in the motion mode is unnecessary.

★After equal segment program is stored

| EQL | SEG | PRGM | то  |
|-----|-----|------|-----|
| EXE | ?   | [Y/  | 'N] |

★If "Y" is selected

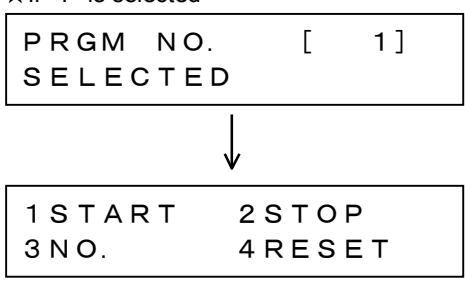

After program execution, the procedure does not return to the previously designated number. Designate the number if necessary.

• Selecting "N" The mode selection menu is displayed again.

| * | ★If "N" is selected |   |   |    |   |   |   |   |   |   |    |     |     |   |
|---|---------------------|---|---|----|---|---|---|---|---|---|----|-----|-----|---|
|   | Μ                   | 0 | D | Е  | s | Е | L | Е | С | т |    |     |     |   |
|   | 1                   | Е | D | Ι. | Т | 2 | D | I | S | Ρ | LA | A γ | / → | • |

b) If the stored program is "NC program" The mode selection menu is displayed again.

#### ★After an NC program is stored

| MODE S    | SELECT                        |
|-----------|-------------------------------|
| 1 E D I T | $2 D I S P L A Y \rightarrow$ |

#### **X** To check or edit the program again after storing it, select "4 CNT" from the edit mode menu.

#### 2.4.5.1 If a program error is caused when the program is stored

The error number and the block number causing the error are displayed.

※ Refer to Section 3.5 "Error Code List."

After confirming, press

Current alarm 0 is reset and the "4 CNT" screen in the menu is displayed. Correct the error.  $\begin{array}{c|c} P R G M E R R O R 5 \\ B L O C K 1 \end{array}$   $\begin{array}{c} & & & \\ & & \\ & & \\ & & \\ & & \\ & & \\ P R E S S R T N K E Y \end{array}$   $\begin{array}{c} & & \\ & & \\ & & \\ & & \\ & & \\ & & \\ & & \\ & & \\ & & \\ & & \\ & & \\ & & \\ & & \\ & \\ & & \\ & \\ &$ 

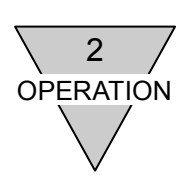

#### 2.4.6 Program number list displaying procedure

- 1) Select "6 LIST" from the edit mode menu.
  - ※ For the selection method, follow the mode selection procedure.

| EDIT       | MOD | Е   |   |    |               |
|------------|-----|-----|---|----|---------------|
| ←5 S T O R | Е   | 6 L | I | SТ | $\rightarrow$ |

2) A list of program numbers stored in the ABSODEX driver is displayed.

Press → to view all numbers. "←" next to the number indicates the last number.

| STO | DRE | ΞD | PRGM |  |
|-----|-----|----|------|--|
| 1   | 2   | 3  | 992← |  |

3) After checking, press or to return to the edit mode selection menu.

| EDIT        | мор | Е   |     |               |
|-------------|-----|-----|-----|---------------|
| ← 5 S T O R | Е   | 6 L | IST | $\rightarrow$ |

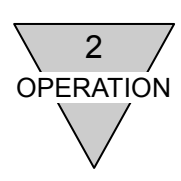

#### 2.4.7 Edit program number changing procedure

- 1) Select "7 NO." from the edit mode menu.
  - ※ For the selection method, follow the mode selection procedure.
- 2) Select "1 EDIT" from the following menu.
- 3) The number of the program being edited is displayed at the upper right.Enter the new number and press
- 4) The following message is displayed and the number changes.

The edit mode selection menu is displayed again.

| ΕD   | I | т  | MOD | Е |     |               |
|------|---|----|-----|---|-----|---------------|
| ←6 L | I | sт |     | 7 | NO. | $\rightarrow$ |

| NO. CHNG  |          |    |
|-----------|----------|----|
| 1 E D I T | 2 A B S' | DХ |

|        | Either EQL SEG or<br>displayed according<br>being edited. | r NC pro<br>to the | ogram is<br>program |
|--------|-----------------------------------------------------------|--------------------|---------------------|
|        | Number of the program<br>being edited                     | ۱ ———              |                     |
| E<br>P | QL SEG<br>RGM NO.                                         | 0<br>]             | <u>1</u> ]          |

 $\star$ If the new number is "5"

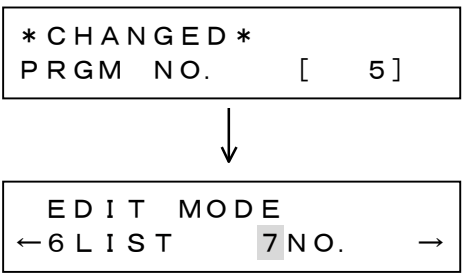

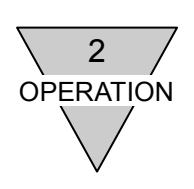

#### 2.4.8 ABSODEX driver program number changing procedure

| 1) | <ul><li>Select "7 NO." from the edit mode menu.</li><li><b>※</b> For the selection method, follow the mode selection procedure.</li></ul> | EDIT MODE<br>←6LIST 7NO. →                                                                      |  |  |  |  |
|----|----------------------------------------------------------------------------------------------------|-------------------------------------------------------------------------------------------------|--|--|--|--|
| 2) | Select "2 ABS'DX" from the following menu.                                                                                                | NO. CHNG<br>1EDIT 2ABS'DX                                                                       |  |  |  |  |
| 3) | Enter the previous number and press .                                                                                                    | NO. CHNG<br>BEF[]→AF[]]                                                                         |  |  |  |  |
|    | ※ If a number not found in the ABSODEX driver is                                                                                          | ★If program number "3" is not found                                                             |  |  |  |  |
|    | entered, the following error message is displayed. Enter the number again.                                                                | NO PRGM NO.<br>BEF [ 3] → AF [ ]                                                                |  |  |  |  |
|    |                                                                                                    |                                                                                                 |  |  |  |  |
| 4) | Enter a new number (one not registered in                                                                                                 | ★If "2" is entered as an old number                                                             |  |  |  |  |
|    | ABSODEX) and press .                                                                                                    | NO. CHNG<br>BEF [ 2] → AF [ ]                                                                   |  |  |  |  |
|    | ※ If a number found in the ▲BSODEX driver is                                                                                              | ★If program number "1" is found                                                                 |  |  |  |  |
|    | entered, the following error message is displayed. Enter a new number.                                                                    | REGISTERED<br>BEF[ 2]→AF[ 1]                                                                    |  |  |  |  |
|    |                                                                                                    |                                                                                                 |  |  |  |  |
| 5) | The following message is displayed and the new                                                                                            | ★To enter "5" as a new number                                                                   |  |  |  |  |
| -, | number is registered to the ABSODEX driver.                                                                                               | * CHANGED *                                                                                     |  |  |  |  |
|    | The edit mode selection menu is displayed again.                                                                                          | $BEF [ 2] \to AF [ 5]$                                                                          |  |  |  |  |
|    |                                                                                                    | $\downarrow$                                                                                    |  |  |  |  |
|    |                                                                                                    | $\begin{bmatrix} E D I T & MO D E \\ \leftarrow 6 L I S T & 7 N O. & \rightarrow \end{bmatrix}$ |  |  |  |  |
|    |                                                                                                    |                                                                                                 |  |  |  |  |

#### [Reference]

- 1. Press (1) to return to the menu.
- 2. Press  $\frown$  during entry of a new number to return to the state before the change.

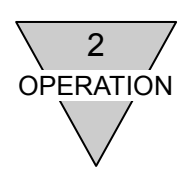

#### 2.4.9 Program number deletion procedure

select "N." Press

- 1) Select "8 DEL" from the edit mode menu.
  - ※ For the selection method, follow the mode selection procedure.
- 2) Enter the desired program number and press  $\boxed{\checkmark}$ .
  - % If a number not found in the ABSODEX driver is entered, the following error message is displayed. Enter the number again.
  - **\*** To delete all programs from the ABSODEX driver, enter "999" and press 9.

To delete all programs, select "Y." Otherwise

< .

| EDIT  | MODE    |               |
|-------|---------|---------------|
| ←7NO. | 8 D E L | $\rightarrow$ |

| DEL  |     |   |   |
|------|-----|---|---|
| PRGM | NO. | Γ | ] |

★If program number "8" is not found

| NO  | ΡR | GM  | ΝO |   |    |  |
|-----|----|-----|----|---|----|--|
| PRG | iМ | NO. |    | [ | 8] |  |

★To delete all programs

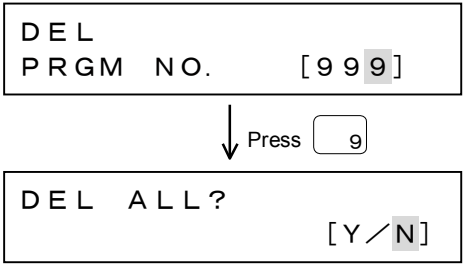

 The following message is displayed and the designated program(s) is (are) deleted from the ABSODEX driver.

| ★If program number | - "5" | has | been | deleted |
|--------------------|-------|-----|------|---------|
|--------------------|-------|-----|------|---------|

| *DELE | TED* |   |    |  |
|-------|------|---|----|--|
| PRGM  | NO.  | [ | 5] |  |

4) The edit mode selection menu is displayed again.

| EDIT    | MODE    |               |
|---------|---------|---------------|
| ←7 N O. | 8 D E L | $\rightarrow$ |

[Reference]

1. Press to return to the menu.

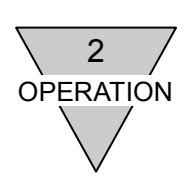

#### 2.4.10 Sample program execution procedure

- Select "9 SAMPL" from the edit mode menu.
   **※** For the selection method, follow the mode selection procedure.
- 2) The sample program name is displayed.
   Press <sup>↓</sup> or <sup>↑</sup> to select the desired program name, and press <sup>↓</sup>.

| SAMPL PRGM      |
|-----------------|
| 1 ABSOLUTE      |
|                 |
| SAMPL PRGM      |
| 2 1-ABSOLUTE    |
|                 |
| SAMPL PRGM      |
| 8 SEG NO. /POSI |
|                 |
| SAMPL PRGM      |
| 9 BRK MOTION    |

MODE

9 S A M P L

01

EDIT

← 8 D E L

NC

PRGM:

N1G90G105G11;

- 3) Edit the selected program.
   Follow the NC program editing procedure to modify the program if necessary.
   After editing, press
  - % Change the program number if necessary, before storing the edited program. (Refer to Section 2.4.7 "Edit program number changing procedure.")
- Select "5 STORE" from the edit mode menu, and press (↓).

| EDIT     | MODE                      |
|----------|---------------------------|
| ←4 C N T | 5 S T O R E $\rightarrow$ |

The program is stored in the ABSODEX driver.

**%** "4 INDX" and "10 Sub Call" needs the corresponding subprogram (100 index sub and 200 sub program). Store the corresponding subprogram before launching the sample program.

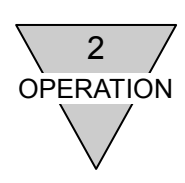

5) Select "4 MOTION" from the mode selection menu, and press J.

| MODE S | SELECT   |               |
|--------|----------|---------------|
| ←3PARA | 4 MOTION | $\rightarrow$ |

2 S T O P

4 R E S E T

- 6) The motion menu is displayed. Press 3 to select "3 NO."
- 7) The number selection screen is displayed.Enter the stored number and press

1 S T A R T

3 N O.

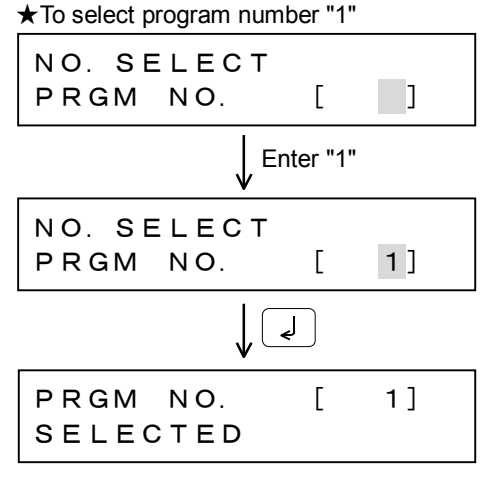

8) The motion menu is displayed again.Press 1 to execute.

| 1 S T A R T | 2 S T O P   |
|-------------|-------------|
| 3 N O.      | 4 R E S E T |

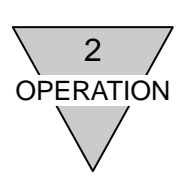

#### 2.5 Display Mode

The display mode includes the following three menu options.

Each function is described below.

- 1: I/O ..... Checking the status of I/O signals
- 2: POSI------ Checking the actuator position or temperature of electronic thermometer

to view the

- 3: ALARM ..... Checking the current alarm
- 4: INFO ..... Checking the information on ABSODEX for troubleshooting, etc.

#### 2.5.1 I/O status displaying procedure

invalid signal.) Press

I/O status of other signals.

1) Select "1 I/O" from the display mode menu.

| DISPLAY | MODE      |               |
|---------|-----------|---------------|
| 1 I 🖊 O | 2 P O S I | $\rightarrow$ |

## 2) Next, the "signal name," "pin number" and "I/O status" are displayed. ("1" in the I/O status <sup>Current</sup>

EMG STOP2

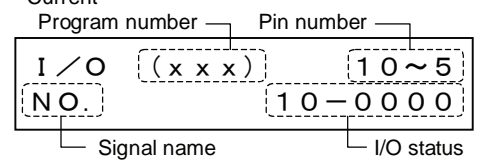

T B 3

0

When connected to a TS/TH-type driver, the displayed "signal name" changes automatically according to the selected I/O function.

indicates a valid signal, while "0" indicates an

or

\*For serial communication interface (such as CC-Link), press to scroll down and display the status of TB3 (emergency stop input 2).

#### 2.5.1.1 Program number selection display

a) If the I/O program selection method changeover (parameter 36) is "1" or "2"

I ∕ O (x x x) 10~5 NO. 10−0000

- I/O status: Starting at the leftmost position of the display,
  - ·Second digit of program number input
  - First digit of program number input
  - Program number selection input (bits 3 to 0)
- b) If I/O program selection method changeover (parameter 36) is "3"

| I/O | ( x x x ) | 10~5    |
|-----|-----------|---------|
| NO. |           | 1-00000 |

- I/O status: Starting at the leftmost position of the display,
  - Program number input

I/O

- Program number selection input (bits 4 to 0)
- c) If I/O program selection method changeover (parameter 36) is "4" or "5"

| I 🗸 O | ( x x x ) | 10~5   |
|-------|-----------|--------|
| NO.   |           | 000000 |

- I/O status: Starting at the leftmost position of the display,
  - Program number selection input (bits 5 to 0)
- % If the emergency stop input is OFF (during regular operation), the displayed I/O status is "0." If the emergency stop input is ON (upon emergency stop), the displayed I/O status is "1."

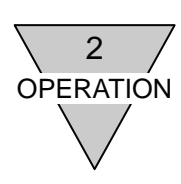

#### 2.5.2 Actuator position displaying procedure

- 1) Select "2 POSI" from the display mode menu.
- 2) Then, the current actuator coordinate in pulse units is displayed.

Following information can be displayed in the position displaying menu.

| Unit |
|------|
| PLS  |
| DEG  |
| PLS  |
| DEG  |
| PLS  |
|      |

6: ACTU TEMP ..... DEG

X Actuator temperature will display the temperature calculated by the electronic thermometer.

Press  $[]{}^{\checkmark}$  or  $[]{}^{\uparrow}$  to switch between the information to display.

#### DISPLAY MODE 1I∕O 2POSI →

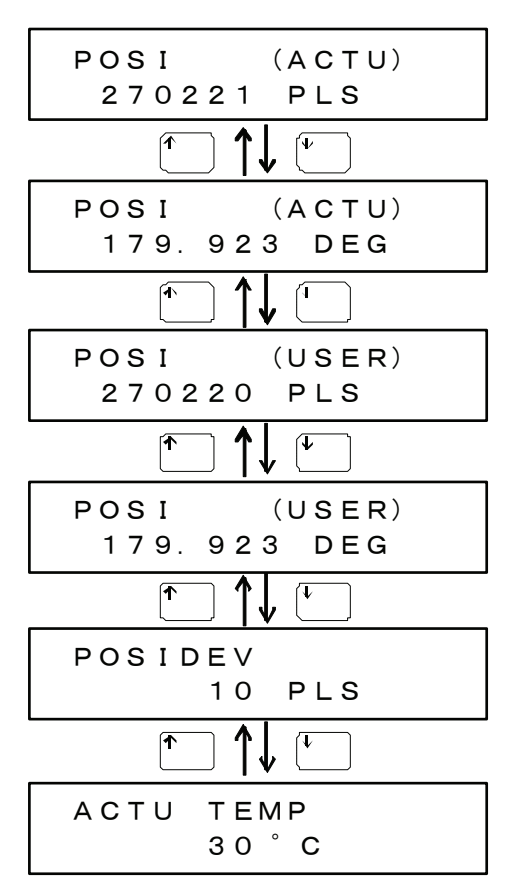

#### 2.5.3 Alarm displaying procedure

- 1) Select "3 ALARM" from the display mode menu.
- 2) Next, the current alarm data is displayed.
  - ※ Refer to Section 5.1 "Alarm display and Description."

If there are multiple alarms, press  $\checkmark$  or  $\uparrow$  to display another alarm.

| Alarm number —               |
|------------------------------|
| ALARM (0)<br>(NC PRGM ERROR) |
| Description of alarm         |
| ★If there are alarms 0 and 7 |
| ALARM 0<br>NC PRGM ERROR     |
|                              |
| ALARM 7<br>COM ERROR         |
| $\star$ If there is no alarm |
| NO ALARM<br>(SRV ON)         |

MODE

3 A L A R M

DISPLAY

-2POSI

If there is no alarm, the following is displayed.

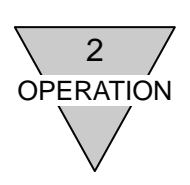

#### 2.5.4 ABSODEX information displaying procedure [Function for TS/TH-type driver only]

1) Select "4 INFO" from the display mode menu.

XIf a driver other than TS/TH-type is connected, the message on the right is displayed, and the mode selection menu is displayed again.

2) Information to be displayed is selected from the following.

 ACTU Displays actuator information
 DRIV Displays driver information
 PENDANT Displays teaching pendant information

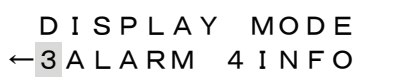

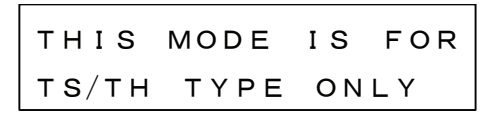

INFO

INFO

1ACTU 2DRIV -

ABSODEX

ABSODEX

#### 2.5.4.1 Actuator information displaying procedure

- 1) Select "1 ACTU" from the ABSODEX information menu.
- 2) Then, the actuator model number is displayed.

Following information can be displayed in the actuator information menu.

- 1: Actuator model number (exc. options)
- 2: Actuator serial number
- 3: Actuator resolver revolution
- 4: Software version of actuator-side CB
- 5: Offset value of electrical angle
- 6: Offset value of mechanical angle

When there is an alarm, above information may not be displayed correctly.

Press  $\checkmark$  or  $\uparrow$  to switch between the information to display.

Press  $\checkmark$  or  $\uparrow$  to view reception data exceeding 16 characters.

Press  $\overset{\texttt{MODE}}{\longrightarrow}$  to return to the menu screen.

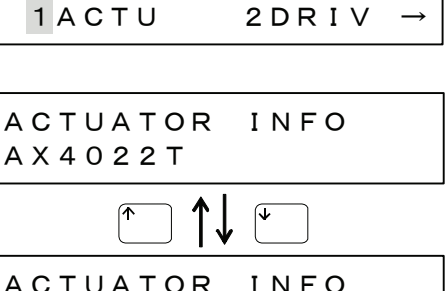

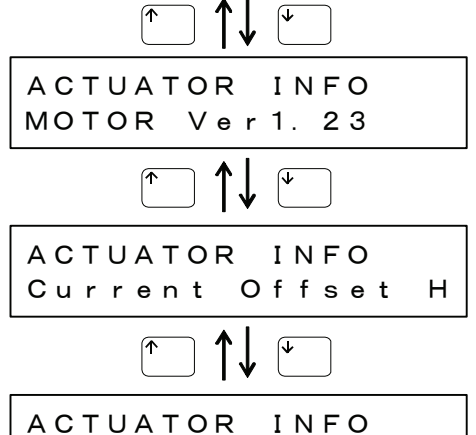

Offset

Origin

H'

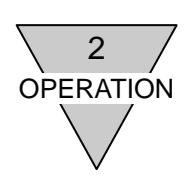

INFO

INFO

INFO

INFO

Ver. 4. 00. 00GS3

TYPE (NPN)

3 P E N D A N T

Ser. 12345

#### 2.5.4.2 Driver information displaying procedure

- 1) Select "2 DRIV" from the ABSODEX information menu.
- 2) Then, the driver type is displayed.

Following information can be displayed in the driver information menu.

1: Driver type

2: Serial number of the actuator connected at the time program or parameters were set3: Main software version

- 4: Software version of driver-side CB
- 5: Gain switch settings
- 6: Stored program numbers
- 7: History of triggered alarms

 $\ensuremath{\bigotimes}$  When there is an alarm, above information may not be displayed correctly.

Press  $\checkmark$  or  $\uparrow$  to switch between the information to display.

Press or to view reception data exceeding 16 characters.

Press (MODE) to return to the menu screen.

# 2.5.4.3 Teaching pendant information displaying procedure

- 1) Select "3 PENDANT" from the ABSODEX information menu.
- 2) Then, the software version of the teaching pendant is displayed.

Press  $\overset{\texttt{MOE}}{\longrightarrow}$  to return to the menu screen.

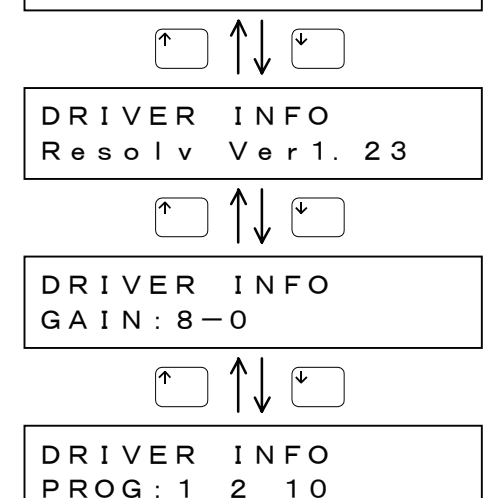

ABSODEX

-2 D R I V

DRIVER

DRIVER

DRIVER

DRIVER

DRIVER

ALM: 132

тs

ABSODEX INFO ←2DRIV <mark>3</mark>PENDANT

INFO

425

132

PENDANT INFO PENDANT Ver3.0

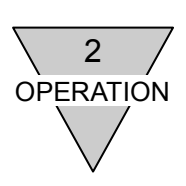

#### 2.6 Parameter Mode

The ABSODEX driver has two memory types (RAM and FLASH MEMORY) and parameter data is stored in each of them. In the parameter mode, you can change the parameter data. Each function is described below.

1: READ ......All parameters are loaded from FLASH MEMORY to Teaching Pendant and refreshed.

- 2: CNT ······Parameters stored in Teaching Pendant are modified continuously.
- 3: STORE ······Parameters are stored from Teaching Pendant to both FLASH MEMORY

and RAM.

- 4: INITIA ..... Parameters stored in FLASH MEMORY and RAM are initialized.
- 5: RAM ..... The designated parameter data in RAM is changed.
- 6:CCLink/PROFI/DvNet ··· Serial communication settings, including the station number, are configured for TS/TH-type drivers.

Even if a parameter is changed, the parameter data stored in FLASH MEMORY and RAM of the ABSODEX driver remains unchanged until "3 STORE" in the menu is executed. (However, this is not the case for initial values and RAM data.)

- %1. For the description of each parameter, refer to Section 4.1 "Parameters and Contents."
- %2. New parameters may be added to the main body of the driver for improvement of the function of ABSODEX. Refer to "ABSODEX Instruction Manual," too. Enter or modify new parameters at the Terminal in the motion mode. (Refer to Section 2.7.13 "Terminal operation procedure.")
- **%3.** Even if RAM data is changed, the RAM data and parameters in the driver are overwritten by the FLASH MEMORY parameters if the FLASH MEMORY is changed and the power is turned on again.

#### 2.6.1 Parameter data changing procedure

To change parameter data, follow one of the two methods below.

- a) Execute "1 READ" to load parameters from the ABSODEX driver.
- b) Execute "2 CNT" and change the parameter stored in Teaching Pendant.

After being selected, the selected parameter is displayed.

- % If the Teaching Pendant keeps no parameter data, the following message is displayed. In case of continuation, load data from the ABSODEX driver first to store parameters in Teaching Pendant.
- If the teaching pendant which contains parameters for one type of driver is connected to another type driver and "2CNT" is executed, the message on the right is displayed. For the parameters indicated, data loaded from the connected driver is displayed.

PARA 1 READ 2 C N T

| Parameter number—           |
|-----------------------------|
| CAM CURV [P01]              |
|                             |
| Parameter Setting name      |
| NO CNT DATA<br>1READ 2CNT → |
|                             |
| NO. 5, 42~57, 72            |
|                             |

**%** If "2 CNT" is selected and parameters are edited, unchanged parameters having been kept in Teaching Pendant overwrite those in the driver. Take care of the fact.

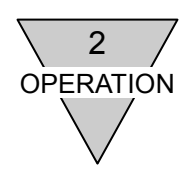

#### 2.6.1.1 Changing the displayed parameter to another parameter

There are the following two methods for changing the parameter display mode.

a) Entering the parameter number ★Changing the displayed parameter number to "5" When the cursor is located at the parameter number, enter the desired parameter number CAM CURV P01 and press  $| \downarrow |$ . [1] MS Enter "5" لے and press HMERTN P 0 5 SPD 1. 0] RPM [ b) Pressing |\* or (^ ) to switch the display CAM CURV P 0 1 When the cursor is located at the parameter [1] MS number, press 👎 ∣ or ∣^ to display the previous or next parameter. ſ٨ 1 MC2 LSPD ТΜ P 0 2 1. 00] SEC Г NOTCH1 Q P71 1.0] [ INTGR GAIN P72 1.0]

#### 2.6.1.2 Changing the input unit of parameter 3, 8, 9, 16, 19, 37, 45, 46

- Select parameter (PRM 3, 8, 9, 16, 19, 37, 45, 46).The initial unit is pulses.
- 2) When the cursor is located at the parameter number, press →.
   The unit changes to angle (°).
- 3) Press  $\leftarrow$  to return to pulses.

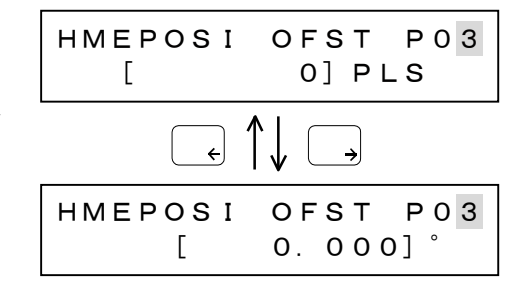

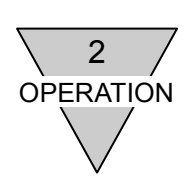

#### 2.6.1.3 Changing the parameter data

- When the cursor is located at the parameter number, press
- The cursor moves to the data entry position.
   Enter data and press √J.
  - X The cursor does not move if the parameter is locked.
- The entered data is stored in Teaching Pendant and the cursor moves back to the parameter number.
  - Each parameter has the corresponding setting range. If excessive data is entered, an error message is displayed.
     Even if this happens, the entered value remains on the screen.

However, with settings such as "parameter

1" where the number has a significant

meaning, the value before entry is restored.

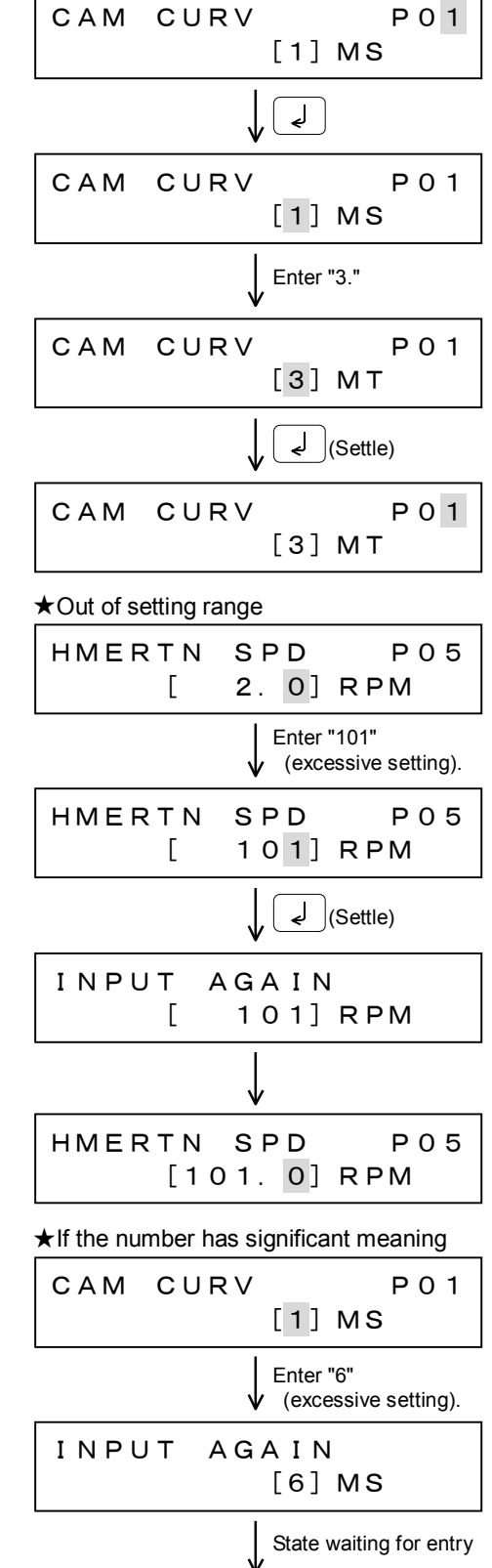

CAM CURV

The value before entry

is restored.

P01

[1] MS

[SMB-66E]

- 27 -

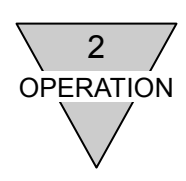

#### 2.6.1.4 Checking the setting range of the parameter

Press  $\longrightarrow$  during data entry to display the setting range of the parameter.

Press  $\leftarrow$  to return to the original screen.

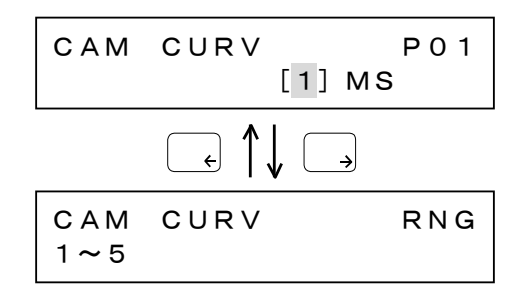

% If the setting range of the parameter is not displayed at a time, a continuation mark (" $\rightarrow$ ") is displayed at the parameter setting range (lower limit value).

Press  $\rightarrow$  to display the upper limit value of the parameter setting range.

Press  $\leftarrow$  to return to the previous screen.

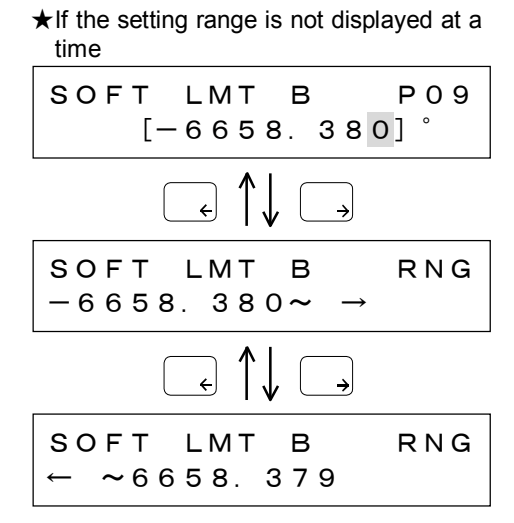

#### 2.6.1.5 Canceling entered data

Press <sup>↑</sup> or <sup>₩00</sup> during data entry. The entered data is canceled.

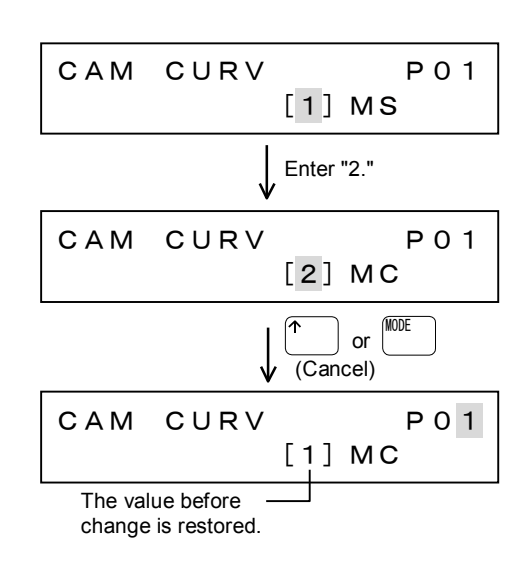

#### 2.6.1.6 After changing parameter data

- 1) Press when the cursor is located at the parameter number position.
- 2) The parameter mode menu is displayed and the cursor moves to "3 STORE."
  - The new data is valid only in Teaching Pendant.
     To store the new data to the ABSODEX driver, execute "3 STORE."

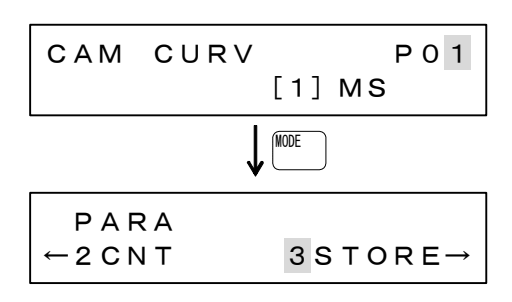
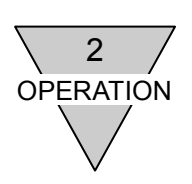

### 2.6.2 Parameter data storage procedure

- 1) Select "3 STORE" from the parameter menu and press J.
- A message is displayed to indicate that the parameters kept in Teaching Pendant is stored in both the FLASH MEMORY and RAM.
  - Control power must be restarted to make all parameter settings effective. Press after confirming the following message.

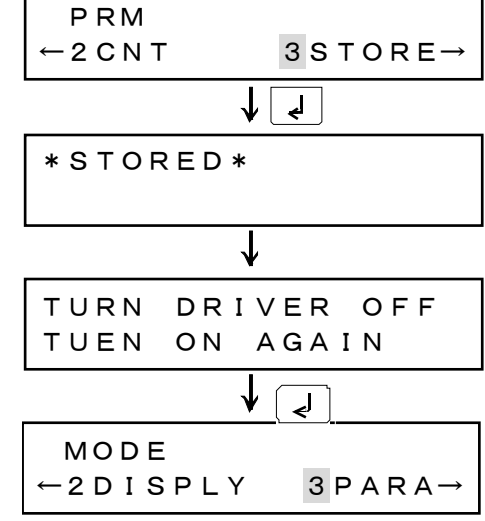

- After the data is stored, the mode selection menu is displayed again.
  - If no parameter is kept in Teaching Pendant, the following message is displayed.
     Load parameters from the ABSODEX driver to Teaching Pendant first before storing parameters.
  - If the teaching pendant which contains parameters for one type of driver is connected to another type driver and "2CNT" is executed, the message on the right is displayed.For the parameters indicated, data loaded from the connected driver is displayed.
  - If an alarm is caused while data is stored, two messages are displayed alternately.
     After checking, press

The alarm is removed and the parameter menu screen is displayed again. Enter the displayed parameter number again.

| NO        | DATA | то  | STORE  |
|-----------|------|-----|--------|
| ← 2 C N T |      | 3 8 | STORE→ |

| NO  | CHANGES TO   |  |
|-----|--------------|--|
| NO. | 5, 42~57, 72 |  |

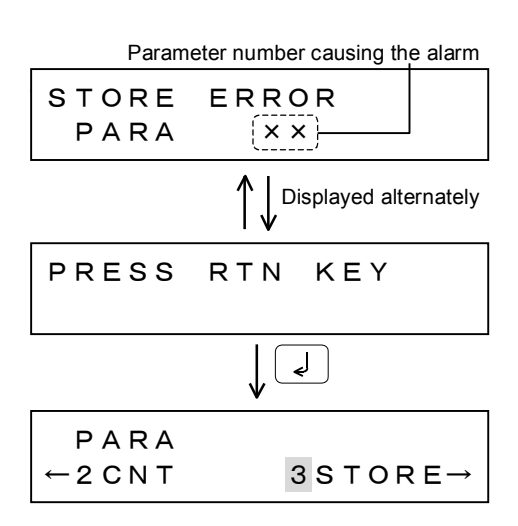

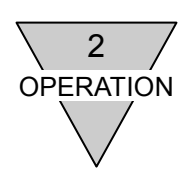

#### 2.6.3 Parameter data initialization procedure

All the parameters stored in the driver are initialized (deleted) after the procedure described here. Record parameters before proceeding.

- 1) Select "4 INITIA" from the parameter menu and press (J).
- Parameters in the FLASH MEMORY and RAM of the driver are initialized.
   Parameters kept in the Teaching Pendant are not
  - deleted.**※** For the initial values, refer to Section 4.1 "Parameters and Contents."
    - ※ Control power must be restarted to return to default settings. Press ↓ after confirming the following message.
- 3) The mode selection menu is displayed again.

| PARA<br>←3STORE 4INITIA→  |
|---------------------------|
|                           |
| *INITIA*                  |
|                           |
|                           |
| $\checkmark$              |
| TURN DRIVER OFF           |
| TUEN ON AGAIN             |
| $\downarrow$ $\downarrow$ |
| MODE SELECT               |
|                           |
| ←2DISPLAY 3PARA→          |

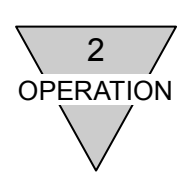

### 2.6.4 RAM data changing procedure

- 1) Select "5 RAM" from the parameter menu and press J.
- The same screen as the parameter data changing process screen is displayed.
   Follow the regular data entry procedure to enter.

| _    | $\mathbf{r}$                |  |
|------|-----------------------------|--|
| САМ  | CURV P01                    |  |
|      | └── Data loaded<br>from RAM |  |
| CAM  | CURV P01<br>[1] MS          |  |
|      | ↓ Enter "5."                |  |
| САМ  | CURV P01<br>[5] MC2         |  |
|      |                             |  |
| STOF | E IN RAM?<br>[Y∕N]          |  |
|      |                             |  |

PARA

←4INITIA 5RAM

However, the RAM changing process stores each parameter to the RAM, so that the following screen is displayed after the data settles.

Select whether or not to store, and press 4.

- a) Selecting "Y"
  - The following message is displayed and the parameter menu is displayed again.

| *STORED*  |       |
|-----------|-------|
|           | [Y/N] |
|           |       |
| V         |       |
| PARA      |       |
| ←4 INITIA | 5 RAM |
|           |       |

b) Selecting "N"

The parameter entry state is displayed again.

| САМ | CURV |     | P 0 1 |
|-----|------|-----|-------|
|     |      | [1] | MS    |

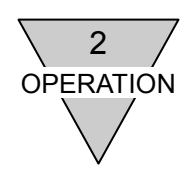

#### 2.6.5 Procedure for setting CCLink/PROFI/DvNet

[For serial communication interface TS/TH-type driver only]

Serial communication settings, including the station number, are configured by following this procedure.

If the connected driver does not support this function, the mode for setting CCLink/PROFI/DvNet is not displayed.

#### 2.6.5.1 CC-Link Communication

communication. 1: Station number 2: Baud rate

or

the setting range for that item.

the items that can be set.

Press

Press

Press

1) Select "6 CCLink" from the parameter PARA menu and press

 $\rightarrow$  during data entry to display

 $\epsilon$  to return to the original screen.

←5RAM 6 C C L i n k 2) Currently set station number is displayed. CC-Link Following items can be set for CC-Link SТ NO. [ 1] CC-Link to switch between B. RATE [0] 158kbps

| CC-Link<br>ST NO. | [ | 1] |
|-------------------|---|----|
|                   |   |    |

CC-Link RNG 1~63 SТ NO.

AGAIN

[99]

[Y / N]

INPUTO

CC-Link

CC-Link

REGISTERE?

\*REGISTERED\*

NO.

SТ

XWhen a value outside of the setting range is entered, the message on the right is displayed.

Press

after configuring the settings.

3) When  $\left[ \begin{smallmatrix} \text{MODE} \\ \end{array} \right]$ is pressed, the message on the right is displayed.

#### a) Selecting "Y"

After the configured settings are stored in the driver, the message on the right is displayed, and the parameter menu is displayed again.

X Control power must be restarted to validate the settings. Press after confirming the following message.

TURN DRIVER OFF TUEN ON AGAIN

### b) Selecting "N"

The parameter menu is displayed again without storing the configured settings in the driver.

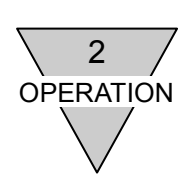

### 2.6.5.2 PROFIBUS-DP Communication

- Select "6 PROFI" from the parameter menu and press ].
- Currently set station number is displayed. The station number can be set for PROFIBUS-DP communication. It is not necessary to set the baud rate since it is set through the auto baud rate function.

Press during data entry to display the setting range for that item.

Press  $\left( \begin{array}{c} \epsilon \end{array} \right)$  to return to the original screen.

| P A R A<br>← 5 R A M | 6 P R O F | I  |
|----------------------|-----------|----|
| PROFIBUS<br>ST NO.   | [         | 0] |

| PROFIBUS |              |     |
|----------|--------------|-----|
| ST NO.   | [            | 0]  |
|          |              |     |
| PROFIBUS | F            | RNG |
| ST NO. 0 | • <b>~</b> 1 | 25  |

When a value outside of the setting range is entered, the message on the right is displayed.

| INPUTO | AGAIN |
|--------|-------|
| ST NO. | [999] |

Press  $\stackrel{\texttt{MOE}}{=}$  after configuring the settings.

- 3) When <sup>MOE</sup> is pressed, the message on the right is displayed.
  - c) Selecting "Y"

After the configured settings are stored in the driver, the message on the right is displayed, and the parameter menu is displayed again. PROFIBUS REGISTERE? [Y/N]

DRIVER OFF

AGAIN

```
PROFIBUS
*REGISTERED*
```

ΟN

TURN

TUEN

X Control power must be restarted to

validate the settings. Press

d) Selecting "N"

The parameter menu is displayed again without storing the configured settings in the driver.

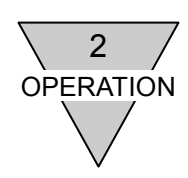

0 [

[99]

[Y/N]

### 2.6.5.3 DeviceNet Communication

| 1) | Select "6 DvNet" from the parameter menu and press $\boxed{4}$ .                                                                                                    | PARA<br>←5RAM 6DvNet                                                                      |
|----|----------------------------------------------------------------------------------------------------|-------------------------------------------------------------------------------------------|
| 2) | Currently set station number is displayed.<br>Following items can be set for DeviceNet<br>communication.<br>1: Station number<br>2: Baud rate<br>3: I/O size<br>Press ♥ or ↑ to switch between<br>the items that can be set. | DeviceNet<br>STNO. [0]<br>T to ceNet<br>B. RATE [0] 125kbps<br>T to ceNet                 |
|    | Press → during data entry to display<br>the setting range for that item.<br>Press ← to return to the original screen.                                                                                                    | DeviceNet<br>I/O SIZE [0] 8 byte<br>DeviceNet<br>ST NO. [0]<br>(+ 1) (-)<br>DeviceNet RNG |
|    | When a value outside of the setting range is entered, the message on the right is displayed.                                                                                                    | ST NO. 0~63<br>INPUTO AGAIN<br>ST NO. [99]                                                |
| 3) | Press <sup>MODE</sup> after configuring the settings.<br>When <sup>MODE</sup> is pressed, the message on the right is displayed.                                                                                             | DeviceNet<br>REGISTERE? [Y∕N]                                                             |
|    |                                                                                                    |                                                                                           |

#### e) Selecting "Y" After the configured settings are stored in the driver, the message on the right is displayed, and the parameter menu is displayed again.

**%** Control power must be restarted to validate the settings. Press after confirming the following message.

TURN DRIVER OFF TUEN ΟN AGAIN

DeviceNet

\* REGISTERED \*

#### f) Selecting "N"

The parameter menu is displayed again without storing the configured settings in the driver.

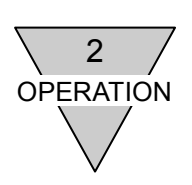

#### 2.7 Motion Mode

The motion mode is provided with 14 menu options. To switch among menu options, press  $\checkmark$  or  $\uparrow$ . To execute the desired option, scroll until the desired menu option is displayed, and key-in the number.

| 1 S T A R T<br>3 N O. | 2 S T O P<br>4 R E S E T |
|-----------------------|--------------------------|
|                       | `↓ ♥                     |
| 1SINGLE<br>3BRK ON    | 2MDI<br>4BRK OFF         |
|                       | `↓ ♥                     |
| 1 SRV ON<br>3 OF ST   | 2SRV OFF<br>4TERM        |
|                       | `↓ ♥                     |
| 1 HMERTN<br>2 JOG MOE | DE                       |

### 2.7.1 Program starting procedure

Press  $\checkmark$  or  $\uparrow$  and press 1 to display the "1 START" menu option.

Automatic operation of the program currently selected in the ABSODEX driver begins. (Same function as communication code "S1")

The cursor blinks in the position of "1."

% If no program number is designated in the ABSODEX driver, the following message is displayed. After designating the number, start.

| 1 S T A R T | 2 S T O P   |
|-------------|-------------|
| 3 N O.      | 4 R E S E T |

| SPE    | NO. |             |
|--------|-----|-------------|
| 3 N O. |     | 4 R E S E T |

#### 2.7.2 Program stopping procedure

| Press 🕐 or 🗂 until "2 STOP" is displayed, and p | ress 2.     |             |
|-------------------------------------------------|-------------|-------------|
| The currently running program is stopped.       |             |             |
| (Same function as communication code "S2")      | 1 S T A R T | 2 S T O P   |
| The cursor blinks in the position of "2."       | 3 N O.      | 4 R E S E T |

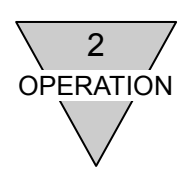

#### 2.7.3 Execution program selection procedure

- or <sup>↑</sup> until "3 NO." is displayed, 1) Press (\* and press з.
- 2) Enter the program number to be started, and press جا.

3) A message is displayed and the menu is displayed

**%** If the program number is not registered to the

Enter the registered number.

ABSODEX driver, the following message is

| 1 S T A R T | 2 S T O P   |
|-------------|-------------|
| 3 N O.      | 4 R E S E T |

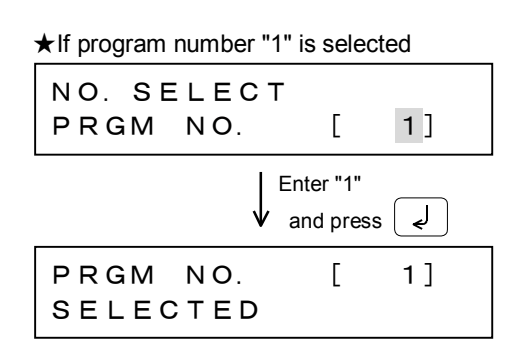

★If program number "10" not registered is selected

| NO         | ΡF         | ЯGМ         | NO               |           |             |      |
|------------|------------|-------------|------------------|-----------|-------------|------|
| PRG        | λM         | NO.         |                  | [         | 10]         |      |
|            |            |             | ↓ Stat<br>v entr | e wa<br>y | iting for a | data |
| NO.<br>PRO | S E<br>G M | ELEC<br>NO. | СТ               | [         | 10]         |      |

2 S T O P

4 R E S E T

#### 2.7.4 Alarm resetting procedure

press 🏴

again.

displayed.

again.

1) Press <sup>↑</sup> or |^ until "4 RESET" is displayed, and press

2) Data about the current alarm is displayed. Check.

to scroll.

※ If there is an alarm, you cannot execute

The following message is displayed. Determine

If there are two or more alarms, or 🔨

| Alarm numbe        | er  |
|--------------------|-----|
| ALARM<br>COM ERROR | (7) |

Alarm description

1 S T A R T

3 N O.

- ALARM GENERATED 3 N O. 4 R E S E T
- For the alarm, refer to Section 5.1 "Alarms and Contents." 3) Next, press  $\downarrow$  to reset. A message is displayed and the menu is displayed

\*RESET\* COM ERROR

**\*** To refrain from resetting, press You can return to the menu.

"START," "SINGLE" or "MDI."

the cause of the alarm and remove it.

while alarm data is displayed.

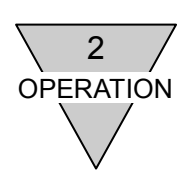

|                                                     | Single block program operation procedure                                                                                                    |                                                                                                    |                                          |       |
|-----------------------------------------------------|----------------------------------------------------------------------------------------------------|----------------------------------------------------------------------------------------------------|------------------------------------------|-------|
|                                                     | Press v or t until "1 SINGLE" is displayed, and p                                                                                                    | oress 1.                                                                                           |                                          |       |
|                                                     | Each time the key is pressed, a single block of the program is executed.<br>(Same function as communication codes "M2" + "S1")                                                                                                    | 1SINGLE<br>3BRK ON                                                                                 | 2 M D I<br>4 B R K                       | OFF   |
|                                                     |                                                                                                    |                                                                                                    |                                          |       |
| 2.7.6                                               | Manual data input (MDI) mode execution proce                                                                                                    | dure                                                                                               |                                          |       |
|                                                     | In the MDI mode, you can enter and immediately execute                                                                                                    | NC codes.                                                                                          |                                          |       |
|                                                     | <ol> <li>Press <sup>↓</sup> or <sup>↑</sup> until "2 MDI" is displayed,<br/>and press 2.</li> </ol>                                                                                                    | 1SINGLE<br>3BRK ON                                                                                 | 2 M D I<br>4 B R K                       | OFF   |
|                                                     |                                                                                                    |                                                                                                    |                                          |       |
|                                                     | 2) Enter NC codes and press J.<br>The NC codes are executed immediately and the                                                                                                    | MDI DATA                                                                                           | A                                        |       |
|                                                     | to Section 3.3 "Code List.")                                                                                                    |                                                                                                    |                                          |       |
|                                                     | ※If execution does not start, press the Key. The                                                                                                    | menu is displayed                                                                                  | again.                                   |       |
|                                                     |                                                                                                    |                                                                                                    | •                                        |       |
| ~ ~ ~                                               | Dealer and the Carlos and the                                                                                                    |                                                                                                    |                                          |       |
| 2.7.7                                               | Brake application procedure                                                                                                    |                                                                                                    |                                          |       |
| 2.7.7                                               | Brake application procedure<br>Press $\checkmark$ or $\uparrow$ until "3 BRK ON" is displayed, and<br>Electromagnetic brake is turned off.                                                                                                    | press <u>3</u> .                                                                                   |                                          |       |
| 2.7.7                                               | Brake application procedure<br>Press ↓ or ↑ until "3 BRK ON" is displayed, and<br>Electromagnetic brake is turned off.<br>(Same function as M code "M68")                                                                                                    | press 3.                                                                                           | 2 MD I                                   |       |
| 2.7.7                                               | Brake application procedure<br>Press ♥ or ↑ until "3 BRK ON" is displayed, and<br>Electromagnetic brake is turned off.<br>(Same function as M code "M68")<br>The cursor blinks in the position of "3."                                                                                                    | press <u>3</u> .<br>1 S I N G L E<br>3 B R K O N                                                   | 2 M D I<br>4 B R K                       | OFF   |
| 2.7.7                                               | Brake application procedure Press ♥ or ↑ until "3 BRK ON" is displayed, and Electromagnetic brake is turned off. (Same function as M code "M68") The cursor blinks in the position of "3." Brake releasing procedure                                                                                                    | press <u>3</u> .<br>1 S I N G L E<br>3 B R K O N                                                   | 2 M D I<br>4 B R K                       | OFF   |
| 2.7.7<br>2.7.8                                      | Brake application procedure         Press ♥ or ↑ until "3 BRK ON" is displayed, and         Electromagnetic brake is turned off.         (Same function as M code "M68")         The cursor blinks in the position of "3."         Brake releasing procedure         Press ♥ or ↑ until "4 BRK OFF" is displayed, and                                                                                                    | press 3.<br>1 S I N G L E<br>3 B R K O N<br>t press 4.                                             | 2 M D I<br>4 B R K                       | OFF   |
| 2.7.7<br>2.7.8                                      | Brake application procedure Press ♥ or ↑ until "3 BRK ON" is displayed, and Electromagnetic brake is turned off. (Same function as M code "M68") The cursor blinks in the position of "3." Brake releasing procedure Press ♥ or ↑ until "4 BRK OFF" is displayed, and Electromagnetic brake is turned on. (Same function as M code "M69")                                                                                                    | press 3.<br>1 S I N G L E<br>3 B R K O N<br>4 press 4.<br>1 S I N G L E                            | 2 M D I<br>4 B R K<br>2 M D I            | OFF   |
| 2.7.7                                               | Brake application procedure Press ♥ or ↑ until "3 BRK ON" is displayed, and Electromagnetic brake is turned off. (Same function as M code "M68") The cursor blinks in the position of "3." Brake releasing procedure Press ♥ or ↑ until "4 BRK OFF" is displayed, and Electromagnetic brake is turned on. (Same function as M code "M69") The cursor blinks in the position of "4."                                                                                                    | press 3.<br>1 S I N G L E<br>3 B R K O N<br>4<br>4<br>1 S I N G L E<br>3 B R K O N                 | 2 M D I<br>4 B R K<br>2 M D I<br>4 B R K | O F F |
| 2.7.7<br>2.7.8<br>2.7.9                             | Brake application procedure Press ♥ or ↑ until "3 BRK ON" is displayed, and Electromagnetic brake is turned off. (Same function as M code "M68") The cursor blinks in the position of "3." Brake releasing procedure Press ♥ or ↑ until "4 BRK OFF" is displayed, and Electromagnetic brake is turned on. (Same function as M code "M69") The cursor blinks in the position of "4." Servo activation procedure                                                                                                    | press 3.<br>1 S I N G L E<br>3 B R K O N<br>4 press 4.<br>1 S I N G L E<br>3 B R K O N             | 2 M D I<br>4 B R K<br>2 M D I<br>4 B R K | O F F |
| <ul><li>2.7.7</li><li>2.7.8</li><li>2.7.9</li></ul> | Brake application procedure Press ♥ or ↑ until "3 BRK ON" is displayed, and Electromagnetic brake is turned off. (Same function as M code "M68") The cursor blinks in the position of "3." Brake releasing procedure Press ♥ or ↑ until "4 BRK OFF" is displayed, and Electromagnetic brake is turned on. (Same function as M code "M69") The cursor blinks in the position of "4." Servo activation procedure Press ♥ or ↑ until "1 SRV ON" is displayed and                                                                                                    | press 3.<br>1 S I N G L E<br>3 B R K O N<br>4 press 4.<br>1 S I N G L E<br>3 B R K O N             | 2 M D I<br>4 B R K<br>2 M D I<br>4 B R K | O F F |
| 2.7.7<br>2.7.8<br>2.7.9                             | Brake application procedure         Press ♥ or ↑ until "3 BRK ON" is displayed, and         Electromagnetic brake is turned off.         (Same function as M code "M68")         The cursor blinks in the position of "3."         Brake releasing procedure         Press ♥ or ↑ until "4 BRK OFF" is displayed, and         Electromagnetic brake is turned on.         (Same function as M code "M69")         The cursor blinks in the position of "4."         Servo activation procedure         Press ♥ or ↑ until "1 SRV ON" is displayed, and         The servo is turned on. | press 3.<br>1 S I N G L E<br>3 B R K O N<br>1 press 4.<br>1 S I N G L E<br>3 B R K O N<br>press 1. | 2 M D I<br>4 B R K<br>2 M D I<br>4 B R K | O F F |

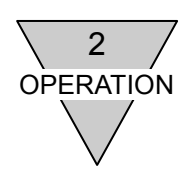

#### 2.7.10 Servo deactivation procedure

Press  $\checkmark$  or  $\uparrow$  until "2 SRV OFF" is displayed, and press The servo is turned off.

※ If "START," "STOP," "SINGLE," "MDI," "BRK ON,"

"BRK OFF" or "HME RTN" is selected in the servo-off state, the following message is

Execute "SRV ON" to execute these commands.

The cursor blinks in the position of "2."

1SRV ON 2SRV OFF 3OFST 4TERM

2

SRV ON

 If "SRV OFF" is executed with the actuator installed sidewise, the output shaft may rotate due to the load weight, possibly causing danger.
 Do not use this procedure but use MDI or other commands to align the position in the servo-on state.

#### 2.7.11 Home position offset entry procedure

1) Turn the servo off.

displayed.

※ Refer to Section 2.7.10 "Servo deactivation procedure."

- Turn the output shaft of the actuator manually to align the mechanical origin with the assumed output shaft origin of the actuator.
- Press <sup>↓</sup> or <sup>↑</sup> until "3 OFST" is displayed, and press 3.
- 5) Turn the servo on.
  - % Refer to Section 2.7.9 "Servo activation procedure."
  - % The entered origin offset amount becomes valid after the control power is turned off then on again or after a home return is executed.

★If the origin offset amount before data entry is "0"

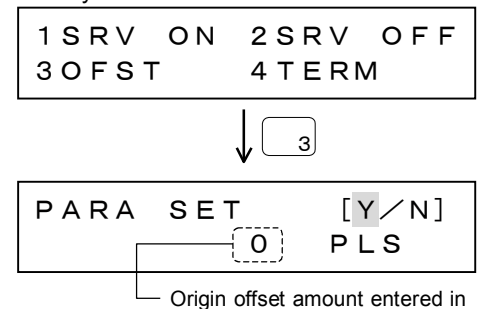

 Origin offset amount entered i parameter

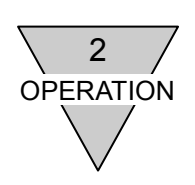

### 2.7.12 Offset zeroing procedure

★Suppose that the origin offset amount is 1) Select "3 PARA" from the mode selection menu. "98000 pulses." MODE SELECT ←2DISPLAY 3PARA→ J ( ◄ PARA 2) Select "1 READ" from the parameter mode menu. 1 READ 2 C N T لھ CAM CURV P 0 1 3) While the cursor is located at the parameter [1] MS number, enter "3" and press ℯ . Enter "3" The origin offset amount entry screen is and press لے displayed. HMEPOSI OFST P 0 3 98000] PLS Γ لھ HMEPOSI OFST P03 98000] PLS Γ 4) Next, press  $| \downarrow |$ . The cursor moves to the Enter "0" position of the setting. Enter "0" and press  $\left( \downarrow \right)$ . لھ and press HMEPOSI OFST P03 0] PLS [ 5) Press (MODE to return to the menu, and select MODE "3 STORE" and press The offset amount is reset to zero. PARA **%** The new origin offset amount becomes valid ← 2 C N T  $3STORE \rightarrow$ after the control power is turned off then on again or after a home return is executed. لے \*STORED\*

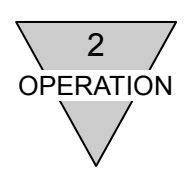

#### 2.7.13 Terminal operation procedure

In the terminal mode, communication codes are used to exchange data directly with the ABSODEX driver.

- Press <sup>↓</sup> or <sup>↑</sup> in the motion mode until "4 TERM" is displayed, and press <sup>↓</sup>
- 2) The entry screen is displayed. Enter desired transmission data (communication codes) and press  $\boxed{-}$ .

#### % For the communication code, refer to Section 6.1 "Communication Code List."

 The entered transmission data moves to the upper line and the data sent back from the ABSODEX driver is displayed in the lower line.
 "←" in the received data indicates the end of

data.

4) After checking, press .The received data moves to the upper line and

Teaching Pendant waits for other transmission data.

- **※** To return to the motion mode menu, press  $\overset{\texttt{MOE}}{=}$
- ★ press <sup>↑</sup> to display and edit previously entered data
- 2.7.13.1 Communication data
  - a) Up to 256 characters can be entered in communication data.
  - b) The cursor moves character by character each time → or ← is pressed.
     (Press and hold → or ← for 0.5 seconds or more to keep moving the cursor while the key is held down.)

| ISRV      | ΟN | 2 S R V   | O + + |
|-----------|----|-----------|-------|
| 3 O F S 1 | Γ  | 4 T E R N | Л     |
|           |    |           |       |

★To send "L1"

| T E R M<br>> L 1 |    |
|------------------|----|
| $\downarrow$     | Į  |
| L1<br>>NO ALARN  | ۱← |
| $\downarrow$     | Ĺ  |
| NO ALARN         | 1← |

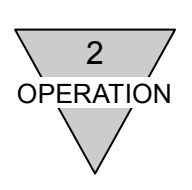

#### 2.7.13.2 Reception data

- a) To view reception data exceeding 15 characters, press → or ←.
- b) During transmission, the following codes are checked.

If other codes are entered, the following message is displayed.

<Codes that can be sent> -----·M1 to M6 ·S1 to S7,S20 ·L1 to L21 (However, L8 and L14 are excluded.)

- TERM > L 8

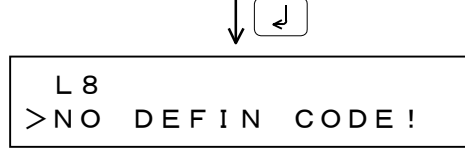

c) Various values are sent back in response to the code starting with "L." If there is no predetermined value, "0" (during normal operation) is displayed.

If the entry format of the code is wrong, "\*" is sent back.

(At this time, an alarm is caused.)

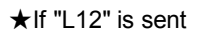

★If "L8" is sent

| T E R M<br>> L 1 2 |  |
|--------------------|--|
|                    |  |
| L 1 2<br>> * ←     |  |

d) If the received data exceeds 256 characters, the following message is displayed. Thereafter reception data is displayed as in

regular cases, but the part later than 256 characters is not displayed.

★If the number of program characters of program number "10" exceeds 256

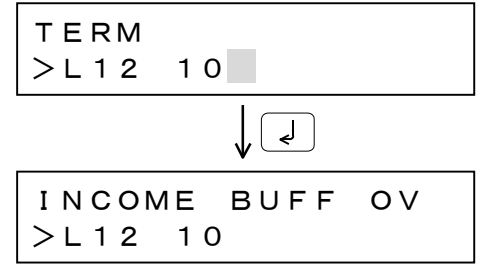

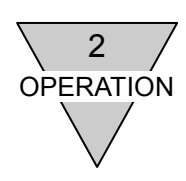

#### 2.7.13.3 Parameter entry method in terminal mode

In the terminal mode, ABSODEX parameters can be modified directly.

[Code to be used and data format]

L7 \_ [parameter number] \_ [data]

- a) As an example, the method for changing the cam curve (parameter number 1) into a deformed trapezoid (curve number 3) is described.
- ★ To change the cam curve (parameter number 1) into deformed trapezoid (curve number 3)

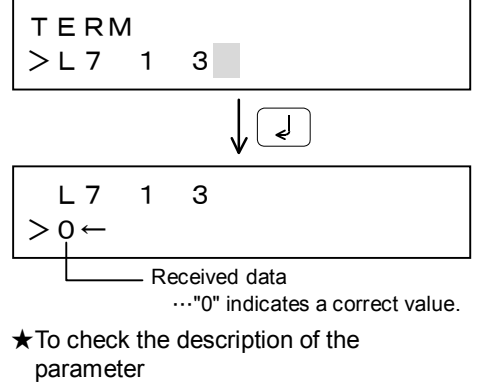

b) For the description of the parameter, use the following code.

L9 \_ [parameter number]

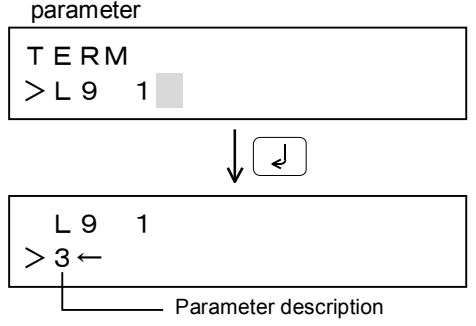

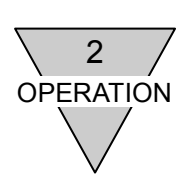

| 2.7.14 | Home return procedure                          |            |
|--------|------------------------------------------------|------------|
|        | Press 🖤 or 🔭 until "1 HMERTN" is displayed, an | d press 1. |
|        | A home return is executed. (Same function as G |            |
|        | code "G28")                                    | 1 HMERTN   |
|        | The cursor blinks in the position of "1."      | 2JOG MODE  |
|        |                                                |            |

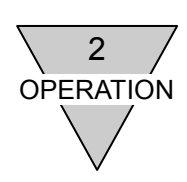

#### 2.7.15 Jogging procedure

#### 2.7.15.1 Confirmation before starting jog operation

- 1) Gain adjustment confirmation
- 2) Confirmation of poor torque or the like caused by eccentric load
- Confirmation of periphery of equipment (breakage of equipment during rotation in jog mode, etc.)

#### 2.7.15.2 Motion mode check

- Servo-on In case of servo-off, start the motion mode and turn the servo on.
- Brake release
   If the brake is applied, start the motion mode and release the brake.

#### 2.7.15.3 Jogging method

| <ol> <li>Press <sup>↓</sup> or <sup>↑</sup> until 2 JOG MODE" is displayed, and press 2.</li> </ol>                                                                                                    | 1 HMERTN<br>2 JOG MODE                                                                                                    |
|----------------------------------------------------------------------------------------------------|----------------------------------------------------------------------------------------------------|
| <ol> <li>Enter the jogging speed parameter (PRM14).</li> <li>Enter the jogging speed and press </li> </ol>                                                                                                    | JOG SPD<br>P14 [ 2.00] RPM                                                                                                    |
|                                                                                                    | <b>1</b>                                                                                                    |
|                                                                                                    | *STORED*<br>P14[2.00] RPM                                                                                                    |
|                                                                                                    |                                                                                                    |
| <ol> <li>Enter the jog acceleration/deceleration time<br/>parameter (PRM15).</li> <li>Enter the jog acceleration/deceleration time</li> </ol>                                                                                                    | JOG LSPD<br>P15 [1.0] SEC                                                                                                    |
| and press $\checkmark$ .                                                                                                    |                                                                                                    |
|                                                                                                    |                                                                                                    |
|                                                                                                    | *STORED*<br> P15 [1.0] SEC                                                                                                    |
|                                                                                                    | *STORED*<br>P15 [1.0] SEC                                                                                                    |
| <ul> <li>4) Press 4 or 6 to select the direction of rotation of jogging operation.</li> <li>To exit from the jog mode, press 0.</li> </ul>                                                                                                    | * STORED *<br>P 1 5 [1. 0] SEC<br>4 : CCW 6 : CW<br>0 : END                                                                                      |
| <ul> <li>4) Press 4 or 6 to select the direction of rotation of jogging operation.<br/>To exit from the jog mode, press 0.</li> <li>While 4 is held down, "4 CCW" blinks an</li> </ul>                                                                                | * STORED *<br>P 1 5 [1. 0] SEC<br>4 : CCW 6 : CW<br>0 : END                                                                                      |
| <ul> <li>4) Press 4 or 6 to select the direction of rotation of jogging operation.<br/>To exit from the jog mode, press 0.</li> <li>While 4 is held down, "4 CCW" blinks and While 6 is held down, "6 CW" blinks and Release 4 or 6 to return to the state</li> </ul> | * STORED *<br>P 1 5 [1. 0] SEC<br>4 : CCW 6 : CW<br>0 : END<br>d CCW rotation is caused.<br>CW rotation is caused.<br>ready to accept 4, 6 or 0. |

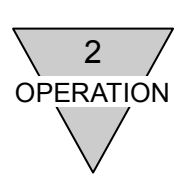

### 2.8 Copy Mode

1

In the copy mode, one of the following is copied from the ABSODEX driver to another driver.

- 1: All programs
- 2: All parameters
- 3: Both all programs and all parameters

In the copying process, the designated data (above 1 to 3) is loaded from the ABSODEX driver to Teaching Pendant.

Connect Teaching Pendant to the destination driver and execute the storage process. The "READ" and "STORE" procedures are described.

2.8.1 Procedure for loading from ABSODEX driver to Teaching Pendant

| <ol> <li>After the copy mode is selected, the following screen is displayed.</li> <li>Select "1 READ" and press </li> </ol> | COPY MODE<br>1READ 2STORE     |
|----------------------------------------------------------------------------------------------------|-------------------------------|
| 2) Next, select the data type to be loaded, and press                                                                       | COPY CONTENT<br>1PRGM 2PARA → |
|                                                                                                    | COPY CONTENT<br>←2PARA 3BOTH  |
| O) After data 's landed is manager 's d'asternational                                                                       |                               |
| 3) After data is loaded, a message is displayed and<br>the data is stored in Teaching Pendant.                              | *READ CMPLT*<br>1PRGM 2PARA → |
| <ol> <li>The mode selection menu is displayed again.</li> </ol>                                                             | ↓                             |
| .,                                                                                                    | MODE SELECT<br>←4MOTION 5COPY |
|                                                                                                    |                               |

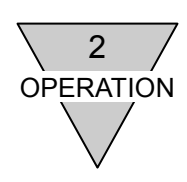

### 2.8.2 Procedure for storing from Teaching Pendant to ABSODEX driver

- After the copy mode is selected, the following screen is displayed.
   Select "2 STORE" and press
- 2) Next, select the data type to be stored, and press  $\boxed{4}$ .
- The message on the right is displayed before any parameters are stored. Select "Y" to store the indicated parameter(s); otherwise, select "N".
- The message on the right is displayed before any parameters are stored. "Y" to store the indicated parameters otherwise, select "N".
  - % If data not found in Teaching Pendant is designated, the following message is displayed.
- 1 R E A D 2 S T O R E لھ COPY CONTENT 1 P R G M 2 P A R ACOPY MODE -2PARA ЗВОТН لے COPY PARA NO. 3 [Y / N]لھ \*STORED\* 1 P R G M 2 P A R A

COPY MODE

#### ★If program data is not found

NO COPY DATA (PRGM)

#### ★If parameter data is not found

NO

NO COPY DATA (PARA)

- If the teaching pendant which contains parameters for one type of driver is connected to another type driver and "2 CNT" is executed, the message on the right is displayed. For the parameters indicated, data loaded from the connected driver is displayed.

CHANGES TO

NO. 5, 42~57, 72

- 5) The mode selection menu is displayed again.
  - X In the copy mode, all programs in the driver is cleared before the program is stored.

MODE SELECT ←4MOTION 5COPY

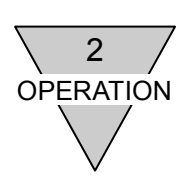

| 2.9 | Tuning Mode (Function f       | or TS-type driver only)                                                                                                    |  |  |  |  |  |
|-----|-------------------------------|----------------------------------------------------------------------------------------------------|--|--|--|--|--|
|     | The TUNING mode includes t    | hree menu options.                                                                                                    |  |  |  |  |  |
|     | Each function is described be | low.                                                                                                    |  |  |  |  |  |
|     | 1 : TUNING                    | After the load size is estimated using the auto-tuning function, the gain is assigned.                                                                                                    |  |  |  |  |  |
|     | 2 : GAIN                      | Response is adjusted by changing the gain assignment using the semi-auto tuning function.                                                                                                    |  |  |  |  |  |
|     |                               | * This function can be used after TTOMING IS done.                                                                                                    |  |  |  |  |  |
|     | 3 : TEST                      | Of the ABSODEX is conducted.                                                                                                    |  |  |  |  |  |
|     |                               | Servo off (including emergency stop and alarm) and brake<br>off with rotational force is applied e.g. by gravity may<br>cause the actuator to rotate.<br>Operate the actuator in the balanced condition so that<br>rotational force is not applied for these operations after all<br>safety aspects are confirmed.                                                                                                    |  |  |  |  |  |
|     | •                             | When auto tuning is executed, the actuator rotates and the load is estimated. Make sure that the safety is assured to operate the actuator.                                                                                                    |  |  |  |  |  |
|     | •                             | Keep hands away from the rotating part as sudden motion<br>may take place during gain adjustments or trial run.<br>Make sure of the safety in the full revolution of the actuator<br>before turning it on to adjust.                                                                                                    |  |  |  |  |  |
|     | •                             | Make sure that the safety is assured to operate the actuator in case the unit is operated from the place unable to confirm the motion.                                                                                                    |  |  |  |  |  |
|     | •                             | When changing the gain adjustment switches (G1, G2) on<br>the front panel of the driver to "0-0", rotate each switch one<br>position at a time while the actuator is not in motion or<br>change them while the driver is turned off. In doing so, the<br>DIP switches should be turned in a counterclockwise<br>direction (i.e., $\rightarrow 2 \rightarrow 1 \rightarrow 0$ ), not in a clockwise direction (i.e.,<br>$\rightarrow E \rightarrow F \rightarrow 0$ ). Also, do not turn them beyond position "0"<br>(i.e., $\rightarrow 1 \rightarrow 0 \rightarrow F$ ). |  |  |  |  |  |
|     |                               | In the factory shipped condition, the torque cannot be<br>output when the switches are set to "0-0". Before turning<br>the power on, make sure the actuator is at equilibrium<br>where no rotational force can be applied.                                                                                                    |  |  |  |  |  |
|     | •                             | Unless the actuator or load table is fixed firmly, fierce vibration may occur.<br>Make sure these are firmly fixed, and make adjustments with the actual using load condition or very close to such condition.                                                                                                    |  |  |  |  |  |

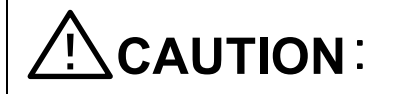

• If the load is changed, gain adjustment (TUNING) must be executed again.

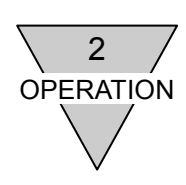

### 2.9.1 Tuning Procedure

|    | •                                                                                                    |                                                               |
|----|----------------------------------------------------------------------------------------------------|---------------------------------------------------------------|
| 1) | Select "6 TUNING" from the mode selection menu.                                                                                                    | MODE SELECT<br>←5COPY 6TUNING                                 |
|    | XIf a driver other than TS-type is connected, the message on the right is displayed, and the mode selection menu is displayed again.                                                                                                    | THIS MODE IS FOR<br>TS TYPE ONLY                              |
| 2) | Select "1 TUNING" from the TUNING mode menu.<br>%If the gain adjustment switches (G1, G2) on the font<br>panel of the driver are set to other than "0-0", the<br>message on the right is displayed                                                                                    | TUNING MODE<br>1TUNING 2GAIN→                                 |
|    | Set the gain switches to "0-0" and select "1 TUNING" again.<br>%The actuator may widely oscillate, freerun, and alarm may go off during setting.<br>Confirm safety before operating.                                                                                                  | TO 0-0                                                        |
| 3) | The friction load is set (small, medium, large).<br>Select a larger value for larger friction load.                                                                                                    | TUNING:FRICTION1~3[2] MEDIUM                                  |
| 4) | The oscillation angle is set (small, medium, large).<br>Normally, "3 LARGE" is entered.<br>Select a smaller value for smaller oscillation<br>angle.                                                                                                    | TUNING: ANGLE<br>1~3 [3]LARGE                                 |
| 5) | The response is set (1 to 32).<br>Normally, "10" is entered.<br>The response changes according to the input<br>value as follows.<br>[1 to 10: soft, 11 to 22: medium, 23 to 32: hard]                                                                                                 | TUNING: RESPONSE<br>1~32 [10] SOFT                            |
| 6) | The servo is turned off.<br>After all safety aspects are confirmed (e.g., the<br>actuator is at equilibrium), select "Y".<br>Select "N" to discontinue.<br>※ If the servo cannot be turned off because for<br>example a program is running, the message on the<br>right is displayed. | OK TO TURN<br>SERVO OFF? [Y/N]<br>COULD NOT TURN<br>SERVO OFF |
| 7) | Confirmation for beginning oscillation.<br>Confirmation is required before beginning<br>oscillation.<br>After all safety aspects are confirmed (e.g., the<br>rotation of moving parts will not cause any problems<br>Select "N" to discontinue.                                       | OK TO<br>OSCILLATE? [Y∕N]<br>s), select "Y".                  |
|    | The message on the right is displayed while auto<br>tuning is running.<br>%If the actuator does not stop oscillating after 1 minute,<br>turn off the driver and manually adjust the gain after<br>turning the power back on.                                                          | AUTO TUNING IS<br>RUNNING                                     |
|    | When auto tuning is canceled, the message on the right is displayed.                                                                                                    | AUTO TUNING IS<br>CANCELED                                    |

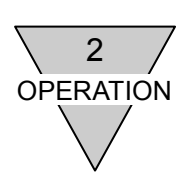

| <ul> <li>8) Completion of TUNING.<br/>The message on the right is displayed whe<br/>TUNING is finished.<br/>After all safety aspects are confirmed (e.g., th<br/>rotation of moving parts will not cause any proble<br/>press .</li> </ul> | AUTO TUNING IS<br>FINISHED<br>ems), |
|----------------------------------------------------------------------------------------------------|-------------------------------------|
| If the actuator oscillates, manually adjust the gail                                                                                                    | 1.                                  |
| ※If the actuator does not turn servo on, the messag<br>on the right is displayed.                                                                                                    | e COULD NOT TURN<br>SERVO ON        |
|                                                                                                    |                                     |
| When auto tuning is finished, the TUNING mod<br>menu is displayed and the cursor moves to "<br>TEST".                                                                                                    | TUNING MODE<br>←2GAIN 3TEST         |
| WREIEF to Section 2.9.3 TEST Procedure .                                                                                                    |                                     |
| When an elerm is present date of an eler                                                                                                    | Alarm number                        |
| currently in presence is displayed.<br>%Refer to Section 5.1 "Alarm Display and Description                                                                                                    | TUNING ERROR                        |
|                                                                                                    | Description of alarm                |
|                                                                                                    | $\star$ If there are alarms 4 and U |
| If there are multiple alarms, press                                                                                                    | ALARM 4                             |
| └──┘ or └──┘ to display other alarms.                                                                                                    | ACTU OVERLODO                       |
|                                                                                                    |                                     |
|                                                                                                    | ALARM U<br>TUNING ERROR             |
|                                                                                                    |                                     |
| Press J to reset the alarm.<br>Remove the cause of the alarm and redo "                                                                                                    | * RESET *                           |
| TUNING".<br>WTo return to the menu without resetting the slarm                                                                                                    |                                     |
| press (WOPE) while the alarm data is displayed.                                                                                                    |                                     |

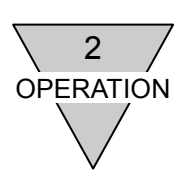

#### 2.9.2 Gain Procedure

1) Select "2 GAIN" from the TUNING mode menu.

If auto tuning has not been executed in the TUNING mode, following the message on the right, the TUNING mode menu with the cursor at "1 TUNING" is displayed.

2) The gain (response) is set. Currently set value is displayed.

Use  $\rightarrow$  or  $\leftarrow$  key so change the values in

increments of 1 or press after inputting numbers.

Larger the set value, greater the convergence at motion completion and holding rigidity at stops.

TUNING MODE 1TUNING 2GAIN→

EXECUTE AUTO TUNING FIRST

| GAIN       | [10] |
|------------|------|
| L■■■□□□□□H | 1~32 |

%Increasing this value rapidly can cause the actuator to vibrate violently and pose a danger.
After all safety aspects are confirmed, increase the value by 1, 2, or 3.

\*During gain adjustments, the actuator may oscillate greatly or an alarm may generate and cause a coast-to-stop. If the rigidity of the equipment is small, strong vibration may be caused. Confirm all safety aspects before operating.

- Confirmation for rewriting data. Select "Y" to rewrite the value. Select "N" to return to the previous screen and redo the value setting procedure.
- 4) Completion of gain (response) setting. The message on the right is displayed when the gain (response) has been changed. Rotate the actuator and check the adjustment. If the actuator oscillates, enter a lower value for the gain.

CHANGE GAIN? [Y/N]

\* CHANGED \*

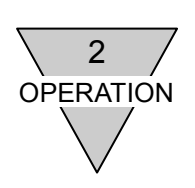

### 2.9.3 Test Procedure

| 0.0 1000 |                                                                                                    |                                                                                |
|----------|----------------------------------------------------------------------------------------------------|--------------------------------------------------------------------------------|
| 1)       | Select "3 TEST" from the TUNING mode menu.                                                                                                    | TUNING MODE<br>←2GAIN 3TEST                                                    |
|          | If auto tuning has not been executed in the TUNING mode, following the message on the right, the TUNING mode menu with the cursor at "1 TUNING" is displayed.                                                                                                    | EXECUTE AUTO<br>TUNING FIRST                                                   |
| 2)       | Moving angle for the TEST is set.<br>(RANGE: 0.01 to 360.00 DEG)                                                                                                    | MOV'G ANGLE<br>[ 90]°                                                          |
| 3)       | Moving time for the TEST is set.<br>(RANGE: 0.01 to 10.00 SEC)                                                                                                    | MOV'G ANGLE<br>[ 2.5]SEC                                                       |
|          | The message on the right is displayed after the above settings are made.                                                                                                    | 1 : CW 2 : CCW<br>3 : GAIN 4 : RESET                                           |
|          | When "1 CW" is selected, the actuator rotates in<br>above conditions.<br>When "2 CCW" is selected, the actuator rotates in a<br>the above conditions.<br>When "3 GAIN" is selected, the gain is adjusted.<br>%Refer to Section 2.9.2 "GAIN Procedure".<br>When "4 RESET" is selected, the alarm is reset.<br>Press to return to the menu.<br>%In the "TEST" menu, some G code is set by the MDI m | a clockwise direction according to the counterclockwise direction according to |
|          | Select "4 RESET" to reset the alarm.<br>Once the data of an alarm currently in presence is<br>displayed, check it.<br>If there are multiple alarms, press                                                                                                    | Alarm number                                                                   |
|          | <ul> <li>%If there is an alarm, "1 CW" and "2 CCW" cannot be executed.</li> <li>The message on the right is displayed. Determine the cause of the alarm and remove it.</li> <li>Refer to Section 5.1 "Alarm Display and Description" for alarms.</li> </ul>                                                                                                    | ALARM GENERATED                                                                |
|          | Next, press I to reset the alarm.<br>Following the message on the right which<br>indicates that the alarm has been reset, the menu<br>is displayed.                                                                                                    | *RESET*                                                                        |
|          | %To return to the menu without resetting the alarm, press (MORE) while the alarm data is displayed.                                                                                                    |                                                                                |

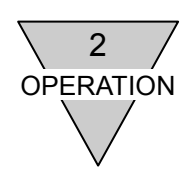

--- MEMO ---

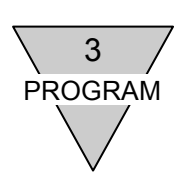

### 3. PROGRAM

ABSODEX driver with the controller system will enable free setting of actuator rotation angle, moving time, and timer setting. Also M code output enables communication with external sequencer (PLC).

#### 3.1 Program Format

NC program starts with "O" at the head of the program, which is followed by the program number. N is followed by sequence number, NC code, data and the semi-colon (;) at the last. The section separated by the semi-colon (;) is called a block, and the sequence number is sometimes called the block number.

> O□□ N□□G□□P□□A□□F□□M□□L□□J□□; N□□G□□P□□A□□F□□M□□L□□J□□; N□□M30; **※ □□:denotes numeral data.**

#### 3.2 Cautionary Items

 Two or more G codes and M codes belonging to different groups can be written in a single block. However, two or more NC codes belonging to the same group may not be specified in a single block.

For the group of the NC code, refer to Section 3.3 "Code List."

2) When the M codes (M20 to M27) in group D is issued, an M code including the bit corresponding to the numeral of the units digit (0 to 7) and an M code strobe signal are issued from CN3. If two or more M codes in group A (up to three codes) are specified in a single block, the M code output signal is issued simultaneously.

Do not specify the M code in group D together with M codes in other groups in a single block.

- If two or more M codes in different groups (other than group D) are specified in a single block, the M codes are executed in the order they are specified.
   However, M30 is executed at the last, and segment position output M70 is output first.
- 4) G101 in group C may not be used simultaneously with G codes in group A in a single block.
- 5) M30 (end of program) must be specified in the last block of the program.
- 6) Sequence number "N $\Box\Box$ " is not compulsory.

The program is executed from the top without relations to the sequence number. However, the sequence number is necessary at the beginning of the destination block of a jump specified with a J code.

7) If merely the A code (traveling amount) is not specified in a single block, the "F" value (traveling time or speed) specified in the previous block is assumed.

If the "F" value has not been specified in previous blocks, an NC program error is caused.

#### 8) Angle input

| G105A123  | Indicates 123°.   |
|-----------|-------------------|
| G105A123. | Indicates 123°.   |
| G105A.123 | Indicates 0.123°. |
| G1050.123 | Indicates 0.123°. |

9) If the rotation speed determined by the traveling amount specified with "A" and the traveling time specified with "F" exceed the maximum rotation speed of ABSODEX, the traveling time is automatically extended so that the rotation speed is contained within the maximum limit.

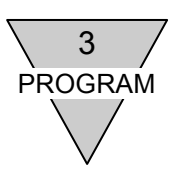

10) If the traveling command and jump instruction are in the same block, the operation program may be locked against modification. If this is the case, separate the traveling command from the jump instruction in separate blocks.

G91A180F0.4J1;  $\rightarrow$  G91A180F0.4;J1;

11) Specify "G92" coordinate system determination and M miscellaneous function codes in separate blocks.

If they are in the same block, the M code output signal will not be issued.

12) The maximum program length that can be entered is 3970, including the number of letters, semi-colons and numbers and the number of entered NC programs.

<Example of NC program length count>

| Program | $\rightarrow$ | 0 | 1 | ; | G | 101 | А | 7 | ; | G | 91.1 | А  | 1  | F  | 0.5 | ;  | М  | 30 |
|---------|---------------|---|---|---|---|-----|---|---|---|---|------|----|----|----|-----|----|----|----|
| Count   | $\rightarrow$ | 1 | 2 | 3 | 4 | 5   | 6 | 7 | 8 | 9 | 10   | 11 | 12 | 13 | 14  | 15 | 16 | 17 |
|         |               |   |   |   |   | -   |   |   |   |   |      |    |    |    |     |    |    |    |

The above count plus the number of programs, that is, one, 18 in total, is the NC program length.

13) If there is no description of G codes in group C, D or E in the program, the previously executed G code is valid.

If G codes are specified in some programs, specify the G codes in each program.

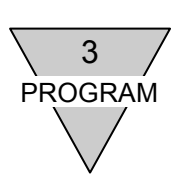

### 3.3 Code List

#### 1) NC Code

| Code | Function                                                    |                    | Data Range                         | Remarks                                                           |
|------|-------------------------------------------------------------|--------------------|------------------------------------|-------------------------------------------------------------------|
| 0    | Program number                                              |                    | 0 to 999                           | 0 to 255 can be selected from I/O.<br>"o" is automatically added. |
| N    | Sequence number                                             |                    | 0 to 999                           | Can be omitted.                                                   |
| G    | Preparatio                                                  | n function         | 0 to 999                           | Refer to Section "2) G Code."                                     |
| А    |                                                             | 600                | ±9999999                           | Unit: pulse                                                       |
|      |                                                             | G90,<br>G91,       | ±6658.380                          | Unit: angle                                                       |
|      | Instruction to                                              | G91.1              | ±4716                              | Unit: number of indexes                                           |
|      | coordinate                                                  | 0004               | ±540672                            | Unit: pulse                                                       |
|      |                                                             | G90.1,<br>G90.2,   | ±360.000                           | Unit: angle                                                       |
|      |                                                             | G90.3              | 1 to Designated number of segments | Unit: number of indexes                                           |
|      | Designation of segment<br>numbers                           |                    | 1 to 255                           |                                                                   |
|      | Continuous ro                                               | otation speed      | ±80.00 <sup>(Note)</sup>           | Unit: rpm                                                         |
| F    | Designation of speed                                        |                    | 0.11 to 300.00 <sup>(Note)</sup>   | Unit: rpm                                                         |
|      |                                                             |                    | 0.01 to 100.00                     | Unit: sec                                                         |
| М    | Auxiliary                                                   | function           | 0 to 99                            | Refer to Section "3) M Code."                                     |
| Р    | Dw                                                          | ell                | 0.01 to 99.99                      | Unit: sec G4PDD. DD                                               |
|      | Designation of num                                          | sub-program<br>ber | 0 to 999                           | Program No. M98P                                                  |
|      | Gain mag                                                    | nification         | 0, 50 to 200                       | Unit: % G12P□□□<br>0% input will set servo-off.                   |
|      | Acceleration and<br>deceleration for continuous<br>rotation |                    | 0.01 to 50                         | Unit: sec G8PDDD<br>G9PDDD                                        |
|      | Parameter data setting                                      |                    | Range defined by parameters        | Unit: the unit defined by each parameter;<br>G79S□□P□□□           |
| L    | Numbers of repetition                                       |                    | 1 to 999                           | Repeats the block as specified.                                   |
| J    | Jur                                                         | np                 | 0 to 999                           | J0 causes a return to the top of the program.                     |
| S    | Parameter data setting                                      |                    | 1 to 99                            | Setting parameter No.;<br>G79S□□P□□□                              |

Note : The minimum rotation speed of the actuator is 0.11rpm.

The rotation speed varies among models. For details, refer to "ACTUATOR SPECIFICATIONS" in the driver instruction manual.

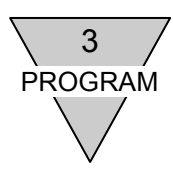

#### 2) G Code

| Group | Code        | Function                                  | Description                                                                                                    |
|-------|-------------|-------------------------------------------|----------------------------------------------------------------------------------------------------|
| A *   | G1<br>(G01) | Positioning                               | To position at A with speed F.<br><input method=""/><br>A□□ F□□; G1 can be omitted.                                                                                                    |
|       | G7<br>(G07) | Continuous rotation                       | Under continuous rotation at the speed A (rpm).<br><input method=""/><br>G7 A±□□; Unit of A: rpm<br>"+" indicates clockwise rotation, while "-" indicates<br>counterclockwise rotation.<br>Note: Select less than 80 rpm for G7(G07) continuous rotation. |
|       | G28         | Home positioning                          | Enable home positioning                                                                                                    |
|       | G72         | Pulse string input                        | Motion with accordance with the pulse string input by CN3.<br>The program stop input or start input will terminate the execution of G72.                                                                                                    |
|       | G92         | Setting of coordinate system              | Enables setting or changing coordinate system.<br>Like G92A0, with the code A suffixed to G code, the<br>coordinate system is set so that the current position is the<br>value to follow A.                                                               |
|       | G92.1       | Setting of coordinate system              | To set the home position of G92 user coordinate at power-on is the value which follows A.                                                                                                    |
| В     | G4<br>(G04) | Dwell                                     | Delay to shift to the next block.<br><input method=""/><br>G4 P□□.□□;                                                                                                    |
|       | G8<br>(G08) | Acceleration time for continuous rotation | Acceleration takes place for the time specified by P for<br>continuous rotation.<br><input method=""/><br>G8 P0.5: acceleration time 0.5sec.                                                                                                    |
|       | G9<br>(G09) | Deceleration time for continuous rotation | Deceleration takes place for the time specified by P for<br>continuous rotation.<br><input method=""/><br>G9 P0.5; deceleration time 0.5sec.                                                                                                    |
|       | G12         | Change of Gain<br>Magnification Rate      | Gain magnification rate determined by Switch Gain 1, 2<br><input method=""/><br>G12 P100; 100%<br>G12 P0; cause servo-off at 0%.                                                                                                    |
|       | G79         | Parameter data setting                    | Substitute the parameter number with "S" for the value of<br>P.<br><input method=""/><br>G79S1P2; To substitute the parameter 1 for 2.                                                                                                    |
| с     | G101        | Designation of Segment<br>Numbers         | One rotation is equally segmented to set A unit to index<br>number G106.<br><input method=""/><br>G101A10; ← One rotation = 10 segments<br>G1A1; ← Unit of A is index number<br>Note: "G101" may not be used together with A-group in a single<br>block.  |
|       | G104        | Designation of pulses                     | Unit of A is pulse.                                                                                                    |
| *     | G105        | Designation of angles                     | Unit of A is angle.                                                                                                    |
|       | G106        | Designation of index                      | Unit of A is numbers of index.<br>If not set by G101, program error will occur.                                                                                                    |

The asterisk ( \* ) indicates the power-on setting.

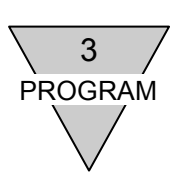

| Group | Code  | Function                           | Description                                                                                                    |
|-------|-------|------------------------------------|----------------------------------------------------------------------------------------------------|
| D     | G10   | Designation of rotation<br>number  | Unit of F is rpm.<br>Moving speed is specified by the maximum rotation number.                                                                                                    |
| *     | G11   | Designation of time                | Unit of F is second.<br>Moving time is specified.                                                                                                    |
| E *   | G90   | Absolute dimension                 | The value of A to be made absolute value from the home position of coordinates.                                                                                                    |
|       | G90.1 | One rotation absolute dimension    | The actuator moves to the nearer direction with the value A as the one (1) rotation absolute value from the coordinate home position. The user coordinate after completion of positioning is adjusted within $-180^{\circ}$ to $179.999^{\circ}$ .<br>The specified range of A is within $\pm 360^{\circ}$ .<br>Specifying $180^{\circ}$ will cause the actuator to rotate CCW.                                                     |
|       | G90.2 | CW direction absolute dimension    | The actuator moves to the CW direction with the value A as the one (1) rotation absolute value from the coordinate home position.<br>The user coordinate after completion of positioning is adjusted within -180° to 179.999°.<br>The specified range of A is within $\pm 360^{\circ}$ .<br>(The actuator motions between 0 to $360^{\circ}$ in the CW direction.)                                                                  |
|       | G90.3 | CCW direction absolute dimension   | The actuator moves to the CCW direction with the value A as the one (1) rotation absolute value from the coordinate home position.<br>Same as G90.2 except for the rotation direction changes to CCW.<br>The user coordinate after completion of positioning is adjusted within -180° to 179.999°.<br>The specified range of A is within $\pm 360^\circ$ .<br>(The actuator motions between 0 to $360^\circ$ in the CCW direction.) |
|       | G91   | Incremental dimension              | The value of A to be made incremental value from the current position.<br>Designate the direction of rotation, using the sign attached to the value following "A".<br>A positive value (without a sign) indicates clockwise rotation, while a negative value (-) indicates counterclockwise rotation.                                                                                                    |
|       | G91.1 | One rotation incremental dimension | The value of A is the incremental value from the current position.<br>Designate the direction of rotation, using the sign attached to the value following "A".<br>A positive value (without a sign) indicates clockwise rotation, while a negative value (-) indicates counterclockwise rotation.<br>The user coordinate after completion of positioning is adjusted within -180° to 179.999°.                                      |

The asterisk ( \* ) indicates the power-on setting.

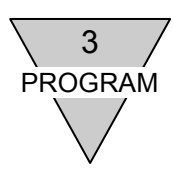

### 3) M Code

| Group | Code          | Function                | Description                                                                                                    |
|-------|---------------|-------------------------|----------------------------------------------------------------------------------------------------|
| A     | M0<br>(M00)   | Program Stop            | After completion of the current block, the program stops.<br>When the start signal is input again, program execution<br>starts with the next block.                                                                                                    |
|       | M30           | End of Program          | The program terminates to return the head block of the program.                                                                                                    |
| В     | M98           | Sub-program call        | Executes sub-program.<br><input method=""/><br>M98 P□□□ ← sub-program number<br>Nest is feasible up to four times.                                                                                                    |
|       | M99           | End of sub-program      | Indicates the end of sub-program.<br>After executing the block containing M99, the main<br>program is resumed.                                                                                                    |
| С     | M68           | Braking Motion          | Electromagnetic brake for the brake and dose not make<br>servo system integral control.<br>Turn off across the BK+ and BK- terminals of the driver.                                                                                                    |
|       | M69           | Brake Releasing         | Electromagnetic brake for the brake and makes servo<br>system integral control.<br>Turn on (24VDC) across the BK+ and BK- terminals of<br>the driver.                                                                                                    |
| D     | M20<br>to M27 | I/O Output              | M signal in bit corresponding to the first digit is output to CN3, and M code strobe output will turn ON simultaneously.<br>Three (3) M codes can be written in the same block, and can be output simultaneously.                                           |
| E     | M70           | Segment position output | When "G101" is used, the M code output corresponding<br>to the indexing position (bits 0 to 7: binary format) and<br>segment position strobe output are issued simultaneously<br>at CN3.<br>The segment position for n segmentation is expressed 1<br>to n. |

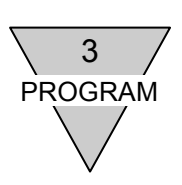

#### 3.4 Sample Programs

Sample programs and resultant actions are described.

 Absolute dimension (G90), angle designation (G105) and time designation (G11) Create an indexing program, using angle and time units at the absolute user coordinate position defined with a home position offset amount (parameter 3).

| Program       | Explanation                              |
|---------------|------------------------------------------|
| N1G90G105G11; | ①Absolute, angle, time                   |
| N2A180F1.5;   | ②Travel to the 180° position in 1.5 sec. |
| M3M30;        | ③End of program                          |

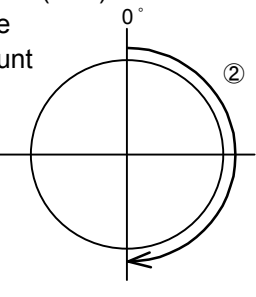

Full revolution absolute dimension (G90.1)
 Do not rotate beyond 180° (shortest route travel).

| Program         | Explanation                                 |
|-----------------|---------------------------------------------|
| N1G90.1G105G11; | ①Full revolution absolute, angle, time      |
| N2A90F1. 5;     | ②Travel to the 90° absolute coordinate      |
|                 | position in 1.5 sec. on the shortest route. |
| N3M30;          | ③End of program                             |

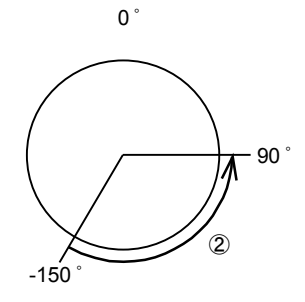

 Full revolution incremental dimension (G91.1) Travel from the current position by an angle.

| Program         | Explanation                                 |
|-----------------|---------------------------------------------|
|                 | Drull revelution incremental angle time     |
| NIG91.IG105GTI; | UPull revolution incremental, angle, time   |
| N2A90F1;        | ②Travel from the current position clockwise |
|                 | to the 90° position in 1 sec.               |
| N3M30;          | ③End of program                             |

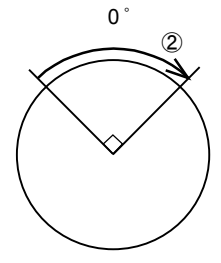

4) Pulse designation (G104) Designate the traveling amount in pulses.

| <u>Program</u><br>N1G90.1G104G11; | Explanation<br>①Full revolution absolute, pulse |
|-----------------------------------|-------------------------------------------------|
|                                   | designation, time                               |
| N2A270336F2;                      | 2 Travel to the 270336-pulse (180°)             |
|                                   | position in 2 sec.                              |
| N3M30;                            | ③End of program                                 |

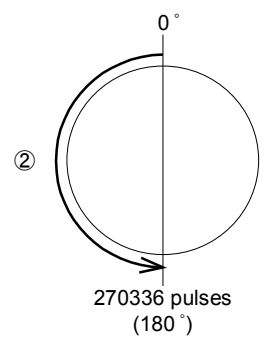

**%** The 180° travel with G90.1 (shortest route) causes counterclockwise rotation.

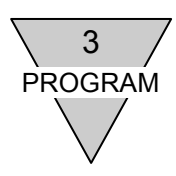

5) Continuous rotation (G07), continuous rotation acceleration time (G08), continuous rotation deceleration time (G09)

After supplying a start signal, rotate at the rotation speed specified with G07.

The acceleration/deceleration time at the time follows the settings of G08 and G09.

| <u>Program</u> | Explanation                |
|----------------|----------------------------|
| N1G105;        | ①Angle designation         |
| N2G08P1;       | ②Acceleration in 1 sec.    |
| N3G09P0.5;     | ③Deceleration in 0.5 sec.  |
| N4G07A10;      | ④Continuous rotation 10rpm |
| N5M30;         | ⑤End of program            |
|                |                            |

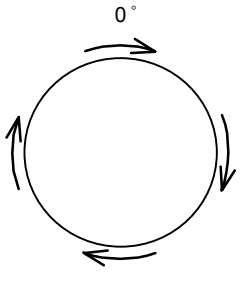

 Rotation speed designation (G10) Specify the unit of F at the maximum rotation speed.

| <u>Program</u><br>N1G90G105G10;<br>speed | Explanation<br>①Absolute, angle, rotation |
|------------------------------------------|-------------------------------------------|
| N2A271.23F30;                            | 2 Travel to the 271.23° position          |
|                                          | at 30rpm.                                 |
| N3M30;                                   | ③End of program                           |

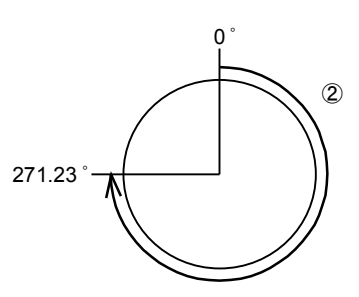

※ If the rotation speed is high and the traveling amount is smaller, the acceleration may become too large to cause alarm 1 (position deviation over). If this happens, use MC2 cam curve.

Gain multiplication change (G12), dwell (G04)
 Use the gain multiplication change function to index and turn the servo off.

| <u>Program</u>  | Explanation                            |   |
|-----------------|----------------------------------------|---|
| N1G90.1G105G11; | ①Full revolution absolute, angle, time |   |
| N2A90F1;        | ②Travel to the 90° position in 1 sec.  | ( |
| N3G04P0.2;      | ③Dwell 0.2 sec.                        |   |
| N4G12P0;        | ④Change the gain multiplication to 0%  |   |
|                 | (servo-off).                           |   |
| N5M30;          | 5 End of program                       |   |

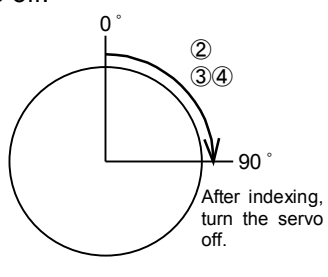

X In the program executed after the servo is turned off, a gain multiplication change command such as "G12P100" is necessary before the travel instruction so that servo-off is reset.

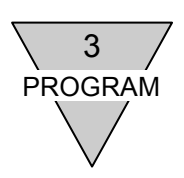

8) Segment number designation (G101), segment position output (M70), start input wait (M0) and jump (J)

After indexing into equal segments, use a segment position output to output the current position to an external programmable logic controller in a binary format.

| <u>Program</u><br>N1G101A5; | Explanation<br>①Segment number designation, 5 segments |
|-----------------------------|--------------------------------------------------------|
| N2G11;                      | 2)Time designation 6                                   |
| N3G91A0F1;                  | ③Travel to the nearest indexing position<br>in 1 sec.  |
| N4M70;                      | ④Segment position output                               |
| N5M0;                       | ©Start input wait 6 ₩ //6                              |
| N6G91.1A1F1;                | 6 Travel clockwise by a segment in 1 sec.              |
| N7M70;                      | ⑦Segment position output                               |
| N8M0;                       | Start input wait                                       |
| N9J6;                       | 9Jump to sequence No. 6                                |
| N10M30;                     | ①End of program                                        |

9) Brake application (M68), brake release (M69) and M code output

Control the brake of ABSODEX equipped with a brake. Issue an M code after an action to notify the external programmable logic controller of completion of the action.

| Program          | Explanation                           |                   |
|------------------|---------------------------------------|-------------------|
| N1G90. 1G105G11; | ①Full revolution absolute, angle, tir | me 0°             |
| N2M69;           | ②Release the brake.                   | 3 2 Release the   |
| N3A-70F0. 5;     | ③Travel to the -70° position          | -70° brake before |
|                  | in 0.5 sec.                           | 456               |
| N4G04P0. 1;      | ④Dwell 0.1 sec. (Note)                | After indexing    |
| N5M68;           | 5 Apply the brake.                    | brake.            |
| N6M20;           | 6 Output M code bit 0.                |                   |
| N7M30;           | ⑦End of program                       |                   |
|                  |                                       |                   |

Note : The dwell after the indexing cycle is added to settle at the target position. The settling time is about 0.05 to 0.2 sec. though it varies according to the operation conditions. When the brake is used, position deviation may result due to a timing issue of brake application. The positioning completion signal is issued after the in-position range and sampling frequency conditions specified in parameters are satisfied.

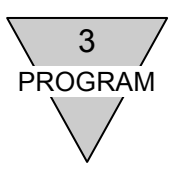

#### 3.5 Error Code List

If a problem is found in the NC program when it is stored, a number indicating the description of the error and the block number are displayed.

The block number indicates the block including the problem.

(The first block is supposed to be block 1.)

<Example> If an undefined code is found in block 1

| PRGM  | ERROR | 5 |
|-------|-------|---|
| BLOCK | ζ.    | 1 |

| Error code | Description of error                                                                           |
|------------|------------------------------------------------------------------------------------------------|
| 0          | Undefined                                                                                      |
| 1          | There is no program number. The M30 code is missing.                                           |
| 2          | Codes in the same group, simultaneous existence of which is prohibited, are in the same block. |
| 3          | The data exceeds the setting range or the program memory overflows.                            |
| 4          | There is no speed designation.                                                                 |
| 5          | Undefined code                                                                                 |
| 6          | An already registered program number is designated.                                            |
| 7          | A duplicate O code is specified in the same program.                                           |
| 8          | P code usage is wrong.                                                                         |
| 9          | Code with missing data, or data with missing code                                              |

**%** Enter the program only when program selection inputs (CN3-9 and 10) are turned off.

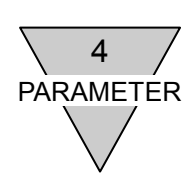

### 4. PARAMETER

Various parameters are available for ABSODEX to set motion conditions. The setting is retained even after the power is turned off.

#### 4.1 Parameters and Contents

| Parameter<br>No. | Description                                                                                                    | Setting<br>Range       | Initial Value            | Unit  |
|------------------|----------------------------------------------------------------------------------------------------|------------------------|--------------------------|-------|
| 1                | Cam curve<br>Selects a cam curve.<br>1 to 5 corresponds to the following curves.<br>1:MS, 2:MC, 3:MT, 4:TR, 5:MC2                                                                                      | 1 to 5                 | 1                        | _     |
| 2                | Acceleration and deceleration time of MC 2 curve<br>Sets acceleration and deceleration times of MC 2 curve.<br>Acceleration and deceleration zones will form the characteristics<br>of MS curve.       | 0.01 to 50.0           | 1                        | sec   |
| 3                | Home position offset amount<br>The home position of the user coordinate system at power-on<br>shifts to the actuator home position.                                                                    | -540672<br>to 540671   | 0                        | Pulse |
| 4                | Home positioning direction<br>Selects the direction of rotation of home positioning action.<br>1:CW, 2:CCW, 3: Shortest route                                                                          | 1 to 3                 | 1                        | _     |
| 5                | Home Positioning speed<br>Sets the maximum home positioning speed.<br>Communication code "S4", home positioning instruction input,<br>and NC code "G28" will enable home positioning.                  | 1.0 to 100.0           | 2.0                      | rpm   |
| (Note)<br>6      | Acceleration and deceleration time for home positioning<br>Sets acceleration and deceleration times for home positioning.<br>Acceleration and deceleration take place in accordance<br>with the curve. | 0.1 to 2.0             | 1.0                      | sec   |
| 7                | Home return stop<br>Determines if the home return is to be made by "stop" input.<br>1: Stop, 2: Invalid                                                                                                | 1 to 2                 | 2                        | _     |
| 8                | <b>Software limit coordinate A</b><br>Sets the motion range in the (+) direction.                                                                                                    | -9999998<br>to 9999999 | 9999999<br>(6658.380°)   | Pulse |
| 9                | Software limit coordinate B<br>Sets the motion range in the (-) direction.                                                                                                    | -9999999<br>to 9999998 | -9999999<br>(-6658.380°) | Pulse |
| 10               | Software limit effective or not effective<br>1: Effective, 2: Not effective<br>Even with not effective, alarm will be given if the range -9999999<br>to +99999999 (pulse) (±18 rotations) is exceeded. | 1 to 2                 | 2                        | _     |

Note : Before entering or editing parameters, be sure to select "3 PARA" and execute "1 READ" to obtain initial values suitable for the corresponding model.

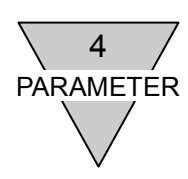

| Parameter<br>No. | Description                                                                                                    |                                                          | Setting<br>Range     | Initial Value          | Unit  |
|------------------|----------------------------------------------------------------------------------------------------|----------------------------------------------------------|----------------------|------------------------|-------|
|                  | No answer time                                                                                                    |                                                          | . tango              |                        |       |
| 11               | Sets the answer input waiting time.<br>Alarm is given, if there is no answer for the set time.<br>Effective only when parameters 12 and 13 are set to require an<br>answer.<br>When 999 is set, waiting is infinite.                                                                                                    |                                                          | 1 to 100<br>999      | 999                    | sec   |
|                  | M answer setting                                                                                                    |                                                          |                      |                        |       |
| 12               | <ol> <li>Required : Answer input will turn M code output OFF.</li> <li>Not Required : M code output is made at 100msec.</li> </ol>                                                                                                    |                                                          | 1 to 2               | 2                      | -     |
| 13               | <ul> <li>Answer input for positioning and home position return <ol> <li>Required: <ul> <li>Answer input will turn positioning completion output OFF.</li> </ul> </li> <li>2: Not Required: <ul> <li>Positioning completion output is made at100msec.</li> <li>The output time can be changed with PRM47</li> <li>(output time of positioning completion signal).</li> </ul> </li> </ol></li></ul> |                                                          | 1 to 2               | 2                      | _     |
| 14               | Jog speed<br>Sets the maximum jog motion speed.                                                                                                    |                                                          | 0.01 to 100.0        | 2.0                    | rpm   |
| 15               | Jog acceleration and deceleration times<br>Sets acceleration and deceleration times.                                                                                                    |                                                          | 0.1 to 2.0           | 1.0                    | sec   |
| 16               | In-position range<br>Sets allowable accuracy of positioning.                                                                                                    |                                                          | 1 to 10000           | 2000<br>(1.332°)       | Pulse |
| 17               | In-position sampling times<br>Sets numbers of confirmation times when at in-position.<br>Confirming in-position for specified sampling times will output<br>positioning completion and in-position signals.                                                                                                    |                                                          | 1 to 2000            | 1                      | Time  |
| (Note1)<br>18    | Position deviation amount<br>Indicates the current position deviation amount.                                                                                                    |                                                          | Setting not feasible | _                      | Pulse |
| (Note2)<br>19    | Upper limit for position deviation amount<br>Parameter 18 exceeding this value will cause Alarm 1.                                                                                                    |                                                          | 1 to 540672          | 10000<br>(6.658°)      | Pulse |
| (Note3)<br>20    | Speed over limit<br>The motion amount [pulse] exceeding the set<br>value for every 2msec will cause Alarm 1.                                                                                                    | AX2006TS<br>AX2012TS<br>AX2018TS                         | 1 to 5947            | 5947<br>(about 330rpm) |       |
|                  |                                                                                                    | AX1022TS<br>AX1045TS<br>AX4009TS<br>AX4022TS<br>AX4045TS | 1 to 4886            | 4866<br>(about 270rpm) |       |
|                  |                                                                                                    | AX1075TS<br>AX4075TS                                     | 1 to 2883            | 2883<br>(about 160rpm) | Pulse |
|                  |                                                                                                    | AX1150TH<br>AX1210TH                                     | 1 to 2552            | 2522<br>(about 140rpm) |       |
|                  |                                                                                                    | AX4150TH<br>AX4300TH                                     | 1 to 1982            | 1982<br>(about 110rpm) |       |
|                  |                                                                                                    | AX4500TH                                                 | 1 to 1441            | 1441<br>(about 80rpm)  |       |
|                  |                                                                                                    | AX410WTH                                                 | 1 to 630             | 630<br>(about 35rpm)   |       |

Note1 : Monitoring in parameter mode only; parameter entry is impossible.

Note2 : If the settings of parameters 19, 20 and 39 are too small, alarm 1 will be caused, and the actuator may not start.

Note3 : Before entering or editing parameters, be sure to select "3 PARA" and execute "1 READ" to obtain initial values suitable for the corresponding model.
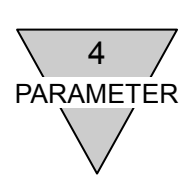

| Parameter<br>No. | Description                                                                                                    |                                                               | Setting<br>Range     | Initial Value | Unit              |
|------------------|----------------------------------------------------------------------------------------------------|---------------------------------------------------------------|----------------------|---------------|-------------------|
| 21               | Deceleration rate for emergency stop<br>Speed deceleration will take place for every 1msed<br>emergency stop.<br>The time t until rotation stops by an emergency sto<br>at N rpm can be calculated by the following formul<br>T= 18.0224 × N/(PRM21) [msec]             | c for an<br>p while rotating<br>a:                            | 1 to 180<br>999      | 999           | p/ms <sup>2</sup> |
|                  | [GH] Even if the inertia torque Ti during deceleration exe<br>maximum torque of the actuator, alarm 1 is not cau<br>maximum torque is kept output until deceleration a<br>achieved. In this case, time t until stoppage due to<br>is longer than the above description. | ceeds the<br>used while the<br>and stop are<br>emergency stop |                      |               |                   |
| 22               | Servo-off delay after emergency stop<br>Sets delay time for servo-off by emergency stop (C<br>causing deceleration and stop when PRM 23 is se<br>after stop).                                                                                                    | 0 to 2000                                                     | 1000                 | msec          |                   |
| (Note1)<br>23    | Emergency stop input<br>1: Maintain servo-on state after stop.<br>2: Not effective<br>3: Servo-off after stop                                                                                                    | 1 to 3                                                        | 3                    | _             |                   |
| (Note2)<br>24    | Actuator temperature rise<br>Temperature rise of the actuator calculated by elect                                                                                                    | Setting not feasible                                          | -                    | °C            |                   |
| (Note2)<br>25    | Upper limit of actuator temperature rise<br>Parameter 24 exceeding the set temperature will c<br>4.                                                                                                    | ause the alarm                                                | Setting not feasible | 70            | °C                |
| (Note4)<br>27    | Delay time after brake outputAX4075TSMotion to be delayed when motion instruction<br>after brake release is specified by M69.AX4150TH<br>AX4300TH<br>AX4500TH<br>AX4500TH<br>AX410WTH                                                                                   |                                                               | 0 to 1000            | 250           | msec              |
|                  |                                                                                                    | Others                                                        |                      | 100           |                   |
| 28               | Brake initial status<br>Sets whether or not the brake is released upon por<br>1: Brake on, 2: Release                                                                                                    | 1 to 2                                                        | 2                    | _             |                   |
| 29               | Mode setting for power-on<br>1: Auto run<br>2: Single block<br>6: Pulse string input                                                                                                    | 1, 2, 6                                                       | 1                    | -             |                   |

Note1 : If the stop button of Teaching Pendant is pressed, the setting of parameter 23 is not used but "servo-on after stop" is caused.

Note2 : Monitoring in parameter mode only; parameter entry is impossible.

Note3 : Teaching Pendant is not designed to effectively use this function.

Leave this parameter at "1" (No output).

Note4 : Before entering or editing parameters, be sure to select "3 PARA" and execute "1 READ" to obtain initial values suitable for the corresponding model.

If parameters are edited though they are not loaded in advance, initial value 100 of Teaching Pendant will be written. Be careful especially for systems equipped with an electromagnetic brake.

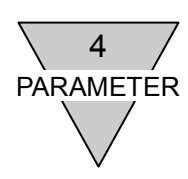

| Parameter<br>No. | Description                                                                                                    | Setting<br>Range | Initial Value | Unit  |
|------------------|----------------------------------------------------------------------------------------------------|------------------|---------------|-------|
| 33               | Output 1 during indexing<br>Enables to set the output 1 (CN3-46) to be made at what<br>percentage of motion during positioning motion.<br>0% setting for no output.                                                                                                    | 0 to 99          | 0             | %     |
| 34               | Output 2 during indexing<br>Enables to set the output 2 (CN3-47) to be made at what<br>percentage of motion during positioning motion.<br>0% setting for no output.                                                                                                    | 0 to 99          | 0             | %     |
| 35               | <ul> <li>Pulse rate change</li> <li>Enables to set multiplier of pulses in the G72 and M6 pulse string input modes.</li> <li>1: 1 time, 2: 2 times, 3: 4 times, 4: 8 times, 5: 16times</li> <li>The setting enables to determine pulses of actuator movement for 1 pulse of pulse string input.</li> </ul>                                                                                                    | 1 to 5           | 1             | _     |
| 36               | Selection switching of I/O program numbers<br>Enables to select program numbers:<br>1: 4 bit 2 times (BCD) (No. range 0 to 99)<br>2: 4 bit 2 times (Binary) (No. range 0 to 255)<br>3: 5 bit 1 time (Binary) (No. range 0 to 31)<br>4: 6 bit with start (Binary)<br>(Program number is not set after emergency stop)(No. range 0 to 63)<br>5: 6-bit with start (Binary)<br>(Program number is set after emergency stop)(No. range 0 to 63) | 1 to 5           | 1             | _     |
| 37               | Segment position range width for equal segment designation<br>Sets the vicinity of segment position of equal segment (G101).                                                                                                    | 1 to 270336      | 1500          | Pulse |
| 38               | <ul> <li>Rotation direction for equal segment designation</li> <li>Specifies rotation direction for G91A0F□□ of equal segment designation (G101).</li> <li>1: CW</li> <li>2: CCW</li> <li>3: Nearer head direction</li> <li>4: Alarm C outside the vicinity of equal segment position</li> </ul>                                                                                                    | 1 to 4           | 3             | _     |
| (Note)<br>39     | Torque limit<br>Enables to set the upper limit of torque output by percentage<br>against the maximum torque.                                                                                                    | 1 to 100         | 100           | %     |

Note : If the settings of parameters 19, 20 and 39 are too small, alarm 1 will be caused, and the actuator may not start.

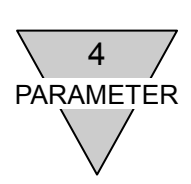

| Parameter<br>No. | Description                                                                                                    | Setting<br>Range                     | Initial Value | Unit          |
|------------------|----------------------------------------------------------------------------------------------------|--------------------------------------|---------------|---------------|
| 42               | Pulse string input<br>1: Pulse/Direction<br>2: UP/DOWN<br>3: A/B phase 4 times<br>4: A/B phase 2 times                                                                                                    | 1 to 4                               | 1             | _             |
| 45               | Power-on coordinate recognition range<br>Specify the power-on coordinate recognition range.<br>The output axis is supposed to be located at a position between<br>"setting - 540671" and setting when the power is turned on.                                                                                                    | 0 to 540671                          | 270335        | Pulse         |
| 46               | <ul> <li>Home position output (Z-phase output) range</li> <li>Enter the output range of the home position output (pulse string mode only).</li> <li>With default value 2000, the home position output remains turned on during travel for ±2000 pulses before and after the user home position.</li> <li>Enter "0" to turn on the home position output at exactly 0 pulse in the user coordinate.</li> </ul>                                          | 0 to 10000                           | 2000          | Pulse         |
| 47               | Positioning completion output time<br>Specify the interval in which the positioning completion output is<br>issued.                                                                                                    | 0 to 1000                            | 100           | msec          |
| 48               | Controlled stop upon alarm<br>Select whether the controlled stop function is validated or invalidated<br>upon an alarm.<br>1: Valid. 2: Invalid                                                                                                    | 1 to 2                               | 2             | -             |
| 50               | Encoder output resolution<br>Specify the resolution of encoder output.<br>Enter the number of output pulses of the pulse string output<br>signal.The A-/B-phase output pulse of the driver counted in four<br>multiples is 4 to 270336 pulses/rev.If PRM50 = 67584,<br>the maximum rotation speed is limited at 50rpm.After entering, turn<br>the power off then on again to validate the setting.                                                    | 0 to 8448<br>16896<br>33792<br>67584 | 33792         | pulse/<br>rev |
| 51               | <ul> <li>In-position signal output mode</li> <li>Select the in-position signal output mode.</li> <li>0: Output even during rotation (Output if the position deviation is within the in-position range.)</li> <li>1: Do not output during rotation (Output if the position deviation is within the in-position range and if the position command is "0.")</li> <li>After setting, turn the power off then on again to validate the setting.</li> </ul> | 0 to 1                               | 0             | _             |

Note1 : Avoid using the parameter together with G07,G90.1, G90.2, G90.3, G91.1, G92, G92.1 and other codes that determine the coordinate system.

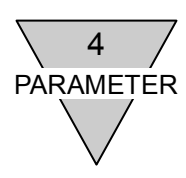

| Parameter<br>No. | Description                                                              | Setting<br>Range | Initial Value | Unit |
|------------------|--------------------------------------------------------------------------|------------------|---------------|------|
|                  | Function selection of I/O input signal CN3-14 (bit 9)                    |                  |               |      |
|                  | 0: Servo-on input                                                        | 0 to 1           | 0             | _    |
| 52               | 1: Program stop input                                                    |                  | -             |      |
|                  | After setting, turn the power off then on again to validate the setting. |                  |               |      |
|                  | Function selection of I/O input signal CN3-15(bit 10)                    |                  |               |      |
| 53               | 0: Ready return input                                                    | 0 to 1           | 0             | _    |
| 55               | 1: Continuous rotation stop input                                        | 0101             | Ū             |      |
|                  | After setting, turn the power off then on again to validate the setting. |                  |               |      |
|                  | Function selection of I/O input signal CN3-16(bit 11)                    |                  |               |      |
| 54               | 0: Answer input                                                          | 0 to 1           | 0             | _    |
| 54               | 1: Position deviation counter reset input                                | 0101             | 0             |      |
|                  | After setting, turn the power off then on again to validate the setting. |                  |               |      |
|                  | Function selection of I/O output signal CN3-46 (bit 13)                  |                  |               |      |
| 56               | 0: Output during indexing 1                                              | 0 to 1           | 0             | _    |
| 50               | 1: Home position output                                                  | 0101             | U             |      |
|                  | After setting, turn the power off then on again to validate the setting. |                  |               |      |
|                  | Function selection of I/O output signal CN3-47 (bit 14)                  |                  |               |      |
| 57               | 0: Output during indexing 2                                              | 0 to 1           | 0             |      |
| 57               | 1: Servo state output                                                    |                  | U             | _    |
|                  | After setting, turn the power off then on again to validate the setting. |                  |               |      |

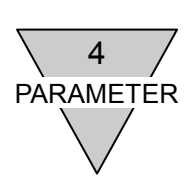

| Parameter<br>No. | Description                                                                                                    |                                              | Setting<br>Range | Initial Value | Unit  |
|------------------|----------------------------------------------------------------------------------------------------|----------------------------------------------|------------------|---------------|-------|
| (Note1)<br>62    | Cut-off frequency for low pass filter 1                                                                                                    | AX4150TH<br>AX4300TH<br>AX4500TH<br>AX410WTH | 10 to 1000       | 100           | Hz    |
|                  |                                                                                                    | Others                                       |                  | 200           |       |
| 63               | Cut-off frequency for low pass filter 2                                                                                                    |                                              | 10 to 1000       | 500           | Hz    |
| 64               | Cut-off frequency for notch filter 1                                                                                                    |                                              | 10 to 1000       | 500           | Hz    |
| 65               | Cut-off frequency for notch filter 2                                                                                                    | 10 to 1000                                   | 500              | Hz            |       |
| 66               | Filter switch<br>Switches to determine if filters are used.                                                                                                    | 0 to 15                                      | 1                | _             |       |
| 67               | Integral limiter<br>Integral limiter in the controller.<br>A smaller value reduces the overshoot immediately before<br>stoppage and improves stability of a system with a large inertia<br>moment load.<br>The best integration limiter setting varies according to gain<br>adjustment                                                 |                                              |                  | 100000        | Pulse |
| 70               | <b>Q value of notch filter 1</b><br>Sets the band width of notch filter 1.                                                                                                    |                                              | 0.1 to 9.9       | 1             | _     |
| 71               | <b>Q value of notch filter 2</b><br>Sets the band width of notch filter 2.                                                                                                    |                                              | 0.1 to 9.9       | 1             | _     |
| 72               | Integral gain multiplier<br>The multiplier of the integral gain can be changed.<br>A smaller value improves stability for large inertia<br>loads and/or less rigid loads.<br>A larger value shorten the convergence time, it<br>deteriorates the stability of the control system.<br>The new setting becomes effective after the power | AX4150TH<br>AX4300TH<br>AX4500TH<br>AX410WTH | 0.1 to 10.0      | 0.3           | _     |
|                  | is turned off and then turned on again.                                                                                                    | Others                                       |                  | 1.0           |       |

Note1 : Before entering or editing parameters, be sure to select "3 PARA" and execute "1 READ" to obtain initial values suitable for the corresponding model.

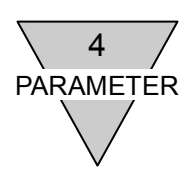

| Parameter<br>No. | Description                                                                                                    | Setting<br>Range | Initial Value        | Unit           |
|------------------|----------------------------------------------------------------------------------------------------|------------------|----------------------|----------------|
| 80               | Integral gain<br>The integral gain of the result of auto tuning is stored.                                                                                                    | 0.0 to 32.0      | 0.0                  | _              |
| 81               | Proportional gain<br>The proportional gain of the result of auto tuning is stored.                                                                                                    | 0.0 to 512.0     | 0.0                  | _              |
| 82               | Differential gain<br>The differential gain of the result of auto tuning is stored.                                                                                                    | 0.0 to 2048.0    | 0.0                  | _              |
| 83               | Auto tuning command<br>In the servo-off mode, write a number between "1" and "32" in<br>this parameter to execute auto tuning. Write "10" in regular<br>cases.Default value "0" indicates no execution of auto tuning.                                                                                           | 1 to 32          | 0                    |                |
| 87               | Auto tuning torque<br>Designate the torque of auto tuning action.<br>If the friction load is too large to cause alarm U, increase the<br>parameter in 100 increments.<br>The default value is "1000" with AX4000T Series and other<br>models with 75N⋅m or larger maximum torque, or "500" with<br>other models. | 0 to 8192        | 500, 1000            | Ι              |
| 88               | Auto tuning measurement termination speed<br>Auto tuning data collection starting speed.<br>Do not change the setting in regular cases.                                                                                                    | 0 to 1000        | 100<br>(about 11rpm) | Pulse<br>/msec |
| 89               | Auto tuning measurement termination speed<br>Auto tuning data collection termination speed.<br>Do not change the setting in regular cases.<br>Do not enter 200 or a smaller setting.                                                                                                    | 0 to 1000        | 700<br>(about 80rpm) | Pulse<br>/msec |

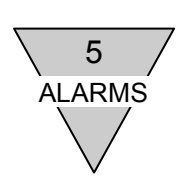

#### 5. ALARMS

An error to ABSODEX will display an alarm number in the 7 segment LED on the front of the driver. At the same time, alarm outputs of I/O (CN3-44 and 45) will also be ON. (Alarm output is made with the negative logic.)

#### 5.1 Alarm Display and Description

| LED<br>Display        | ALARM<br>No.             | Description             | ALARM<br>Output                       | Remarks                                                                                                    |                                                   |
|-----------------------|--------------------------|-------------------------|---------------------------------------|----------------------------------------------------------------------------------------------------|---------------------------------------------------|
| <i>8.8</i> .          |                          |                         |                                       | Program data error (M1 mode)                                                                                      |                                                   |
| <i>8.8</i> .          | <b>9</b> .               |                         |                                       | Program selection error                                                                                           |                                                   |
| <i>8.8</i> .          |                          |                         |                                       | Program data error (M3 mode)                                                                                      |                                                   |
| <i>B. B.</i>          | 0                        | NC program error        | Alarm1                                | The I/O number is entered while the program is stored.                                                            |                                                   |
| <i>B.S</i> .          |                          |                         |                                       | Answer input command S10 is executed while no answer is waited for.                                               |                                                   |
| <i>B.B</i> .          |                          |                         |                                       | Time expiration in pulse travel mode                                                                              |                                                   |
| <i>B. B.</i>          |                          |                         |                                       | Other program errors                                                                                              |                                                   |
| <i>B.B.</i>           |                          | Position deviation over |                                       | Setting of PRM 19 (upper limit of position deviation amount) is exceeded.                                         |                                                   |
| <i>B.8</i> .          | <b>?</b> 1<br><b>?</b> 1 | 1                       | Speed limit over                      | Alarm 1<br>Alarm 2                                                                                                | Setting of PRM 20 (speed over limit) is exceeded. |
| <i>B.B</i> .          |                          |                         | Encoder output max.<br>frequency over |                                                                                                    | The maximum encoder output frequency is exceeded. |
| <i>8</i> . <i>8</i> . | 0                        | Regenerative resistor   | Alarm 1                               | The power is turned on in a regenerative resistor overheat error.                                                 |                                                   |
| <i>8.8</i> .          | 2                        | overheat Alarm 2        |                                       | A regenerative resistor overheat error is caused during operation.                                                |                                                   |
| <i>B</i> . <i>B</i> . |                          |                         |                                       | Error caused by electronic thermal overload calculation                                                           |                                                   |
| <b>8</b> . <b>8</b> . | 4                        | Actuator overload       | Alarm 1<br>Alarm 2                    | Error caused by electronic thermal<br>overload calculation<br>(The electronic thermal value is 110°C<br>or over.) |                                                   |
| <i>B.B.</i>           | •                        |                         |                                       | The power module protective function is activated.                                                                |                                                   |
| <b>B</b> . <b>B</b> . | 5                        | Power modulo absormed   | Alarm 1                               | The power is turned on in the presence<br>of an over-current or a fault signal sent<br>from the power module.     |                                                   |
| <i>B. 8</i> .         | 5                        |                         | Alarm 2                               | An over-current or a fault signal from the power module is sent during operation.                                 |                                                   |

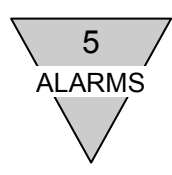

| LED<br>Display        | ALARM<br>No.                     | Description                           | ALARM<br>Output                                                               | Remarks                                                                                                    |  |
|-----------------------|----------------------------------|---------------------------------------|-------------------------------------------------------------------------------|----------------------------------------------------------------------------------------------------|--|
| <b>8</b> . 8.         |                                  |                                       |                                                                               | A travel command is generated in the low-voltage error state. A low-voltage error is caused during travel.     |  |
| <i>8.8</i> .          | 6                                | Main power abnormal                   | Alarm 1<br>Alarm 2                                                            | The power is turned on in a state with an over-voltage error.                                                  |  |
| <i>8.8</i> .          |                                  |                                       |                                                                               | An over-voltage error is caused during operation.                                                              |  |
| <i>B. B.</i>          |                                  |                                       |                                                                               | Data input error                                                                                               |  |
| <i>B.8</i> .          |                                  |                                       |                                                                               | Settings are not written in the parameter writing cycle.                                                       |  |
| <i>B. B.</i>          | 7                                | Communication orror                   | Alorm 1                                                                       | An M-code is sent during operation.                                                                            |  |
| <i>B</i> . <i>B</i> . | <b>B</b> . 7 Communication error | Alarm T                               | The parameter number is not specified in the parameter loading/writing cycle. |                                                                                                    |  |
| <i>B.S</i> .          | •                                |                                       | Other communication errors                                                    |                                                                                                    |  |
| <i>B.8</i> .          |                                  |                                       |                                                                               |                                                                                                    |  |
| <b>8</b> . <b>8</b> . | 8                                | Control PCB abnormal                  | (Indefinite)                                                                  | Hardware of CPU in the driver may be faulty.                                                                   |  |
|                       |                                  |                                       |                                                                               | An emergency stop input has been                                                                               |  |
|                       |                                  |                                       |                                                                               | supplied when the servo-on-after-stop                                                                          |  |
|                       |                                  |                                       |                                                                               | parameter (PRM23) is set at "1."                                                                               |  |
|                       | 9                                | An emergency stop input has been made | s Alarm 2                                                                     | An emergency stop input is supplied<br>when the servo-on-after-stop parameter<br>(PRM23) is set at "1."        |  |
|                       |                                  | been made.                            |                                                                               | An emergency stop input has been<br>supplied when the servo-off-after-stop<br>parameter (PRM23) is set at "3." |  |
|                       |                                  |                                       |                                                                               | An emergency stop input is supplied<br>when the servo-off-after-stop parameter<br>(PRM23) is set at "3."       |  |
| <b>8</b> . <b>8</b> . |                                  |                                       | Al                                                                            | A travel command is generated after a brake command (M68) is executed.                                         |  |
| <b>8</b> . <b>8</b> . | A                                | Brake abnormal                        | Alarm 2                                                                       | A travel command is generated under<br>brake application with the I/O brake<br>release input turned off.       |  |
| <i>8.8</i> .          |                                  | 0-#                                   |                                                                               | PRM 8 and 9 settings are exceeded.<br>Or ±18 revolutions are exceeded.                                         |  |
| <i>B. 8</i> .         | C                                | Sontware limit over                   | Alarm 2                                                                       | Segment range error with PRM38<br>(direction of rotation at equal segment<br>designation) being "4"            |  |
| <b>8</b> . 8.         | E                                | Emergency stop by Teaching<br>Pendant | Alarm 2                                                                       | An emergency stop is supplied from the dialogue terminal.                                                      |  |

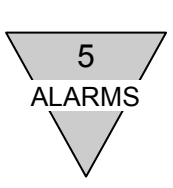

| LED<br>Display        | ALARM<br>No. | Description            | ALARM<br>Output    | Remarks                                                                              |                                                          |
|-----------------------|--------------|------------------------|--------------------|--------------------------------------------------------------------------------------|----------------------------------------------------------|
| <i>8.8</i> .          |              |                        |                    | The resolver data has suddenly changed during indexing operation.                    |                                                          |
| <i>8.8</i> .          |              |                        |                    | The resolver data has suddenly changed during other than above operation.            |                                                          |
| <i>8.8</i> .          |              |                        |                    | An error generates in the electric angle during indexing operation.                  |                                                          |
| <i>8.8</i> .          |              |                        |                    | An error generates during other than above operation                                 |                                                          |
| <i>8. 9</i> .         | F            | Resolver abnormal      | Alarm 1<br>Alarm 2 | There is no consistency between signals sent from two resolvers.                     |                                                          |
| <i>8.8</i> .          |              |                        |                    | The resolver data is instable at power-on.                                           |                                                          |
| <i>8.8</i> .          |              |                        |                    |                                                                                      |                                                          |
| <i>8.8</i> .          |              |                        |                    | Other resolver errors                                                                |                                                          |
| <i>8.8</i> .          |              |                        |                    |                                                                                      |                                                          |
| 8.8                   |              |                        |                    | The no-answer time after an M-code                                                   |                                                          |
| <i>8.8</i> .          |              |                        | Alorm 2            | The no-answer time at positioning<br>completion output exceeds the PRM11<br>setting. |                                                          |
| <i>8.8</i> .          |              |                        |                    | Aldini 2                                                                             | A start input is supplied while an answer is waited for. |
| <i>8.8</i> .          |              |                        |                    | A home return input is supplied while an answer is waited for.                       |                                                          |
| <i>B. B</i> .         |              | Actuator communication |                    | Actuator data reception error                                                        |                                                          |
| <i>B. 8</i> .         | L            | abnormal               | Alarm 1<br>Alarm 2 | Connection of inapplicable actuator                                                  |                                                          |
| <i>B.8</i> .          |              | Drive PCB abnormal     |                    | A hardware failure in the drive PCB is probable.                                     |                                                          |
| <i>8</i> . <i>8</i> . | Р            | Memory abnormal        | Alarm 2            | Data writing error to internal memory                                                |                                                          |
|                       |              |                        |                    | Acceleration is impossible up to the auto tuning end speed.                          |                                                          |
| <i>B.B.</i>           | U            | Auto tuning abnormal   | Alarm 1<br>Alarm 2 | An error generates in auto tuning operation.                                         |                                                          |
|                       |              |                        |                    | An electronic thermal error generates in auto tuning.                                |                                                          |

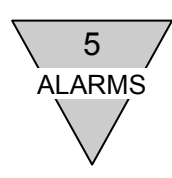

| LED<br>Display | ALARM<br>No.     | Description                       | ALARM<br>Output | Remarks                                                                                       |
|----------------|------------------|-----------------------------------|-----------------|-----------------------------------------------------------------------------------------------|
| <i>8.8</i> .   | •                | Actuator/Driver                   | Alarm 1         | An actuator different from the previous one is connected (model error).                       |
| <i>B. 8</i> .  | 5                | <sup>3</sup> combination abnormal |                 | An actuator different from the previous one is connected (serial number error in same model). |
| 8.8.           | (Hyphen)         | Activation of safety              |                 | Wait for ready return input after activation of safety function                               |
| 8.8.           | (Under<br>score) | function                          |                 | During activation of safety function                                                          |

- The 7-segment LED on the left side shows . (an r and a dot) without an alarm. The 7-segment LED on the right side shows the operation mode.
- For reduced wiring specification (option -U2, -U3, or -U4 is selected in the model number), a serial communication station number (a 2-digit number without dots) is displayed instead of the operation mode in the 7-segment LED.

• For servo off (M5 executed),

• (dot only) will be displayed.

Note : If Teaching Pendant is connected to the H type driver shipped in 1998 or earlier, alarm 7 (communication error) may be caused. Reset to continue to operate.

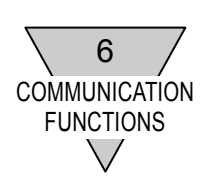

#### **6. COMMUNICATION FUNCTIONS**

Through RS-232C port (CN1), operation mode switching and data setting can be done with a dedicated Teaching Pendant or a personal computer.

#### 6.1 Communication Code List

1) Operation Mode Switching

| Code | Description                     | Input Data Type | Remarks                                                                                                    |
|------|---------------------------------|-----------------|----------------------------------------------------------------------------------------------------|
| M1   | Automatic mode                  | M1 🤳            | Power-on mode. (Note)<br>Mode in which programs are run continuously.                                                                                            |
| M2   | Single block mode               | M2 🤳            | Mode in which programs are executed block by block.                                                                                                    |
| М3   | MDI (Manual Data Input)<br>mode | M3 🚽            | Mode in which NC code input through RS232C port is instantaneously executed.                                                                                     |
| M4   | Jog mode                        | M4 🚽            | Communication codes S5 and S6 enable job motion.                                                                                                    |
| M5   | Servo off mode                  | M5 🚽            | Selecting M1 to M4 and M6 will turn the servo ON.                                                                                                    |
| M6   | Pulse string input mode.        | M6 J            | Mode of action following pulse string input<br>signal.<br>Disable motions by using the NC program, and<br>changing parameters.<br>To change, switch to M1 to M5. |

#### 2) Motion Instructions

| Code | Description              | Input Data Type                         | Remarks                                                                                           |
|------|--------------------------|-----------------------------------------|---------------------------------------------------------------------------------------------------|
| S1   | Start                    | S1 🚽                                    | Same function as CN3 program start input (Auto run mode, single block mode)                       |
| S2   | Program stop             | S2 🚽                                    | Same function as CN3 program stop input                                                           |
| S3   | MDI & execution          | S3_[NC code]<br>Example:<br>S3_A100F0.5 | One block of NC code is input and executed.                                                       |
| S4   | Home return              | S4 🤳                                    | Same function as home return instruction input.                                                   |
| S5   | Jog (CW)                 | S5 🚽                                    | Rotation continues according to parameters 14<br>and 15 until S2 (CN3 program stop input) or      |
| S6   | Jog (CCW)                | S6 🚽                                    | S20 (continuous rotation stop input) communication codes is supplied.                             |
| S7   | Alarm reset              | S7 🤳                                    | Effective only for alarm.<br>Same function as CN3 reset input.                                    |
| S10  | Answer response          | S10 J                                   | Valid only when an answer is waited for.<br>Same function as CN3 reset input.                     |
| S20  | Continuous rotation stop | S20 J                                   | Continuous rotation G7 jog action stop<br>Same function as CN3 continuous rotation stop<br>input. |

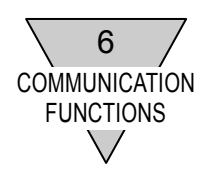

#### 3) Data Input and Output

| Code | Description                                                                   | Input Data Type                                                                      | Output Data Type                                                                    |
|------|-------------------------------------------------------------------------------|--------------------------------------------------------------------------------------|-------------------------------------------------------------------------------------|
| L1   | Alarm Number Output                                                           | L1 J                                                                                 | [Alarm Number]←<br>Example:<br>ALM1_ALM2····←<br>NO ALARM←                          |
| L2   | I/O Status Output                                                             | Supplied automatically in "Display mode"                                             |                                                                                     |
| L3   | Current Position Output<br>Unit: Pulse<br>Coordinate:<br>Actuator coordinate  | L3 🚽                                                                                 | [Position Data]←<br>6 digit maximum (0 to 540671)<br>Example:<br>1234←              |
| L4   | Current Position Output<br>Unit: Degree<br>Coordinate:<br>Actuator coordinate | L4 J                                                                                 | [Position Data]←<br>7 digit maximum (0 to 359.999)<br>Example:<br>180.001←          |
| L5   | Current Position Output<br>Unit: Pulse<br>Coordinate: G92 coordinate          | L5 J                                                                                 | [Position Data]←<br>8 digit maximum<br>(-99999999 to +9999999)<br>Example:<br>4321← |
| L6   | Current Position Output<br>Unit: Degree<br>Coordinate: G92 coordinate         | L6 J                                                                                 | [Position Data]←<br>9 digit maximum<br>(-6658.380 to +6658.380)                     |
| L7   | Parameter Data Input                                                          | L7_[Parameter Number]_[Data] ↓<br>Example:<br>L7_1_3 ↓<br>"3" is set in parameter 1. | 0←                                                                                  |
| L8   | Not to be used                                                                |                                                                                      |                                                                                     |
| L9   | Parameter Data Output                                                         | L9_[Parameter Number]                                                                | [Data]←<br>Example:<br>3←                                                           |
| L10  | Program Number Output                                                         | L10 J                                                                                | [Currently selected program number]←                                                |
| L11  | NC Program Input                                                              | Supplied in "Edit mode"                                                              |                                                                                     |
| L12  | NC Program Output                                                             | L12_[NC Program Number] J<br>Example:<br>L12_200 J                                   | [NC Data]←<br>Example:<br>o200N1G90A0F2M1;M30;←                                     |
| L13  | NC Program Number<br>Directory Output                                         | L13 J                                                                                | [Using Memory Capacity]<br>[NC Program Number]←<br>Example:<br>2[%]1 2 5 10····←    |

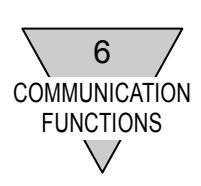

| Code          | Description                                           | Input Data Type                                                                                                    | Output Data Type                             |
|---------------|-------------------------------------------------------|----------------------------------------------------------------------------------------------------|----------------------------------------------|
| L14           | Not to be used                                        |                                                                                                    |                                              |
| L15           | Not to be used                                        |                                                                                                    |                                              |
| L16           | Designation of Program<br>Number                      | L16_[Program Number]                                                                                                    | 0←                                           |
| L17           | Delete of Program Number                              | L17_[Program Number]<br>Setting program number to 9999<br>will delete all programs.<br>Program number 12345 will<br>initialize the system. | 0←                                           |
| L18           | Change of Program<br>Number                           | L18_[Current Program Number]<br>_[New program number]<br>Example:<br>L18_100_200<br>o100 changed to o200.                                  | 0←                                           |
| L19           | Output of the Next Block of<br>Program to be Executed | L19 J                                                                                                    | [NC Program]←                                |
| L20           | Not to be used                                        |                                                                                                    |                                              |
| L21           | Mode Output                                           | L21 J                                                                                                    | [Mode]←<br>Example:<br>M1←                   |
| L22<br>to L88 | Not to be used                                        |                                                                                                    |                                              |
| L89           | Serial actuator number<br>output                      | L89 J                                                                                                    | [Serial number]←<br>Example:<br>Ser.1234567← |

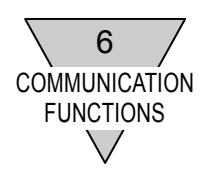

#### 6.2 Communication Error

When an error is caused due to communications during Teaching Pendant operation, the following error message is displayed.

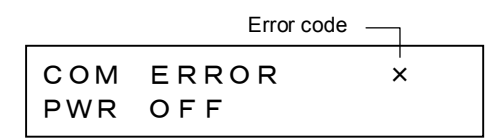

The displayed error message includes an error code. Refer to the following table and check.

| Error code | Description of error                                                                                            |  |  |
|------------|----------------------------------------------------------------------------------------------------|--|--|
| 1          | Reception data does not reach for 10 seconds from ABSODEX driver after data is sent.                            |  |  |
| 2          | The reception action is not stopped for 60 seconds or over even after the storage buffer capacity is surpassed. |  |  |
| 3          | Reception data does not reach for 10 seconds while the program is loaded in the copy mode.                      |  |  |
| 4          | " $\star$ " is sent back during reception while the program is loaded in the copy mode.                         |  |  |
| 5          | " $\star$ " is sent back during reception while the program is stored in the copy mode.                         |  |  |

**※** After checking, turn the control power off.

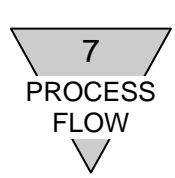

### 7. PROCESS FLOW

7.1 Power-on

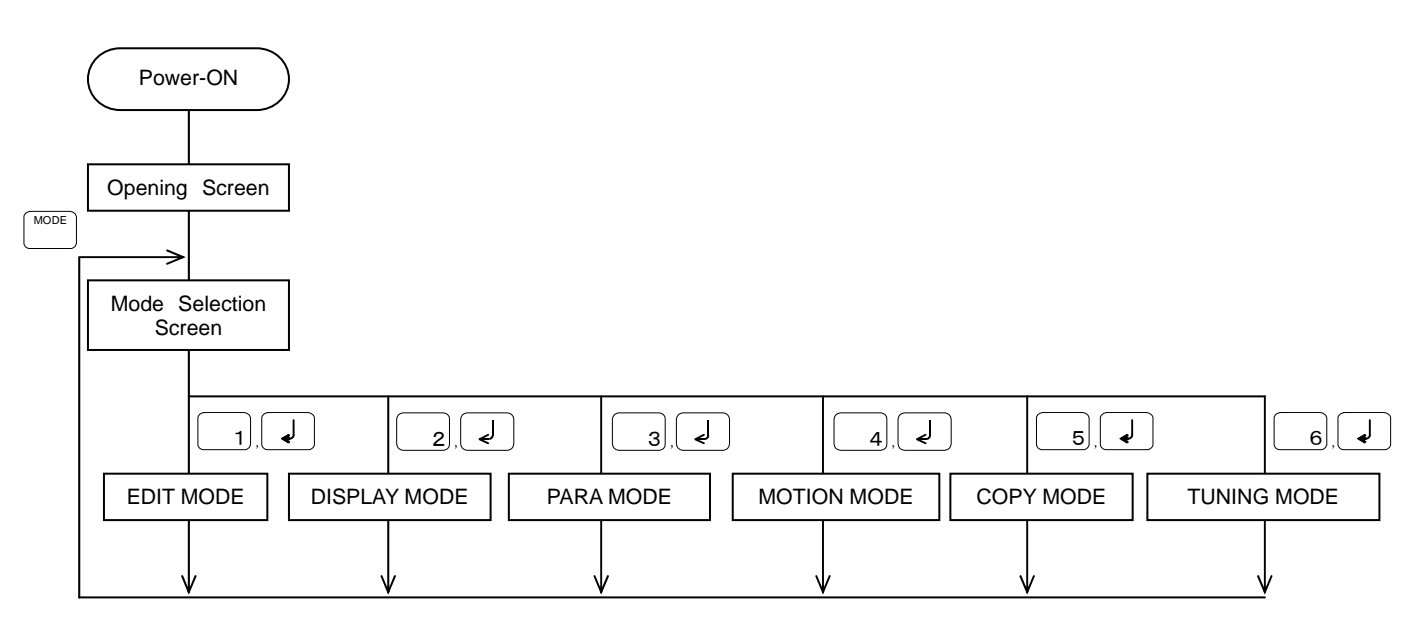

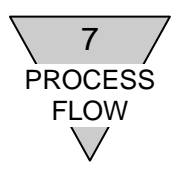

--- MEMO ---

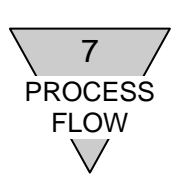

#### 7.2 Edit Mode

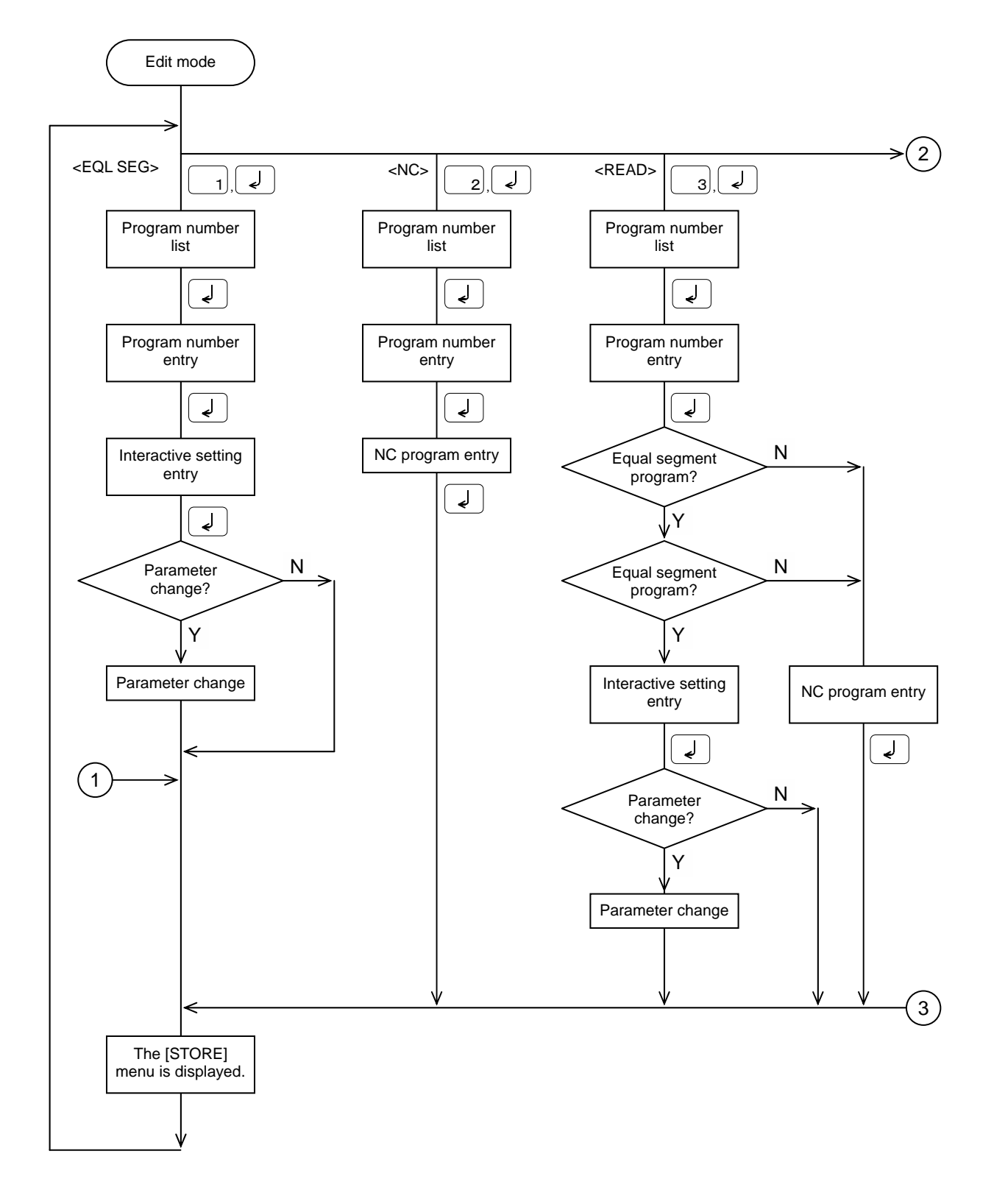

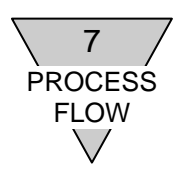

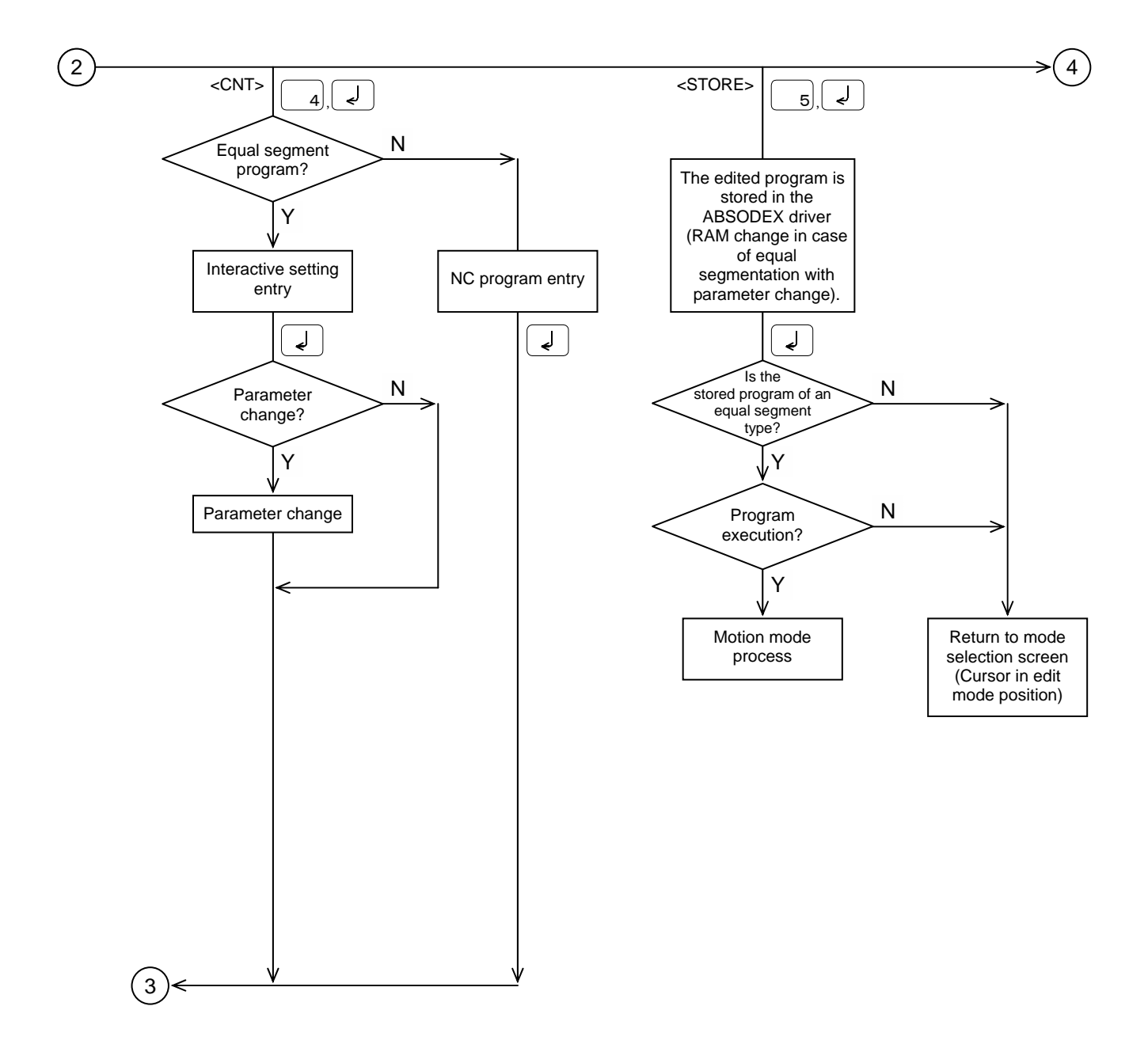

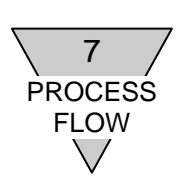

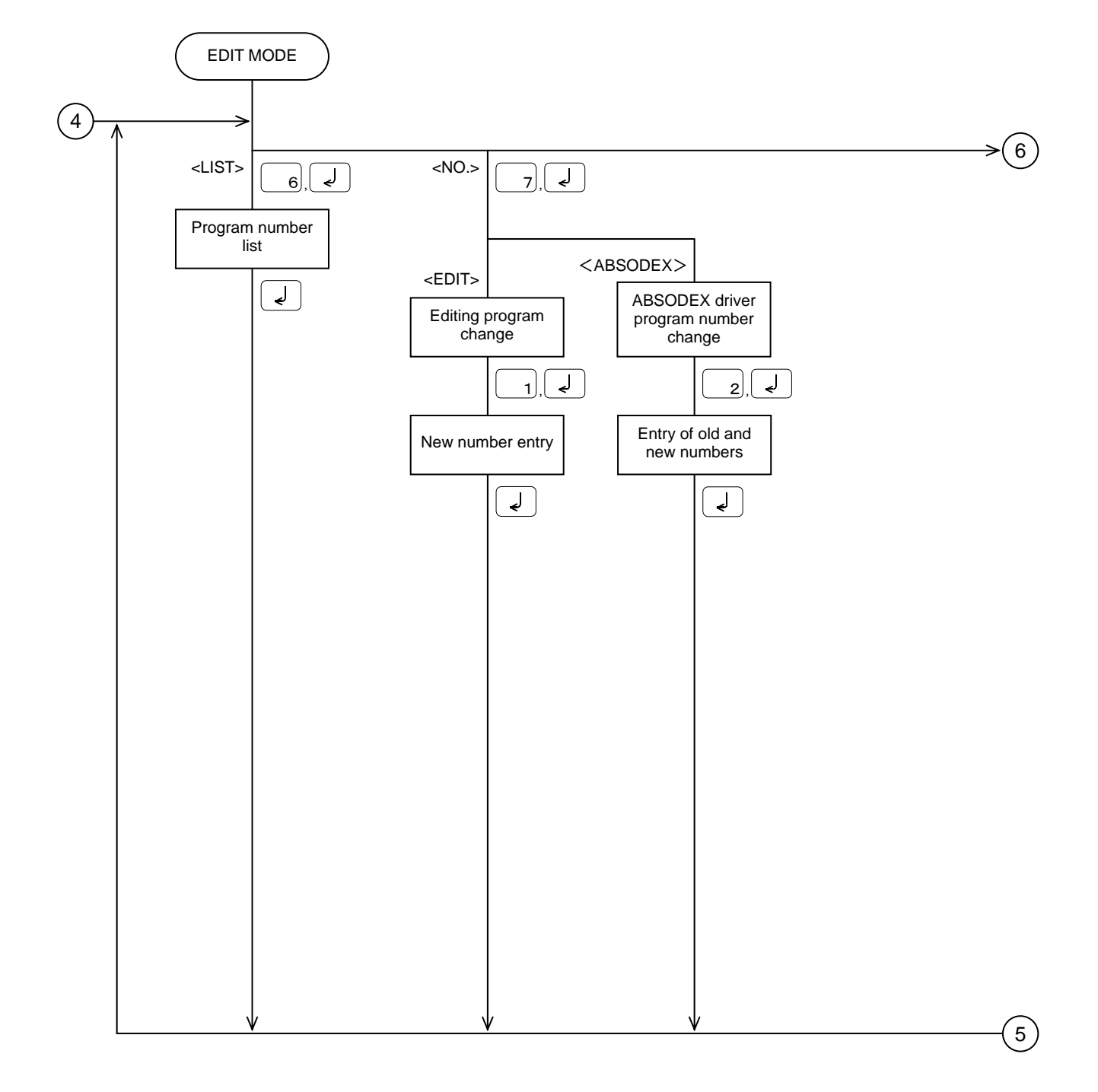

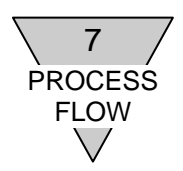

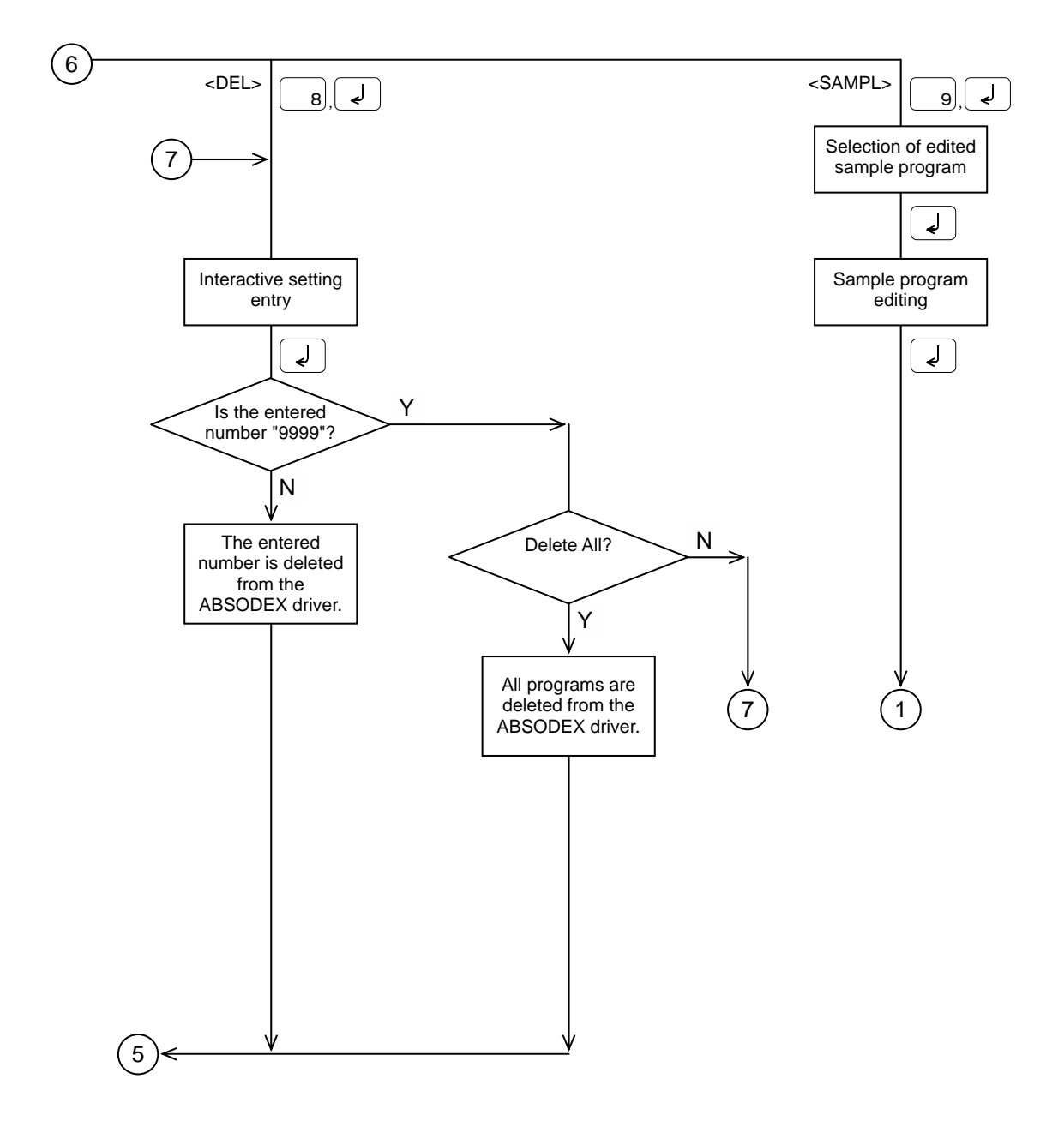

- 84 -

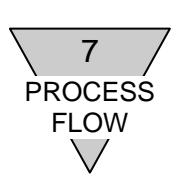

### 7.3 Display Mode

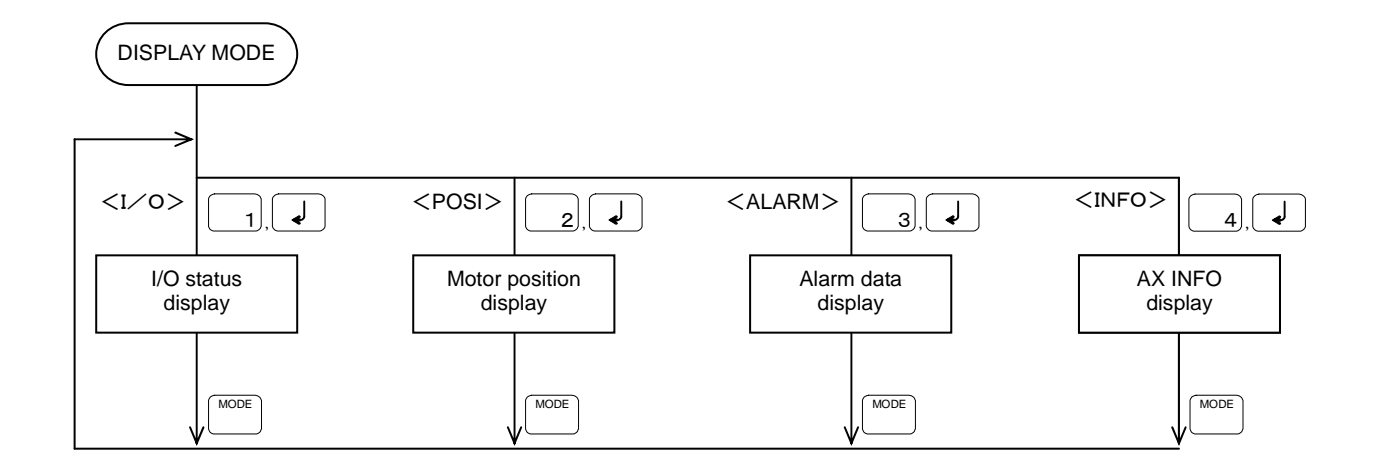

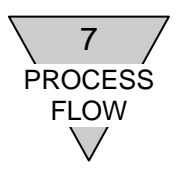

--- MEMO ---

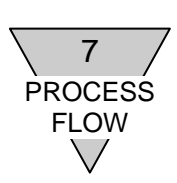

#### 7.4 Parameter Mode

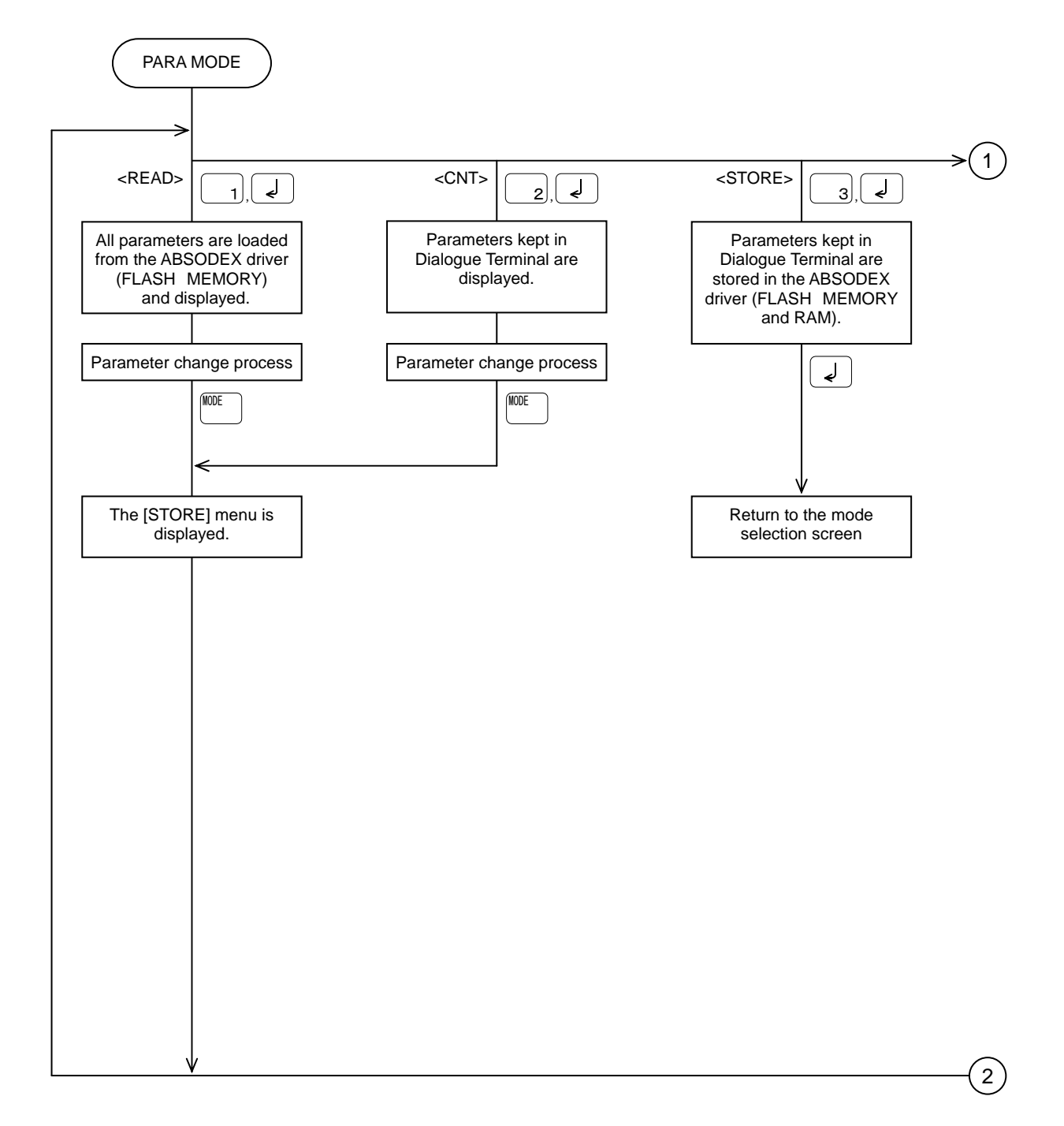

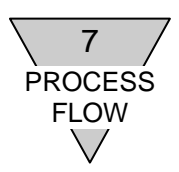

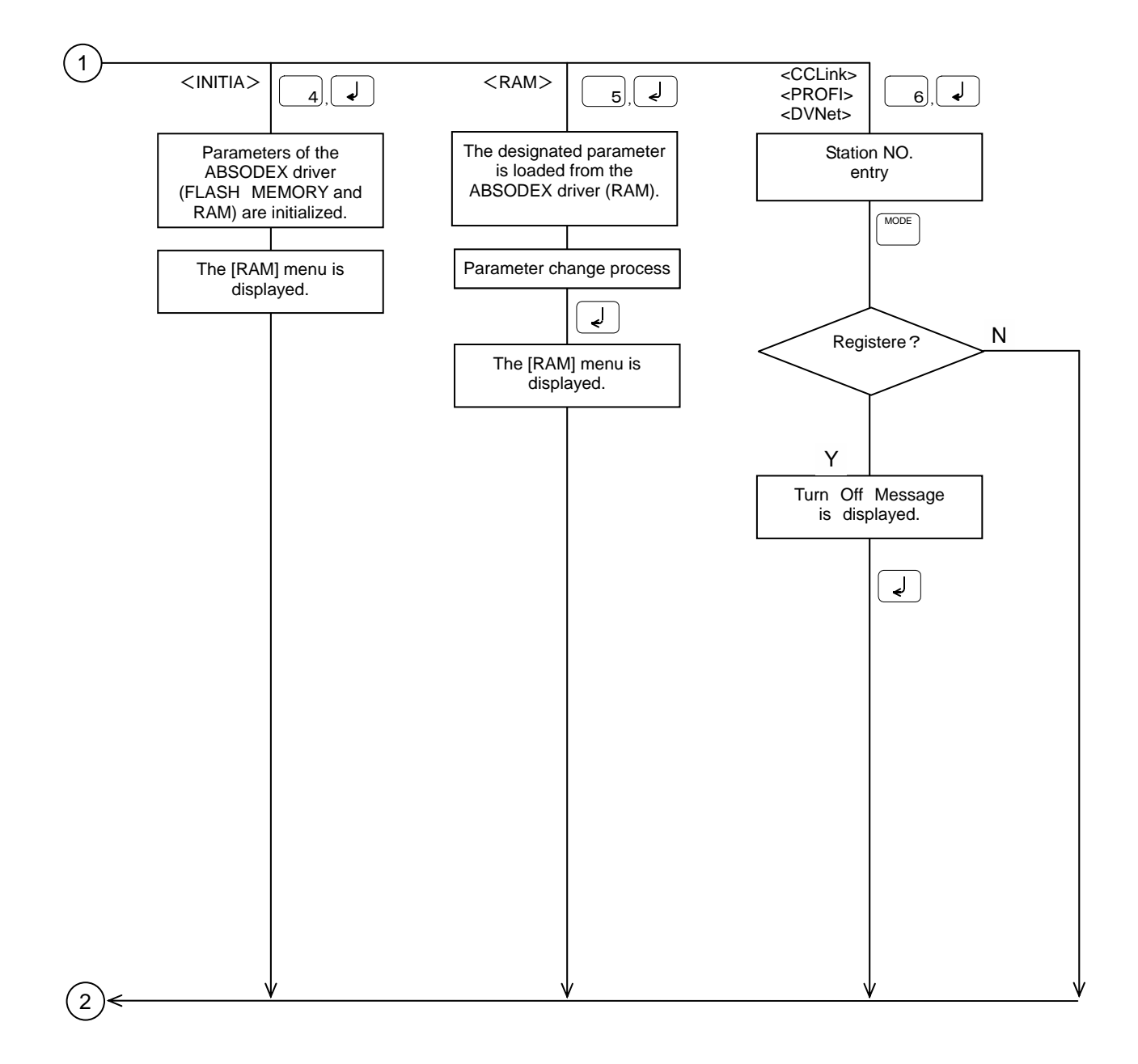

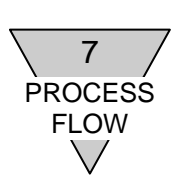

7.5 Motion Mode

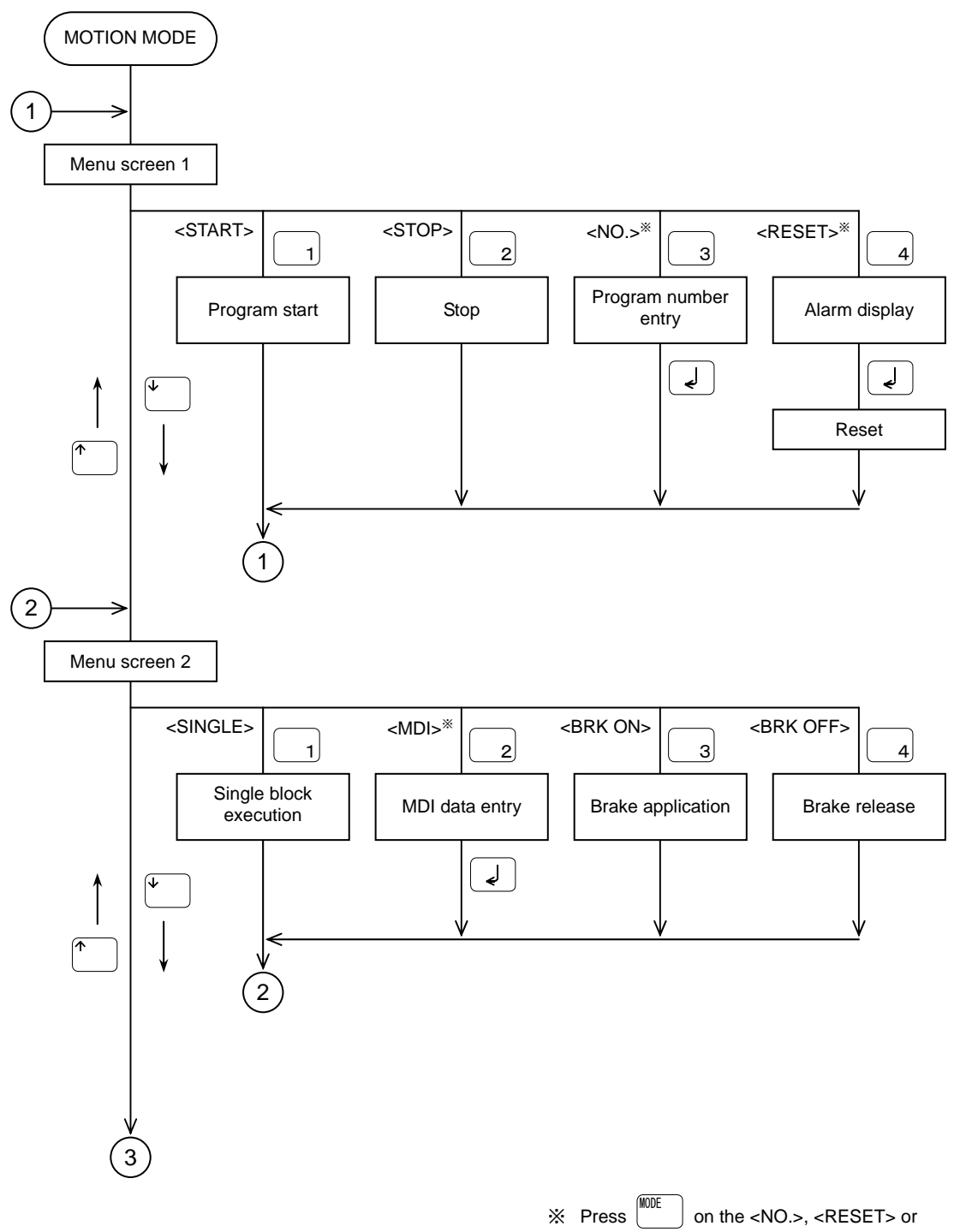

<MDI> screen to return to the menu screen.

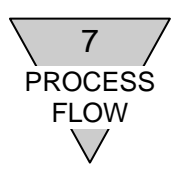

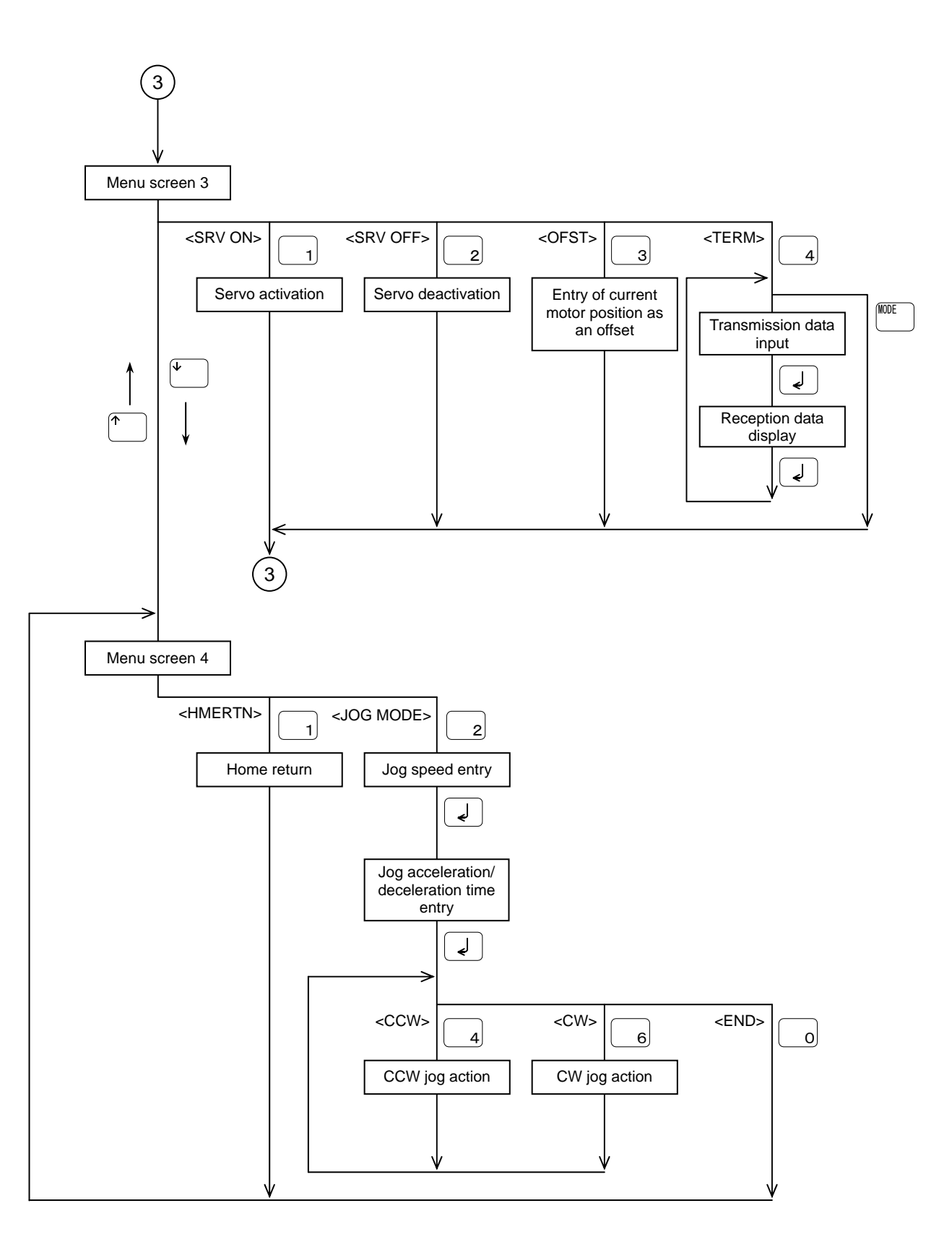

-90-

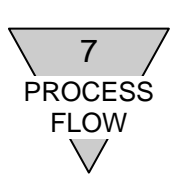

### 7.6 Copy Mode

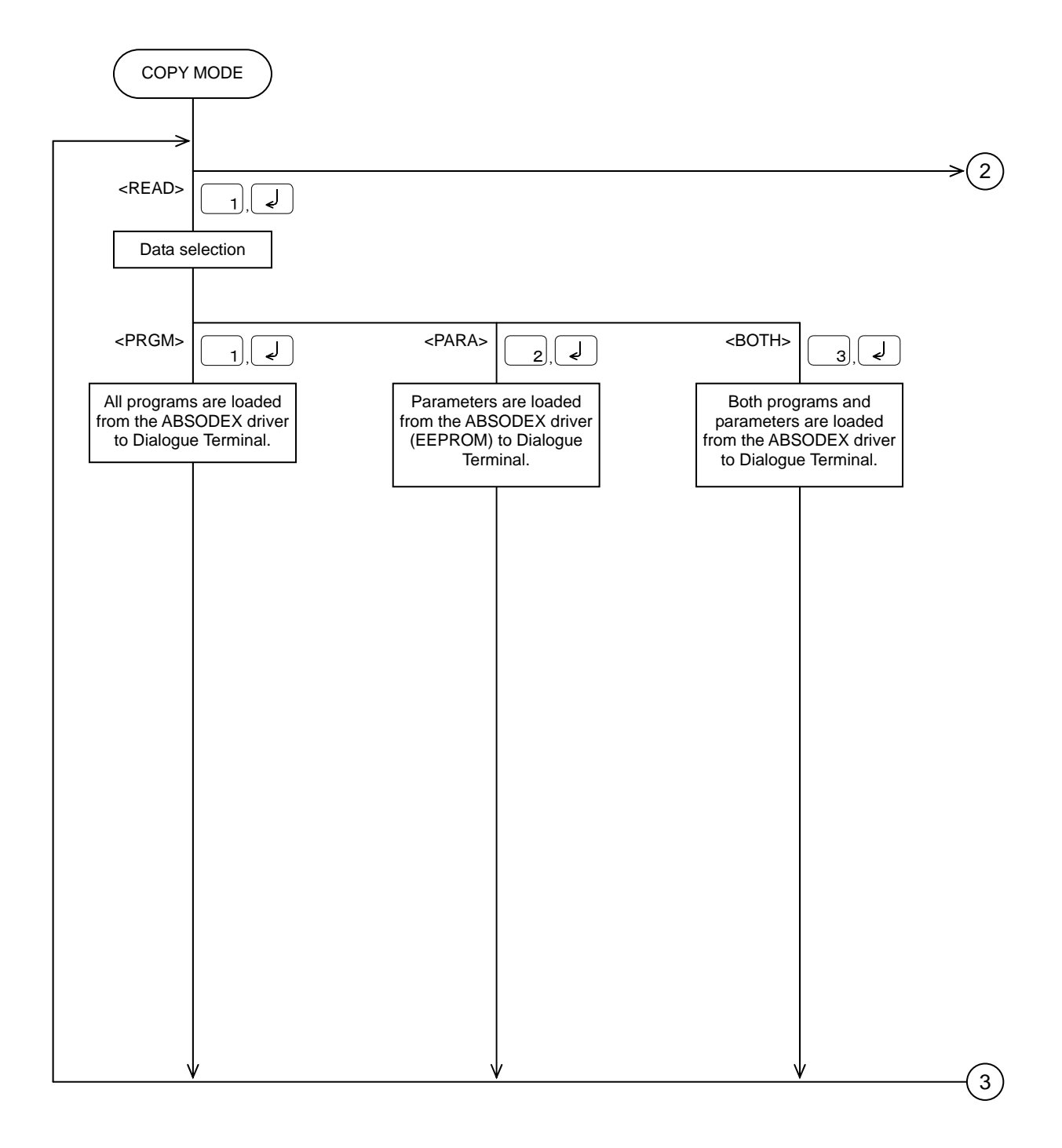

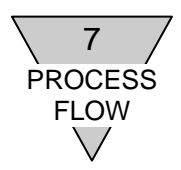

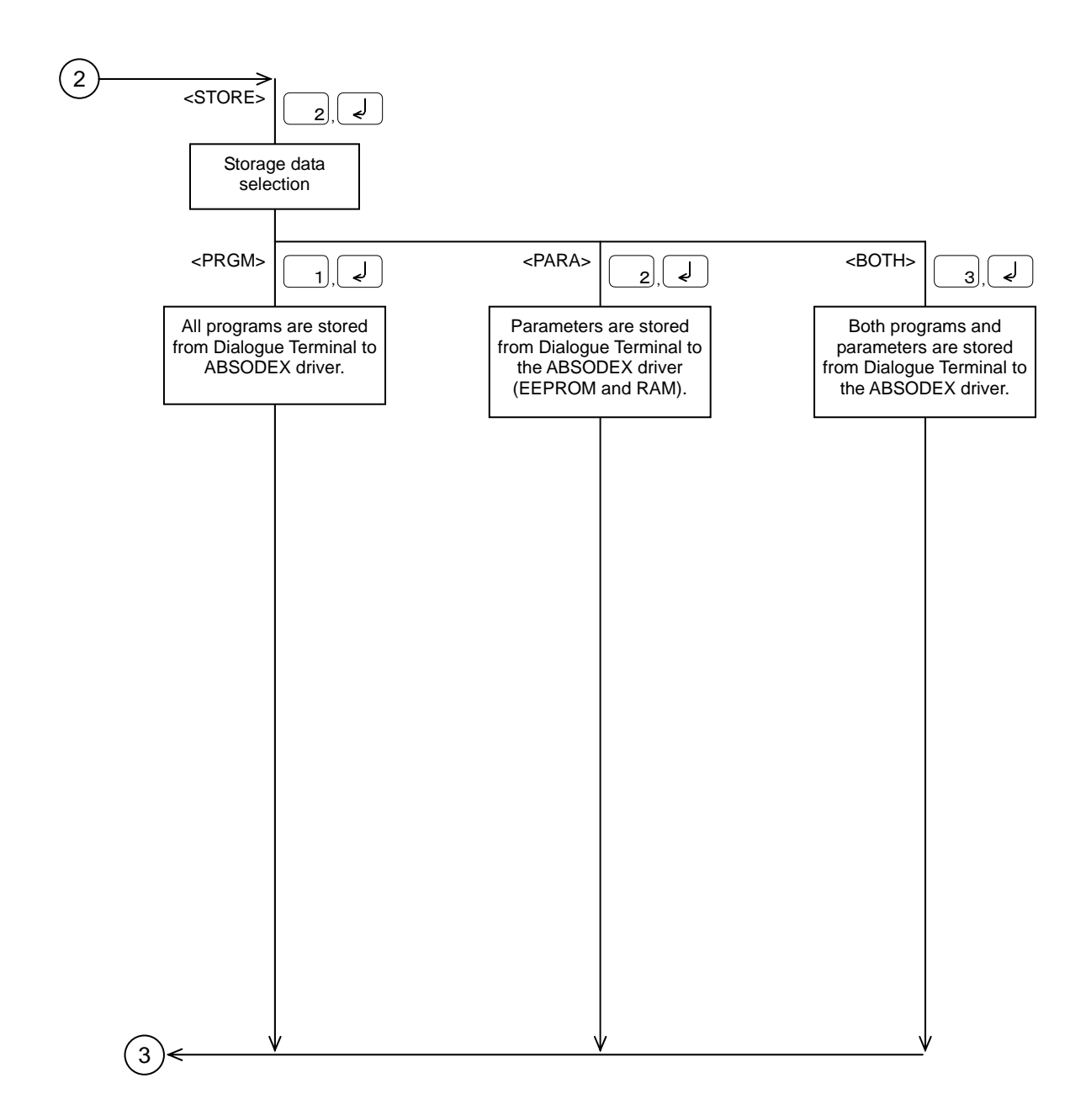

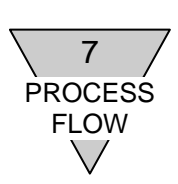

7.7 Tuning Mode

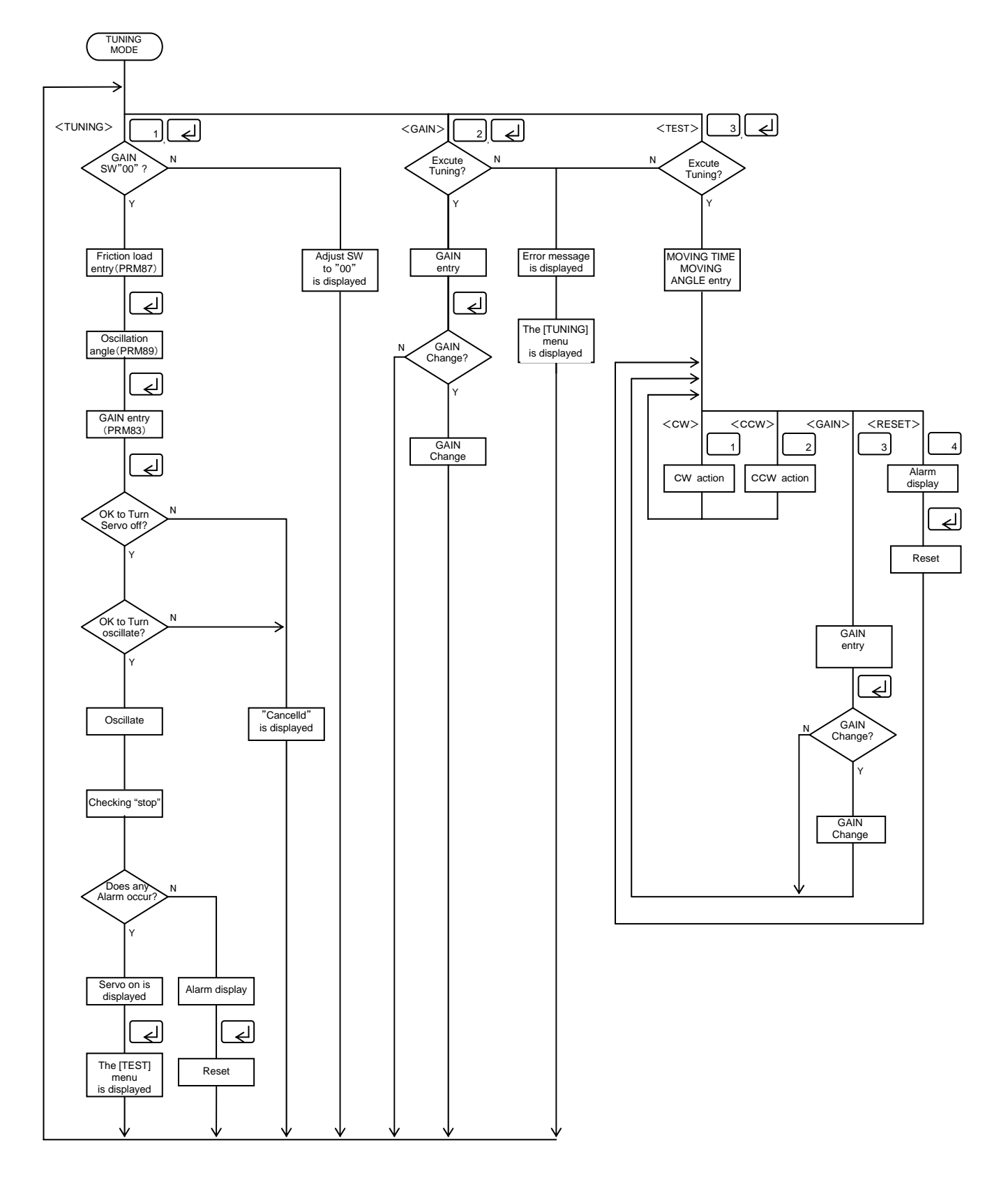

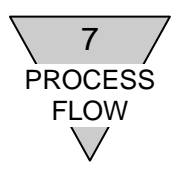

--- MEMO ----

#### REVISIONS

| Print Data | Edition | Chapter | Revision                                         |
|------------|---------|---------|--------------------------------------------------|
| 2010.12    | 1st     | —       | First Edition                                    |
| 2011.6     | 2nd     | 2       | 2.5 The description in Display Mode is modified. |
|            |         |         |                                                  |
|            |         |         |                                                  |
|            |         |         |                                                  |
|            |         |         |                                                  |